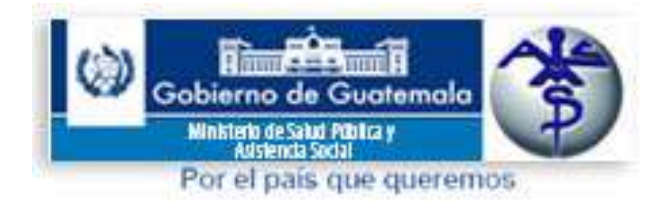

# Manual de Usuario SIAD

*Sistema Interno de Administración de Documentos Planta Central MSPAS* 

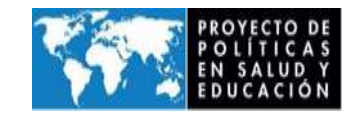

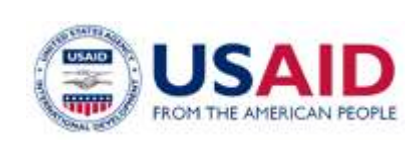

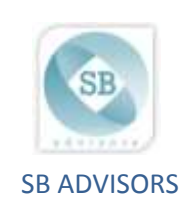

# TABLA DE CONTENIDO

| TAE    | BLA DE             | EILUS    | STRACIONES                                           | 2  |
|--------|--------------------|----------|------------------------------------------------------|----|
| INT    | RODU               |          |                                                      | 5  |
| 1.     | GES                |          | DOCUMENTAL EN EL SIAD<br>DAD AL SISTEMAA             | b  |
| 1      | <u>.</u> .<br>ว    |          |                                                      | 0  |
| י<br>ר | Z.<br>NAEN         |          |                                                      | 0  |
| 2.     | ועובוי<br>1 י      |          | ISTRO DE EXPEDIENTES                                 | 10 |
| -      | <u>.</u> .<br>21 ' | 1        | RECEPCIÓN DE UN EXPEDIENTE                           | 14 |
|        | 2.1.2              | 2.       | RESPONDER A UN TRASI ADO DE EXPEDIENTE               | 17 |
|        | 213                | <br>3    | VER PENDIENTES DE ENTREGA                            | 20 |
|        | 2.1.               | ).<br>1  | COMPLETAR ACCIONES TOMADAS                           | 24 |
|        | 2.1.               | 5.       | INGRESAR UN EXPEDIENTE                               | 26 |
|        | •                  | CRIT     | FRIOS PARA EL INGRESO DE EXPEDIENTES                 | 28 |
|        | •                  | FXII     |                                                      | 30 |
|        | •                  | FRR      |                                                      | 30 |
|        | •                  |          | SNAB LINA ETIQUETA (Ventanilla Línica)               | 20 |
|        | 216                | 5        |                                                      | 30 |
|        | 2.1.0              | J.<br>7  | VER MOVIMIENTOS DE EXPEDIENTE                        | 35 |
|        | 2.1.7              | , .<br>2 |                                                      | 20 |
|        | 2.1.0              | э.<br>Э  | CERRAR CASO O DAR SALIDA A UN EXPEDIENTE             | 42 |
|        | 2.1.               | 10       | MARCAR CON ERROR UN EXPEDIENTE                       | 46 |
|        | 2.1.               | 11       | MPRIMIR HOLA DE MOVIMIENTOS DE EXPEDIENTE            | 49 |
| 2      | 1.12               | RFAC     | TIVAR UN EXPEDIENTE                                  | 51 |
| _      | 2.1.1              | 13       |                                                      | 54 |
|        | 2.1.1              | 14       | ADIUNTAR UN DOCUMENTO A UN EXPEDIENTE                | 56 |
| 2      | .2                 | RFP      | ORTES DE SEGUIMIENTO DE EXPEDIENTES                  |    |
|        | 2.2.2              | 1        | EXPEDIENTES DE LA UNIDAD                             | 58 |
|        | 2.2.2              | 2        | CORRESPONDENCIA DIARIA                               | 60 |
|        | 2.2.3              | BEXPE    | EDIENTE DETALLADO                                    | 62 |
|        | 2.2.4              | 1        | EXPEDIENTES PENDIENTES DE RESPUESTA                  | 64 |
|        | 2.2.5              | 5        | SEGUIMIENTO DE EXPEDIENTES                           | 65 |
|        | 2.2.6              | 5        | REPORTE DE INDICADORES                               | 67 |
|        | 2.2.7              | 7        | REPORTE DE INDICADORES, ACUSE DE RECIBO              | 69 |
| 2      | .3                 | BÚS      | QUEDA DE EXPEDIENTES EN EL SISTEMA                   | 71 |
|        | 2.3.2              | 1        | OPCIONES DE BÚSQUEDA DE EXPEDIENTES                  | 71 |
|        | 2.3.2              | 2        | TIPOS DE COMPARACIÓN PARA LA BÚSQUEDA DE EXPEDIENTES | 71 |
| 3      | MEN                | IÚ RE    | CEPCIÓN DE DOCUMENTOS                                | 72 |
| 3      | 3.1                | CRE      | AR UNA ETIQUETA                                      | 72 |
| 3      | 3.2                | REPO     | ORTES DE RECEPCIÓN                                   |    |

|   | 3.2.1   | REPORTE PARA DISTRIBUCIÓN DE DOCUMENTOS | 76 |
|---|---------|-----------------------------------------|----|
|   | 3.2.2   | REPORTE DE CONTROL                      | 77 |
| 4 | EXPEDIE | NTES RECIBIDOS EN LA UNIDAD             | 79 |
| 5 | AYUDA D | EL SISTEMA                              | 81 |

## **TABLA DE ILUSTRACIONES**

| ILUSTRACIÓN 1: SELECCIÓN DE VISTA COMPATIBLE                                | 6    |
|-----------------------------------------------------------------------------|------|
| ILUSTRACIÓN 2 :CONFIGURAR LA OPCIÓN DE COMPATIBILIDAD DE FORMA PERMANENTE   | 7    |
| ILUSTRACIÓN 3: ENLACE PARA ENTRAR AL SISTEMA                                | 7    |
| ILUSTRACIÓN 4: PANTALLA INICIAL SIAD                                        | 8    |
| ILUSTRACIÓN 5: MENÚ INICIAL SIAD BARRA SUPERIOR                             | 8    |
| ILUSTRACIÓN 6: MENÚ INICIAL SIAD BARRA INFERIOR                             | 9    |
| ILUSTRACIÓN 8: MENÚ SEGUIMIENTO DE EXPEDIENTES/REGISTRO                     | . 11 |
| ILUSTRACIÓN 10: SEGUIMIENTO DE EXPEDIENTES/ REGISTRO: BARRA SUPERIOR        | . 12 |
| ILUSTRACIÓN 11: SEGUIMIENTO DE EXPEDIENTES/ REGISTRO: BARRA LATERAL DERECHA | . 12 |
| ILUSTRACIÓN 13: RECEPCIÓN DE UN EXPEDIENTE 2/5                              | . 15 |
| ILUSTRACIÓN 15: RECEPCIÓN DE UN EXPEDIENTE 4/5                              | . 16 |
| ILUSTRACIÓN 16: RECEPCIÓN DE UN EXPEDIENTE 5/5                              | . 16 |
| ILUSTRACIÓN 17: RESPONDER A UN TRASLADO DE EXPEDIENTE 1/6                   | . 17 |
| ILUSTRACIÓN 19: RESPONDER A UN TRASLADO DE EXPEDIENTE 3/6                   | . 18 |
| ILUSTRACIÓN 20: RESPONDER A UN TRASLADO DE EXPEDIENTE 4/6                   | . 18 |
| ILUSTRACIÓN 21: RESPONDER A UN TRASLADO DE EXPEDIENTE 5/6                   | . 19 |
| ILUSTRACIÓN 22: RESPONDER A UN TRASLADO DE EXPEDIENTE 6/6                   | . 19 |
| ILUSTRACIÓN 24: PENDIENTES DE ENTREGA 2/6                                   | . 20 |
| ILUSTRACIÓN 25: PENDIENTES DE ENTREGA 3/6                                   | . 21 |
| ILUSTRACIÓN 26: PENDIENTES DE ENTREGA 4/6                                   | . 22 |
| ILUSTRACIÓN 27: PENDIENTES DE ENTREGA 5/6                                   | . 22 |
| ILUSTRACIÓN 28: PENDIENTES DE ENTREGA 6/6                                   | . 23 |
| ILUSTRACIÓN 30: COMPLETAR ACCIONES TOMADAS 2/3                              | . 24 |
| ILUSTRACIÓN 31: COMPLETAR ACCIONES TOMADAS 3/3                              | . 25 |
| ILUSTRACIÓN 32: INGRESAR EXPEDIENTE 1 / 2                                   | . 26 |
| ILUSTRACIÓN 34: INGRESAR EXPEDIENTE: OPCIÓN SOLO INGRESO                    | . 27 |
| ILUSTRACIÓN 35: INGRESAR EXPEDIENTE: OPCIÓN INGRESO Y ASIGNACIÓN            | . 28 |
| ILUSTRACIÓN 36: ASIGNACIÓN DE ETIQUETA 1/4                                  | . 31 |
| ILUSTRACIÓN 37: ASIGNACIÓN DE ETIQUETA 2/4                                  | . 31 |
| ILUSTRACIÓN 38: ASIGNACIÓN DE ETIQUETA 3/4                                  | . 32 |
| ILUSTRACIÓN 39: ASIGNACIÓN DE ETIQUETA 4/4                                  | . 32 |
| ILUSTRACIÓN 40: MODIFICAR EXPEDIENTE 1/6                                    | . 33 |
| ILUSTRACIÓN 41: MODIFICAR EXPEDIENTE 2/6                                    | . 34 |
| ILUSTRACIÓN 42: MODIFICAR EXPEDIENTE 3/6                                    | . 34 |
| ILUSTRACIÓN 43: MODIFICAR EXPEDIENTE 4/6                                    | . 35 |
| ILUSTRACIÓN 44: MODIFICAR EXPEDIENTE 5/6                                    | . 35 |
| ILUSTRACIÓN 45: MODIFICAR EXPEDIENTE 6/6                                    | . 36 |
| ILUSTRACIÓN 46: MOVIMIENTOS DE UN EXPEDIENTE 1/3                            | . 37 |

| ILUSTRACIÓN 48: MOVIMIENTOS DE UN EXPEDIENTE 3/3                | . 38 |
|-----------------------------------------------------------------|------|
| ILUSTRACIÓN 49: TRASLADAR UN EXPEDIENTE 1/6                     | . 39 |
| ILUSTRACIÓN 50: TRASLADAR UN EXPEDIENTE 2/6                     | . 39 |
| ILUSTRACIÓN 51: TRASLADAR UN EXPEDIENTE 3/6                     | . 40 |
| ILUSTRACIÓN 52: TRASLADAR UN EXPEDIENTE 4/6                     | . 40 |
| ILUSTRACIÓN 53: TRASLADAR UN EXPEDIENTE 5/6                     | . 41 |
| ILUSTRACIÓN 54: TRASLADAR UN EXPEDIENTE 6/6                     | . 41 |
| ILUSTRACIÓN 56: DAR SALIDA A UN EXPEDIENTE 2/7                  | . 42 |
| ILUSTRACIÓN 58: DAR SALIDA A UN EXPEDIENTE 4/7                  | . 43 |
| ILUSTRACIÓN 59: DAR SALIDA A UN EXPEDIENTE 5/7                  | . 44 |
| ILUSTRACIÓN 61: DAR SALIDA A UN EXPEDIENTE 7/7                  | . 45 |
| ILUSTRACIÓN 62: MARCAR CON ERROR UN EXPEDIENTE 1/5              | . 46 |
| ILUSTRACIÓN 63: MARCAR CON ERROR UN EXPEDIENTE 2/5              | . 46 |
| ILUSTRACIÓN 64: MARCAR CON ERROR UN EXPEDIENTE 3/5              | . 47 |
| ILUSTRACIÓN 65: MARCAR CON ERROR UN EXPEDIENTE 4/5              | . 47 |
| ILUSTRACIÓN 66: MARCAR CON ERROR UN EXPEDIENTE 5/5              | . 48 |
| ILUSTRACIÓN 68: IMPRIMIR MOVIMIENTOS DE EXPEDIENTE 2/3          | . 49 |
| ILUSTRACIÓN 69: IMPRIMIR MOVIMIENTOS DE EXPEDIENTE 3/3          | . 50 |
| ILUSTRACIÓN 71: REACTIVAR UN EXPEDIENTE 2/6                     | . 51 |
| ILUSTRACIÓN 72: REACTIVAR UN EXPEDIENTE 3/6                     | . 52 |
| ILUSTRACIÓN 73: REACTIVAR UN EXPEDIENTE 4/6                     | . 52 |
| ILUSTRACIÓN 74: REACTIVAR UN EXPEDIENTE 5/6                     | . 53 |
| ILUSTRACIÓN 76: CONSULTAR UN EXPEDIENTE 1/4                     | . 54 |
| ILUSTRACIÓN 77: CONSULTAR UN EXPEDIENTE 2/4                     | . 54 |
| ILUSTRACIÓN 78: CONSULTAR UN EXPEDIENTE 3/4                     | . 55 |
| ILUSTRACIÓN 79: CONSULTAR UN EXPEDIENTE 4/4                     | . 55 |
| ILUSTRACIÓN 81: ADJUNTAR UN DOCUMENTO 2/4                       | . 56 |
| ILUSTRACIÓN 83: ADJUNTAR UN DOCUMENTO 4/4                       | . 57 |
| ILUSTRACIÓN 85: EXPEDIENTES DE LA UNDAD 1/3                     | . 58 |
| ILUSTRACIÓN 87: EXPEDIENTES DE LA UNDAD 3/3                     | . 59 |
| ILUSTRACIÓN 88: REPORTE CORRESPONDENCIA DIARIA 1 / 4            | . 60 |
| ILUSTRACIÓN 89: REPORTE CORRESPONDENCIA DIARIA 2 / 4            | . 60 |
| ILUSTRACIÓN 90: REPORTE CORRESPONDENCIA DIARIA 3 / 4            | . 61 |
| ILUSTRACIÓN 91: REPORTE CORRESPONDENCIA DIARIA 4 / 4            | . 61 |
| ILUSTRACIÓN 92: REPORTE EXPEDIENTE DETALLADO 1/3                | . 62 |
| ILUSTRACIÓN 93: REPORTE EXPEDIENTE DETALLADO 2/3                | . 62 |
| ILUSTRACIÓN 94: REPORTE EXPEDIENTE DETALLADO 3/3                | . 63 |
| ILUSTRACIÓN 95: REPORTE EXPEDIENTES PENDIENTES DE RESPUESTA 1/3 | . 64 |
| ILUSTRACIÓN 96: REPORTE EXPEDIENTES PENDIENTES DE RESPUESTA 2/3 | . 64 |
| ILUSTRACIÓN 98: REPORTE DE SEGUIMIENTO DE EXPEDIENTES 1 / 4     | . 65 |
| ILUSTRACIÓN 99: REPORTE DE SEGUIMIENTO DE EXPEDIENTES 2/4       | . 66 |
| ILUSTRACIÓN 100: REPORTE DE SEGUIMIENTO DE EXPEDIENTES 3/4      | . 66 |
| ILUSTRACIÓN 101: REPORTE DE SEGUIMIENTO DE EXPEDIENTES 4/4      | . 67 |
| ILUSTRACIÓN 102: REPORTE DE INDICADORES 1/4                     | . 67 |
| ILUSTRACIÓN 103: REPORTE DE INDICADORES 2/4                     | . 68 |
| ILUSTRACIÓN 104 REPORTE DE INDICADORES 3 / 4                    | . 68 |

| ILUSTRACIÓN 105: REPORTE DE INDICADORES 4/4 6                     | 9 |
|-------------------------------------------------------------------|---|
| ILUSTRACIÓN 106: REPORTE DE INDICADORES, ACUSE DE RECIBO 1/370    | 0 |
| ILUSTRACIÓN 108: REPORTE DE INDICADORES, ACUSE DE RECIBO 3/370    | 0 |
| ILUSTRACIÓN 110: RECEPCIÓN DE DOCUMENTOS CREACIÓN DE ETIQUETA 1/5 | 2 |
| ILUSTRACIÓN 112: RECEPCIÓN DE DOCUMENTOS CREACIÓN DE ETIQUETA 3/5 | 4 |
| ILUSTRACIÓN 113: RECEPCIÓN DE DOCUMENTOS CREACIÓN DE ETIQUETA 4/5 | 4 |
| ILUSTRACIÓN 114: RECEPCIÓN DE DOCUMENTOS CREACIÓN DE ETIQUETA 5/5 | 5 |
| ILUSTRACIÓN 115: MENÚ REPORTES DE RECEPCIÓN7                      | 5 |
| ILUSTRACIÓN 116: REPORTE PARA DISTRIBUCIÓN DE DOCUMENTOS 1/3      | 6 |
| ILUSTRACIÓN 117: REPORTE PARA DISTRIBUCIÓN DE DOCUMENTOS 2/3      | 6 |
| ILUSTRACIÓN 119: REPORTE DE CONTROL 1/3                           | 8 |
| ILUSTRACIÓN 121: REPORTE DE CONTROL 3/3                           | 8 |
| ILUSTRACIÓN 122: MENÚ MÓDULO DE REPORTES7                         | 9 |
| ILUSTRACIÓN 124: REPORTES RECIBIDOS DE LA UNIDAD 3/38             | 0 |
| ILUSTRACIÓN 125: MENÚ DE AYUDA 1 / 5 8                            | 1 |
| ILUSTRACIÓN 126: MENÚ DE AYUDA 2 / 5 8                            | 1 |
| ILUSTRACIÓN 127: MENÚ DE AYUDA 3 / 5 8                            | 2 |
| ILUSTRACIÓN 128: MENÚ DE AYUDA 4 / 5 8                            | 2 |
| ILUSTRACIÓN 129: MENÚ DE AYUDA 5 / 5                              | 3 |

## **INTRODUCCIÓN**

El Sistema Interno de Administración de Documentos SIAD es una herramienta por medio de la cual se podrán controlar todos los documentos o expedientes que se manejan a diario en Planta Central del Ministerio de Salud Pública y Asistencia Social (MSPAS). Dicha gestión se hará de forma automatizada y permitirá un seguimiento de los documentos de manera rápida y eficiente.

El presente documento detalla las actividades que un usuario del SIAD del MSPAS debe realizar para llevar a cabo una utilización correcta del sistema.

El sistema podrá ser utilizado por usuarios autorizados, para lo cual SIGSA se encargará de habilitar los mismos en cada Unidad Administrativa del MSPAS dentro de Planta Central.

El sistema consta de distintos módulos, cada uno orientado a facilitar el proceso de ingreso de información relevante para la gestión documental del MSPAS y promover el uso óptimo del sistema.

El Manual incluye ilustraciones de cómo el usuario verá la información en su computadora, y comentarios para guiar hacia qué botones presionar o qué campos se deben llenar.

Como parte de la gestión documental es importante recalcar que:

- Toda documentación que ingrese al MSPAS debe ser ingresada al SIAD.
- Inclusive la documentación que interactúe con dependencias externas al MSPAS como por ejemplo Ministerio de Finanzas, Congreso de la República, o Empresas Privadas.
- Antes de ingresar un documento al Sistema, debe estar seguro que no tenga SIAD previamente asignado para evitar redundancia en la información. Esto se realiza buscando antecedentes en las opciones de búsqueda de expedientes.
- Utilización del SIAD exclusivamente para documentos correspondientes al MSPAS.
- Capacitar a toda persona que se integre al equipo de trabajo de su Unidad Administrativa y en sus funciones esté el uso del SIAD.

## 1. GESTIÓN DOCUMENTAL EN EL SIAD

#### **1.1.ENTRAR AL SISTEMA**

La aplicación SIAD está diseñada para funcionar con Internet Explorer en sus versiones 7, 8 o 9. Si se tiene la versión 10 o superior, es necesario realizar una configuración sencilla para poder utilizarlo:

Los pasos para realizar esta configuración son los siguientes:

- 1. Acceder al menú de "Herramientas"
- 2. Seleccionar la opción "Configuración del modo de compatibilidad" para abrir la ventana de configuración. (Ilustración 1)
- 3. En la ventana de configuración, ingrese la dirección de la aplicación en el cuadro de texto "Agregar nuevo sitio web". (Ilustración 2)
- 4. Haga clic en el botón "Agregar".
- 5. Haga clic en el botón "Cerrar".

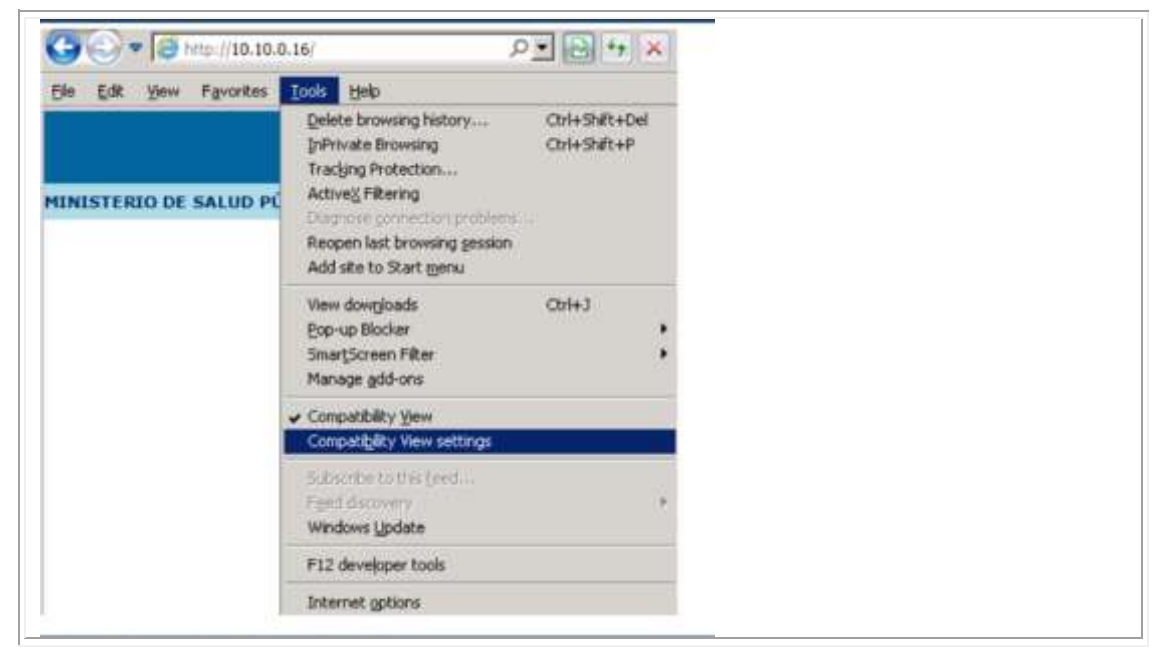

Ilustración 1: Selección de vista compatible

| You can add and remove websites to be disp<br>Compatibility View.                                                    | layed in |  |
|----------------------------------------------------------------------------------------------------|----------|--|
| Add this website:<br>10.10.0.16/                                                                                     | Add      |  |
| Websites you've added to Compatibility View:                                                                         | Remove   |  |
|                                                                                                    |          |  |
|                                                                                                    |          |  |
|                                                                                                    |          |  |
| Include updated website lists from Microsoft                                                                         |          |  |
| <ul> <li>Display intrarec sites in Compatibility View</li> <li>Display all websites in Compatibility View</li> </ul> |          |  |
|                                                                                                    | Close    |  |

Ilustración 2 :configurar la opción de compatibilidad de forma permanente

Si los pasos anteriores se completaron correctamente, la aplicación SIAD debería ser accesible desde el navegador Internet Explorer ingresando la dirección IP configurada en el servidor IIS: <u>http://10.10.0.16</u> (Ver Ilustración 3).

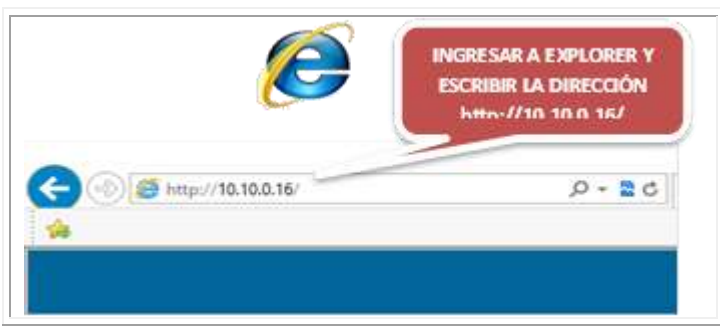

Ilustración 3: Enlace Para Entrar al Sistema

Al acceder a la aplicación, se muestra la pantalla inicial en donde se ingresa el usuario y contraseña que le han sido asignados (Ilustración 4).

| HERISTERIO DE SALUD PÚBLICA Y ASISTENCIA SOCIAL. Sistema Interno de Administración de Documentox.  INGRESAR USUARIO Vouario Ingresar USUARIO V CONTRASEÑA  e 2014 Ministración de Salud Pública y Adatemia Social Ra, Av, 3-45 zona 11 Cuatemia, Cuatemia. |  |
|----------------------------------------------------------------------------------------------------|--|
| 6s. Av. 3-45 zona 11 Guatemala, Guatemala.<br>PBX: 2444-7474                                                                                                    |  |

Ilustración 4: Pantalla Inicial SIAD

### **1.2.MENÚ PRINCIPAL**

Cuando se ingresa al sistema, en la barra superior del menú principal se despliegan 4 opciones (Ver ilustración):

- 1. Seguimiento de Expedientes
- 2. Recepción de Documentos
- 3. Recibidos de la Unidad
- 4. Ayuda

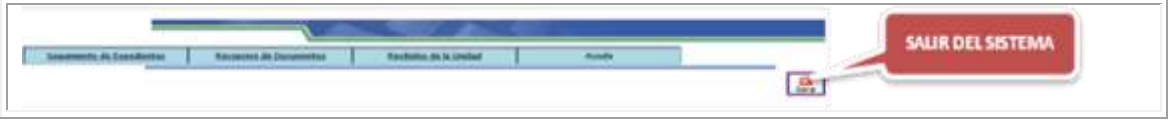

Ilustración 5: Menú Inicial SIAD Barra Superior

En la parte inferior de la pantalla inicial se puede observar la siguiente información (Ver ilustración.

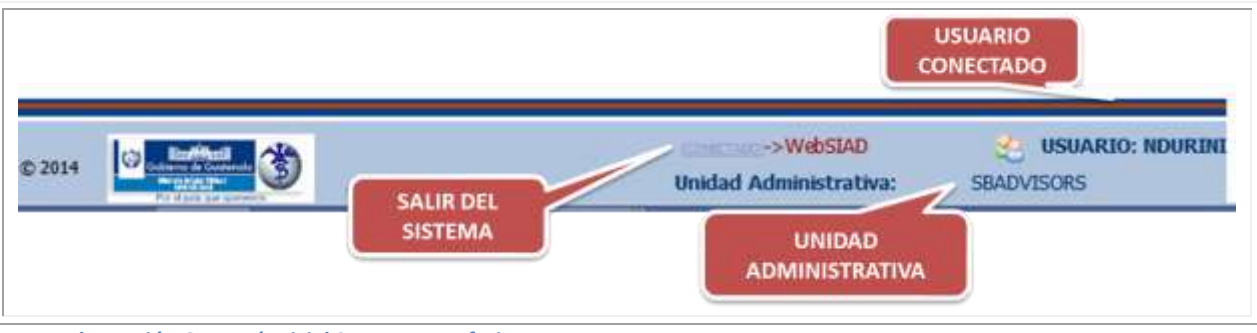

Ilustración 6: Menú Inicial SIAD Barra Inferior

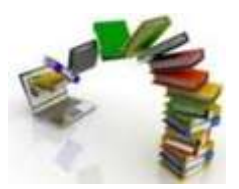

## 2. MENÚ SEGUIMIENTO DE EXPEDIENTES

En el menú de Seguimiento de Expedientes se encuentran 4 opciones que son: Registro, Reportes, Trámites y Administración de Trámites. En este manual se detallan las dos primeras opciones y para las opciones relacionadas con Trámites por favor consultar el Manual de Usuario Módulo de Trámites.

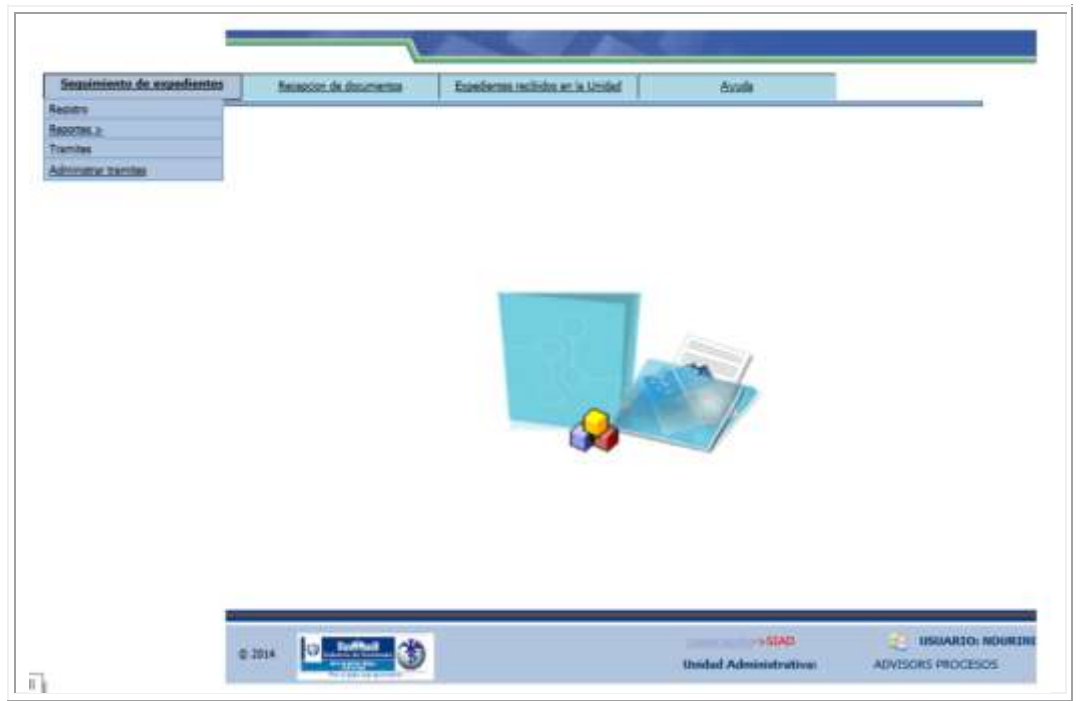

Ilustración 7: Menú Seguimiento de Expedientes

#### **2.1.REGISTRO DE EXPEDIENTES**

En la primera opción Seguimiento de Expedientes, se despliega un sub menú, en el cual hay que elegir la opción Registro para la administración de los documentos, que incluye las bandejas de pendientes y los botones para aplicar acciones a los expedientes. Este menú es el más utilizado para correspondencia, pues es aquí en donde se administran todos los expedientes y en donde se realizan las acciones para dejar constancia de los movimientos físicos del documento.

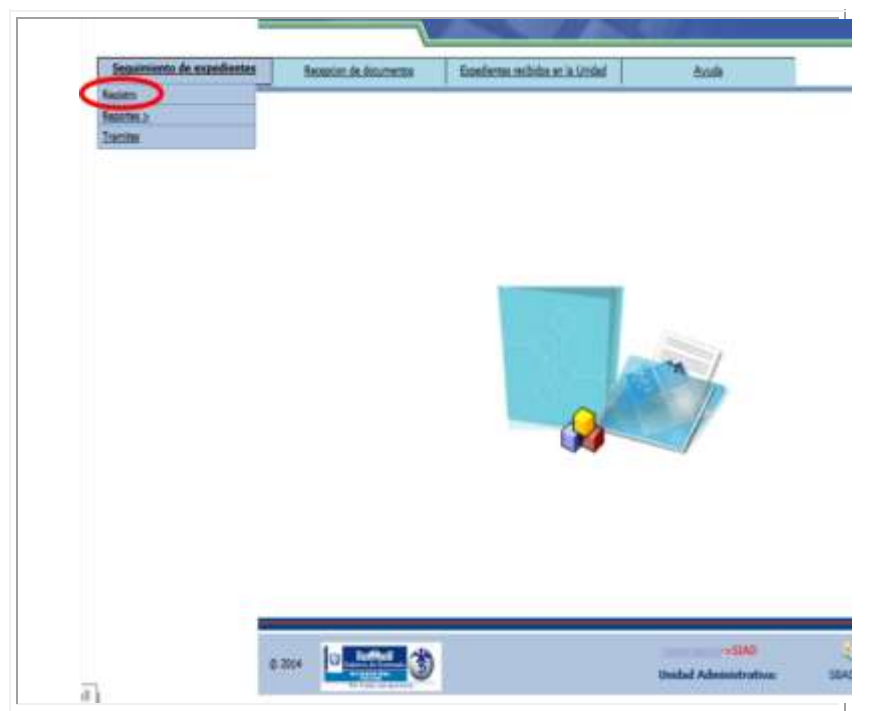

Acceder a las bandejas por medio del menú mostrado en la siguiente ilustración:

Ilustración 8: Menú Seguimiento de Expedientes/Registro

Al acceder a la opción de registro, se muestra la siguiente pantalla, con los diferentes elementos y acciones que se pueden ejecutar. Cuando un usuario recién inicia operaciones, la bandeja se encontrará vacía.

|              |                                   |                   | 1                       | Regist                        | tro de E    | xpodior             | stor                     |   | CAMPOS DE                                                                                                    |
|--------------|-----------------------------------|-------------------|-------------------------|-------------------------------|-------------|---------------------|--------------------------|---|----------------------------------------------------------------------------------------------------|
| BARRA CON    | Sec.                              | 1000              | -                       | To factor                     | W Ampor     | - 7.1               | The Local Diversion      | 1 | IDENTIFICACIÓN DE                                                                                                    |
| BOTONES PARA | Nummer de<br>Criminala<br>2014/11 | Coldari de origen | Unicarilia              | Eleps<br>In<br>Bernits        | Manage of A | Fectas<br>Documenta | Rulatio                  |   | EXPEDIENTE                                                                                                    |
| UNIDERS .    | en                                | BEADVISORS        | NOVEMBER<br>TECHNICIDA  | TRASLADO<br>DE<br>COPEDIENTE  | 676         | 10063014            | 10000                    |   | Contraction of the local division of the local division of the loc |
|              | STR.                              | BEADVISORB        | NADORED                 | TRASLADO<br>DE<br>EXPEDIENTE  | ASOFABOF    | 1505-2014           | ABORASOFASD              | o | Recommender .                                                                                                    |
|              | 576                               | BEADVISORB        | ACREDORS<br>TECHNILLOOM | TRASLADO<br>DE<br>EXPERIMENTE | 00          | 85963914            | 00                       |   | A TOTAL                                                                                                    |
|              | 875                               | 8840V18058        | NACTORNE                | HORESADO                      | ABOFABOF    | 15/16/2014          | ABDEABD                  |   | Contraction of the Contraction of the Contraction o |
|              | \$74                              | ISADVISORS.       | MACHINE                 | INGRESADO                     | ASOFABOR    | 18/96/2014          | ASCEA                    | 0 | in the second second se |
|              | w.                                | 8840418088        | ACHIEVEN PERCENT        | TRABLADO<br>BE<br>EXPEDIENTE  | NVISANA (   | 12106/2014          | AD00                     | 0 | Pinter I                                                                                                    |
|              | 578                               | BRADVISORS        | MACHINE                 | BALIDA                        | 14381513    |                     | ADBGABRO                 | 0 |                                                                                                    |
|              | 1                                 |                   |                         |                               | -           | 1                   |                          | 1 | The Report                                                                                                    |
|              | Růsnu                             | ala de Expe       | diente                  | -                             |             |                     |                          |   | Contractor                                                                                                    |
|              | Tantan Ja                         | lingin            |                         | [ipost                        | 191         | -                   |                          |   | SELECCION                                                                                                    |
|              |                                   |                   |                         |                               | 21          | REGR                | RESAR A MENÚ<br>ANTERIOR |   |                                                                                                    |
|              |                                   |                   |                         |                               |             |                     |                          |   |                                                                                                    |

Ilustración 9: Seguimiento de Expedientes/ Registro

La barra superior horizontal de éste menú realiza lo siguiente:

|             | Registro de Expedientes                                 |
|-------------|---------------------------------------------------------|
| Pendientes: | Recibir Responder Entrega Completar Acciones<br>Tomadas |

Ilustración 10: Seguimiento de Expedientes/ Registro: barra superior

- Pendientes: Son bandejas en las cuales se podrá encontrar información de los documentos para:
  - Recibir: muestra todos los documentos pendientes de recibir.
  - Responder: despliega todos los expedientes que fueron trasladados a la Unidad Administrativa y de los que aún no se proporciona una respuesta.
  - Entrega: acá pueden consultarse los expedientes que están pendientes de alguna acción, y generarse alertas para los usuarios que están encargados de hacerlo.
  - Consulta Completar Acciones Tomadas: se listan los expedientes pendientes de tomar acciones.

La barra vertical derecha de éste menú es la siguiente, y a continuación se detallan las funciones que realiza cada botón:

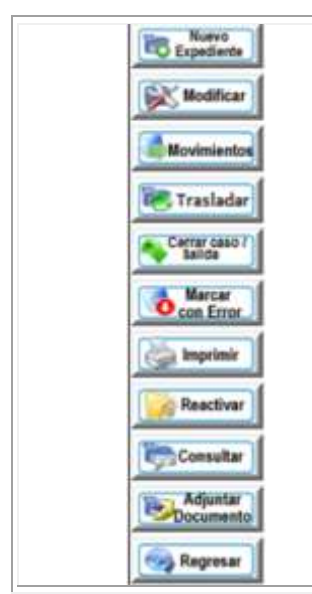

Ilustración 11: Seguimiento de Expedientes/ Registro: barra lateral derecha

- Nuevo Expediente: con ésta acción se crea un nuevo expediente o SIAD.
- **Modificar:** permite al creador de un expediente realizarle alguna modificación, siempre y cuando no haya sido distribuido aún.
- **Movimientos:** genera el reporte con los movimientos del expediente, desde su nacimiento, hasta la fecha.
- **Trasladar:** realiza la acción de traslado de un expediente, desde la unidad que lo tiene hacia otra.
- **Cerrar caso / Salida:** como su nombre lo indica, sirve para darle salida a un documento ya sea porque se envió a un destino externo o porque se envió a archivo. Esta acción desactiva
- Marcar con Error: se utiliza para marcar dos o más números de SIAD que se refieran al mismo tema y prevalecerá el más antiguo.
- **Imprimir:** realiza una impresión completa del expediente que incluye cabecera, datos y movimientos.
- **Reactivar:** se utiliza para los expedientes a los que salieron de planta central, o que por algún motivo especial se solicita su reactivación aunque estén archivados.
- **Consultar:** esta acción se realiza seleccionando la unidad de procedencia u origen, se despliegan todos los expedientes que vengan de la unidad elegida.
- Adjuntar Documento: se utiliza para adjuntar un documento a un expediente activo.
- **Regresar:** retorna al menú anterior.

#### 2.1.1. RECEPCIÓN DE UN EXPEDIENTE

En la barra de pendientes se encuentra la opción Recibir, por medio de la cual se confirma la recepción física del documento o expediente, para ello debe dar clic al botón e ingresar a la pantalla de visualización de la bandeja. Si está vacía mostrará un mensaje indicándolo.

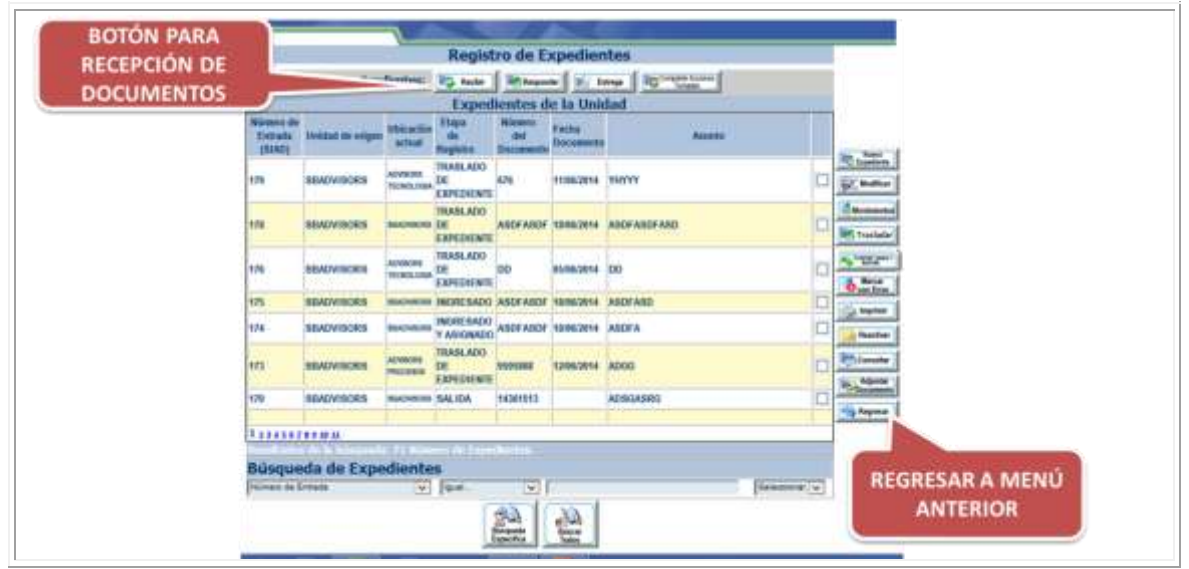

Ilustración 12: recepción de un expediente 1/5

Al ingresar a la opción, se muestra en la bandeja todos los documentos pendientes de recibir. Para poder realizar la acción en el sistema, debe verifica el número de SIAD que trae el documento físico, se coteja la información del documento físico y el del sistema. Si todo concuerda marque el documento en el sistema y debe dar clic al botón de confirmar recepción.

|                   |                  | -                             | Registr                      | o de Ex                     | pedient             | es                                    |   |                                     |
|-------------------|------------------|-------------------------------|------------------------------|-----------------------------|---------------------|---------------------------------------|---|-------------------------------------|
|                   | Pen              | dientes:                      | F. Renter                    | 100 Hanpoole                | E te                | PR Toronto Autom                      |   |                                     |
| _                 |                  | 110-1-0                       | Pend                         | ientes de                   | e Recibli           | 61 A                                  |   |                                     |
| Entrada<br>(SIAD) | Unidad de origen | Morimiento<br>mailrado<br>por | de<br>Registro               | Mirmero<br>del<br>Documento | Fectua<br>Documento | Asutile                               |   |                                     |
| 182               | SBADVISORS       | ADVINORS<br>PROCESSS          | TRASLADO<br>DE<br>EXPEDIENTE | ASOFASOF                    | 19/05/2014          | ASOFASOF                              | 2 | discionant of                       |
| 181               | SEADVISORS       | ADVISORS<br>TECHNOLOGIA       | TRASLADO<br>DE<br>EXPEDIENTE | ASDFASD                     | 19:06:2014          | ASDFASDF                              |   | Coefficient<br>Recepción            |
|                   | Número de Entra  | ida (SIAD):                   |                              |                             | 1                   | BOTÓN PARA<br>INGRESAR A<br>RECEPCIÓN |   | IMPRESIÓN DEL<br>REPORTE PENDIENTES |

Ilustración 13: recepción de un expediente 2/5

Al pasar a la pantalla de confirmación de recepción, debe dar clic al botón confirmar recepción.

|                                       |                                         | Número Entrada: (SIAD)                                                                                                    |             | 182                               |
|---------------------------------------|-----------------------------------------|----------------------------------------------------------------------------------------------------|-------------|-----------------------------------|
| Confirmar recepción a                 | ADVISORS PROCESSS                       |                                                                                                    | v           |                                   |
| Responable:                           | ADVISORS PROCESOS                       |                                                                                                    | Y           |                                   |
| Marginado a: (*)                      | SON MARCINAR                            |                                                                                                    | Y           |                                   |
| Observaciones: (*)                    | ASDFASDF                                |                                                                                                    | 0           |                                   |
|                                       | Fecha y hora de recepción: 23/06/2014 0 | 8:56:26 a.m.                                                                                                    |             |                                   |
| Número de folios: (*)                 | #1                                      | Con Documento:                                                                                                    |             |                                   |
| (*) Los                               | datos marcados son obligatorios.        | A second state of the second state of the seco | 100000      |                                   |
| Fecha de Ingreso:<br>Usuario Ingreso: | 19/06/2014 03:46:12 p.m.<br>BLOPEZWPROC | Fecha de Actualización:<br>Usuario Actualización:                                                                                                    | 19/0<br>BLO | 06/2014 03:46:12 p.m.<br>PEZWPROC |
| © 2014                                | BOTÓN PARA<br>CONFIRMAR                 | nna<br>cite                                                                                                    | REG         | GRESAR A MENÚ                     |

Ilustración 14: recepción de un expediente 3/5

Esta acción genera un mensaje para confirmar si desea recibir el documento en donde puede aceptar o cancelar la acción.

|                                       |                            | Número Entrac                                                                                                  | ia: (SIAD)      | 182                                   |
|---------------------------------------|----------------------------|----------------------------------------------------------------------------------------------------|-----------------|---------------------------------------|
| Confirmar recepción a:                | ADVISORS PROCESIOS         | ale and a second and a second and a second a second a second a second a second a second a second a second a se |                 | ~                                     |
| Responable:                           | ADVISORS PROCESOS          |                                                                                                    |                 | ~                                     |
| Marginado a: (*)                      | TEN MARGINAR               |                                                                                                    |                 | ~                                     |
| Observaciones: (*)                    | ASDEASOF                   |                                                                                                    |                 | 0                                     |
|                                       | Fecha y hora de recepció   | n: 23/06/2014 08:56:26 a.m.                                                                                    |                 | 3                                     |
| Número de folios: (*)                 | 1                          | Mancaio do página u                                                                                            | ab X            |                                       |
| (*) Los                               | datos marcados             | Mensaje de pagina w                                                                                            | red mean        |                                       |
| Fecha de Ingreso:<br>Usuario Ingreso: | 19/06/2014 (<br>BLOPEZWPRO | Pesea Confirmar la recepción d                                                                                 | lel expediente? | 9/06/2014 03:46:12 p.m.<br>LOPEZWPROC |
|                                       |                            | Aceptar                                                                                                    | Cancelar        |                                       |
| © 2014                                | 3                          | U                                                                                                    | ->Wex-          | ACEPTAR O<br>CANCELAR                 |

Ilustración 15: recepción de un expediente 4/5

Una vez realizada la recepción, verá el siguiente mensaje de confirmación, al cual hay que dar clic para concluir la acción.

| Ubicación actual del EBADVISIORIE<br>expedientes<br>Responsable actual: EBADVISIORIE<br>Marginado a: (*) ESEXMARISMAR<br>Observaciones: (*) ASOFALIOR<br>19/06/2014<br>Número de folios: (*) A |           |
|----------------------------------------------------------------------------------------------------|-----------|
| Responsable actual: Interpretation v<br>Marginado a: (*) Interpretation v<br>Observaciones: (*) ASOPALIOP<br>19/06/2014                                                                        |           |
| Marginado a: (*)                                                                                                    |           |
| Observationes: (*) ASDEALIDE C<br>19/06/2014<br>Número de folios: (*) A                                                                                                    |           |
| 19/06/2014<br>Número de fo8os: (*)                                                                                                    |           |
| Número de folios: (*)                                                                                                    |           |
|                                                                                                    |           |
| (*) Los datos marcados                                                                                                    |           |
| Fecha de Ingreso: 19/06/2014<br>Usuario Ingreso: BLOPEZWPRC<br>Mensaje: Confirmacion de Recepción Exitosa 19/06/2014 03:4<br>3LOPEZWPROC                                                       | 6:12 p.m. |
| Aceptar                                                                                                    |           |
| ACCPTART ACCPTART                                                                                                    | MENSAJ    |

Ilustración 16: recepción de un expediente 5/5

#### 2.1.2. RESPONDER A UN TRASLADO DE EXPEDIENTE

Para poder visualizar la bandeja de pendientes de respuesta, debe dar clic en el botón "Responder". En este listado aparecerán los expedientes que fueron trasladados hacia la Unidad Administrativa.

| TES DE                 |                                | _                     | Reyisi                       | A Manage      | a f a u                | ng ( References ( |   |                                                                                                    |
|------------------------|--------------------------------|-----------------------|------------------------------|---------------|------------------------|-------------------|---|----------------------------------------------------------------------------------------------------|
| esta 🌒                 |                                |                       | Exped                        | bentos d      | e la Unio              | lad               |   |                                                                                                    |
| Micros<br>Entro<br>(Na | to de<br>ada moistad en ariger | Uticación<br>actual   | Etaps<br>Se<br>Registro      | Simero<br>Sei | Fecture<br>Disconverte | daama             |   | array and                                                                                                    |
| 179                    | SEATUTSORS                     | ADVECES<br>TEDROLOOS  | TRABLADO<br>DE<br>EXPEDIENTE | 876           | 11062814               | TRAVY             |   | (Carlos)                                                                                                    |
| 128                    | SEADVISORS                     | -                     | TRASLADO<br>DE<br>EXPEDIENTI | ANDFAND       | 10052014               | ANDF ANDF AND     | P | Concession of the second second secon |
| 120                    | SEADVISORS                     | ADVENIE<br>TOTACILORE | TRABLADO<br>DE<br>EXPEDIENTE | 00            | 85862914               | 80                |   | A TOTAL                                                                                                    |
| 175                    | SQADVISORS                     | -                     | NOREMADO                     | ABDEASOF      | 10062914               | ASDEASD           | D | Contraction of the local data                                                                                                    |
| 174                    | BBADVISORS                     | -                     | INCREMAND<br>V ABROMADO      | ANDERSON      | 15062914               | ASEFA             | D | - Instan                                                                                                    |
| 172                    | BRADVIBORS                     | Advectes<br>muccase   | TRASLADO<br>DE<br>EXPEDIENTE | -             | 12062914               | A000              |   | Pro Consulta                                                                                                    |
| 178                    | ISBADV180ES                    | material              | BALKIA                       | 1000913       |                        | ADBGABRO          | D | - Toomaning                                                                                                    |
| 1.11                   | ******                         | Nill C                | 1.100                        | i .           |                        |                   |   |                                                                                                    |
| Büs                    | queda de Exp                   | ediente               | 5                            |               |                        |                   |   | DECRESAR A MENU                                                                                                    |
| ( Section              | u de Sinteste                  | 4                     | fgasi.                       |               |                        | Enlacotoriar.     | * | REGRESAR A MENU                                                                                                    |

Ilustración 17: responder a un traslado de expediente 1/6

Para responder a un traslado de expediente, debe marcar el número de documento que le fue trasladado y dar clic en el botón de la barra vertical derecha que dice "Responde Asignación".

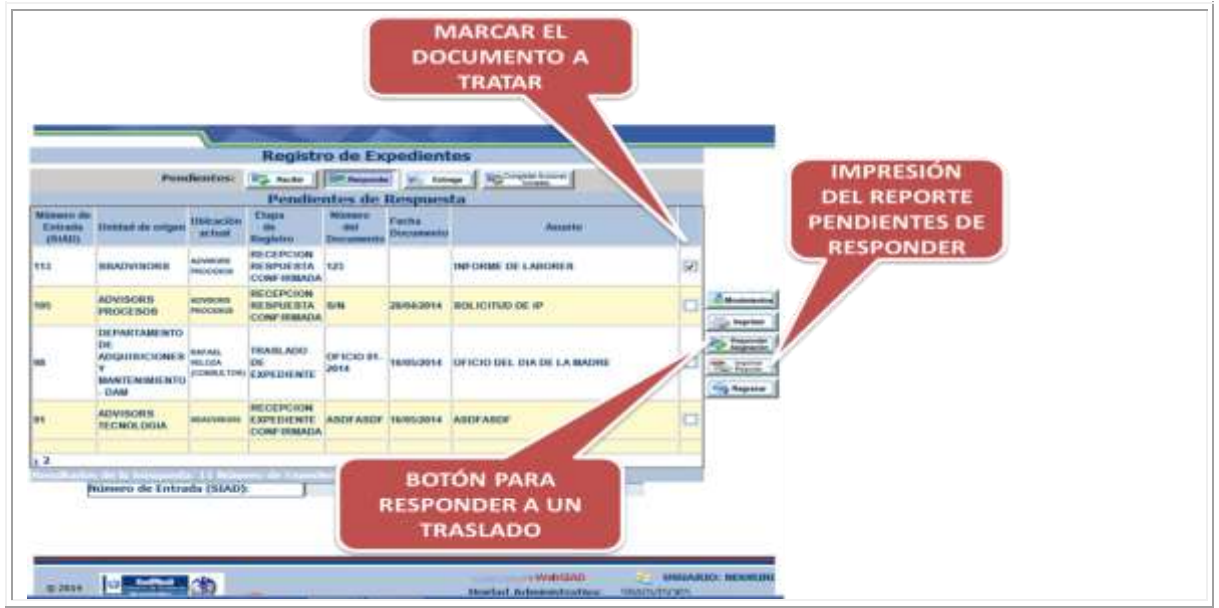

Ilustración 18: responder a un traslado de expediente 2/6

Al acceder a la pantalla para enviar respuesta, se deben ingresar los valores indicados en la siguiente ilustración. Los valores que muestran el signo (\*) son obligatorios y deberán

ingresarse para poder proceder con la respuesta. Los campos que no muestran el signo son optativos y se llenarán en caso sea necesario. Esta opción es diferente de la anterior, la cual realiza la función de confirmar la recepción física del documento, en cambio ésta opción es para enviar una respuesta formal.

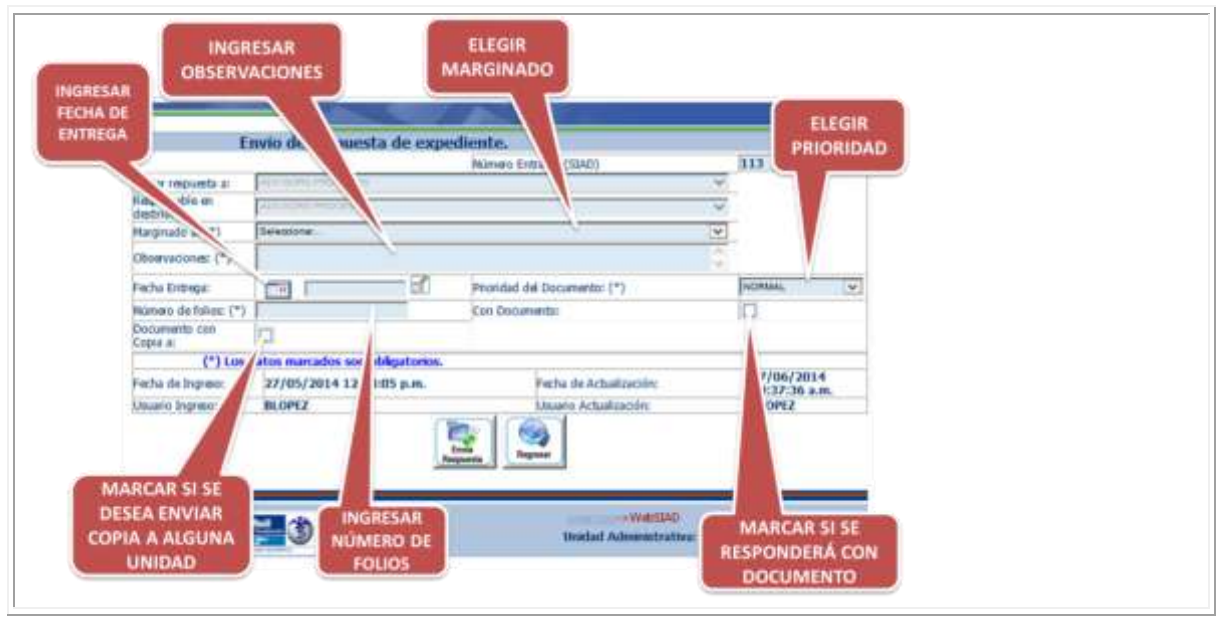

Ilustración 19: responder a un traslado de expediente 3/6

Esta pantalla muestra la utilización de los campos optativos, en donde se puede elegir a una o varias Unidades Administrativas para copiarles la respuesta, y muestra los campos adicionales a llenar en caso se responda con algún otro documento. Al completar información dar clic en botón Envía Respuesta.

|      |                                                               |         | Env      | ia de r      | espendente | de exm       | diente.     |            |            |      |     |                                                                                                    |   |
|------|---------------------------------------------------------------|---------|----------|--------------|------------|--------------|-------------|------------|------------|------|-----|----------------------------------------------------------------------------------------------------|---|
|      | _                                                             |         |          |              |            |              | Names Dr    | terla: (%  | 140)       |      |     | 333                                                                                                    |   |
| L 8  | ntia impus                                                    | eta ar  | 10       |              |            |              |             |            |            |      | Ψ.  |                                                                                                    |   |
| OTV  | eponiable.                                                    | 61      | 15       |              | COLUMN -   |              |             |            |            |      | 4   |                                                                                                    |   |
|      | arginado a:                                                   | 11      | 10       | CHI/OCAR 2   | L REUKON   |              |             |            |            |      | 30  |                                                                                                    |   |
|      | bowwattone                                                    | = (*)   | F        | a rache al a |            |              |             |            |            |      | 0   |                                                                                                    |   |
|      | cha Entrep                                                    | ei.     |          | - 5          | 06/2014    | - 30         | Prioridad d | Datur      | ietto: (*) |      |     | ALTA.                                                                                                    | ¥ |
| 9    | àmero de la                                                   | fini; ( | りた       |              |            |              | Can Destar  | opt film - |            |      |     | 91                                                                                                    |   |
| D.C. | mento a                                                       | an .    | 12       | 8.           |            |              |             |            |            |      |     |                                                                                                    |   |
| 5    | po de Dou                                                     | 1007    | (1)      | Encone       |            |              |             |            |            |      |     |                                                                                                    |   |
| N.O  | Ninero de<br>Documento: (*) (0/128 Documento: (*) (*) (*) (*) |         |          |              |            |              |             |            | - 80       |      |     |                                                                                                    |   |
|      | unta Centra                                                   | 1       | 0        | -            | Divect     | ioner Depart | metale      | 0          | 0.5444.441 | Tede | el. | 0                                                                                                    | _ |
|      | 500                                                           | 1       |          |              |            | Handy        |             |            | 1          | Apr  | -   | CARLIN                                                                                                    |   |
|      | 8412-4                                                        | AD      | MISOR    | IS PROCES    | 105        |              |             |            |            | 04   | -   | Q Colur                                                                                                    |   |
| DUÉ  | 8421-1                                                        | 1 40    | VISOR    | IS TECNER    | 0014       |              |             |            |            | 04   | -   | C late                                                                                                    |   |
| IS T | 0416-0                                                        | 1. 145  | -        |              | CA- DGAF   |              |             |            |            | 04   | -   | C Outer                                                                                                    | 1 |
|      | 1425.0                                                        | 0       |          | INTAD JUR    | EHCA.      |              |             |            |            | 04   | -   | C Caller                                                                                                    | 1 |
|      | 0485-0                                                        | D/      | 11 - 119 | NEWD TECH    | NICA       |              |             |            |            | 04   | -   | C Culter                                                                                                    | 1 |
|      | 8416.4                                                        | 1.06    | PTO.A    | CHINSITE     | OVIEN      |              |             |            |            | 04   | -   | C Caller                                                                                                    | 1 |
|      | 8425-                                                         | DE      | PTO A    | CQUERCH      | ONES Y MAN | TINMENTO     | DAN         |            |            | 04   | - 1 | C Colur                                                                                                    | 1 |
|      |                                                               | D       | PTO D    | CINARROL     | LO DE BIST | MAS          |             |            |            | 04   | -   | Q Date                                                                                                    | 1 |
|      | 3436-1                                                        | DE      | P10.9    | NERAESTR     | INCTURA.   |              |             |            |            | 04   | -   | Co Cultar                                                                                                    | 1 |
|      |                                                               | _       |          |              |            |              |             |            |            |      |     | the second second second second second second second second second second second second second second second s | ± |

Ilustración 20: responder a un traslado de expediente 4/6

En la siguiente pantalla se muestra un mensaje con opción para confirmar o cancelar el envío de la respuesta.

|                | Ð                          | nvio de respuesta de expediente.                                                                                                    |                                                                                                    |                                                                                                    |  |  |  |  |  |  |  |
|----------------|----------------------------|----------------------------------------------------------------------------------------------------|----------------------------------------------------------------------------------------------------|----------------------------------------------------------------------------------------------------|--|--|--|--|--|--|--|
|                |                            | Nomen Entradar (SIAD)                                                                                                    |                                                                                                    | 313                                                                                                    |  |  |  |  |  |  |  |
| E-             | niar repueta a             | and and includes                                                                                                    | Ŷ                                                                                                    | In the second second se |  |  |  |  |  |  |  |
| R              | asponsable in              | Internet woodstate                                                                                                    | 0                                                                                                    |                                                                                                    |  |  |  |  |  |  |  |
| 10             | etno:                      | DOMOTOR & BELIND                                                                                                    |                                                                                                    |                                                                                                    |  |  |  |  |  |  |  |
|                | addunders (-)              | Sa racha el espelarte                                                                                                    |                                                                                                    |                                                                                                    |  |  |  |  |  |  |  |
| 0              | biervaciones: (*)          | C. C. C. C. C. C. C. C. C. C. C. C. C. C                                                                                                    | 14                                                                                                    |                                                                                                    |  |  |  |  |  |  |  |
| 7.             | ocha Entregar.             | Terrer (26/06/2014 20 Providad del Documentos (*)                                                                                                    |                                                                                                    | ALTA.                                                                                                    |  |  |  |  |  |  |  |
| N              | umero de folios: (*)       | I Producente                                                                                                    | 100                                                                                                    | 123                                                                                                    |  |  |  |  |  |  |  |
| D C            | opia at                    | Mensaje de página web                                                                                                    | -                                                                                                    |                                                                                                    |  |  |  |  |  |  |  |
| 1              | po de Documenta: (*        | Documenta: (*) [Decor Decor De |                                                                                                    |                                                                                                    |  |  |  |  |  |  |  |
| 7              | únvero de<br>ocumento: (*) | 500 Desse Brivar la respuesta de la ressignación del especiente?                                                                                                    |                                                                                                    |                                                                                                    |  |  |  |  |  |  |  |
|                | anto Contrat               |                                                                                                    |                                                                                                    |                                                                                                    |  |  |  |  |  |  |  |
| -              | Chillen                    | Araptar Cancelar Cuitar                                                                                                    |                                                                                                    |                                                                                                    |  |  |  |  |  |  |  |
|                | DATE O ADVIS               | CRS PROC                                                                                                    |                                                                                                    | () Oate                                                                                                    |  |  |  |  |  |  |  |
|                | and a                      | Contract of the second second s                                                                                                    |                                                                                                    | (CO.01)                                                                                                    |  |  |  |  |  |  |  |
| ONEIDMAD       | - Stationer                |                                                                                                    | 0.44                                                                                                    |                                                                                                    |  |  |  |  |  |  |  |
| CONFINITION IN | ASIS                       | ENCIA TECNICA - ODAF                                                                                                    | O yhdin.                                                                                                    | Cultar                                                                                                    |  |  |  |  |  |  |  |
| SE ENVIA LA    | 0408-0 DAM                 | UNIDAD JURIDICA                                                                                                    | Q Agraph                                                                                                    | Colar                                                                                                    |  |  |  |  |  |  |  |
| RESPUESTA      | DARS-S DAM                 | UNIDAD TÉCNICA                                                                                                    | O shades                                                                                                    | Color                                                                                                    |  |  |  |  |  |  |  |
|                | BATE-D DEPT                | ADMINISTRATIVO                                                                                                    | 0.444                                                                                                    | Q Outer                                                                                                    |  |  |  |  |  |  |  |
|                | 8415-0 DEPT                | ADQUISICIONES Y MANTENIMIENTO - DAM                                                                                                    | Q Apaper                                                                                                    | Q Ostar                                                                                                    |  |  |  |  |  |  |  |
|                | 8484-8 DEPT                | DESARROLLO DE SISTEMAS                                                                                                    | (Q. byoper                                                                                                    | C Cular                                                                                                    |  |  |  |  |  |  |  |
|                | 8486-0 DEPTO               | NIFRAESTRUCTURA                                                                                                    | Q Agenger                                                                                                    | Q Cultur                                                                                                    |  |  |  |  |  |  |  |
|                |                            |                                                                                                    | And and a state of the state of the state of | and the second second se                                                                                                    |  |  |  |  |  |  |  |

Ilustración 21: responder a un traslado de expediente 5/6

|          | E                           | nvio de    | respuesta d     | le expe                                  | sdiente.                     |     |          |              |   |
|----------|-----------------------------|------------|-----------------|------------------------------------------|------------------------------|-----|----------|--------------|---|
|          |                             | floor root |                 | X.S.                                     | Número Entrada: (SIAD)       |     |          | 113          |   |
|          | Enwar respuesta a:          | 10000      | in Procession   |                                          |                              |     | ×.       | distant.     |   |
|          | Reponsable en<br>destino:   | 1.19.000   | NU PROCESSOR    |                                          |                              |     |          |              |   |
|          | Marginade a: (*)            | CONVOC     | AR & RELINION   |                                          |                              |     | ×        |              |   |
|          | Observaciones: (*)          | Se recibe  | al angediarite  |                                          |                              |     | 0        |              |   |
|          | Fecha Entrega:              |            | 26/06/2014      | 197                                      | Prioridad del Documento: (*) |     |          | ALTA         | ¥ |
|          | Número de folios: (*)       | 2          | 10 F            |                                          | Con Demonstration            |     |          | N            |   |
|          | Documento con<br>Copia a:   | 621        |                 | N                                        | Aensaje de pagina web        | -   |          |              |   |
|          | Tipo de Documento: (        | ·) [0PIC   | 108             |                                          |                              | 1   |          |              |   |
|          | Número de<br>Documento: (*) | OF         | 125             | Mensaje: Melpuesta Enviada Confectamente |                              |     | 110      | 25/06/2014   | B |
|          | Planta-Central:             | 1          |                 |                                          |                              |     | dos:     | 10           |   |
|          | Códige                      |            | Acey            |                                          |                              |     |          | Guillas      |   |
|          | B419.0 Anun                 | CODE MOS   |                 | -                                        |                              |     | Apreper  | C Collar     |   |
|          | and the second second       |            | NCEOGIA         |                                          |                              | 0   | Aprepar  | Getter       |   |
| ESPUESTA | 8416-8 ABIS                 | TENCIA TEX | CNICA - OGAF    |                                          |                              | 0   | Aprigar  | G Outlar     |   |
| ENVIADA  | 8409-0 DAM                  | UNIDAD J   | URIDICA         |                                          |                              | 0   | Agregar  | C Cultar     |   |
|          | 0406-0 DAM                  | UNIDAD T   | ECNICA          |                                          |                              | 0   | Agriger  | G Guiler     | 1 |
|          | 8410.0 DEPT                 | O ADMINS   | ITRATIVO        |                                          |                              | 0   | Aprepar  | Q Geter      |   |
|          | 0415-0 DEPT                 | O. ADQUIS  | CIONES Y MANTER | NINITENTO                                | - DAM                        | 0   | Agreger  | Galtar       | 1 |
|          | 8404-9 DEPT                 | O. DEBARS  | ROLLO DE BISTEM | AS                                       | -0                           | G   | Aproper  | G Getter     |   |
|          | BARG & DEPT                 | D INFRAFT  | STRUCTURE       |                                          |                              | 100 | Annual 1 | COL Contract |   |

Al finalizar el sistema muestra el mensaje para confirmar el envío de la respuesta.

Ilustración 22: responder a un traslado de expediente 6/6

#### 2.1.3. VER PENDIENTES DE ENTREGA

El sistema cuenta con una bandeja en donde se muestran los pendientes de entrega, es decir los expedientes que requieren ser completados por alguna Unidad Administrativa, y pueden tener o no una fecha límite de entrega. En esta bandeja existe la opción de enviar una alerta direccionada al correo electrónico del responsable de la información en la Unidad Administrativa que debe completar la información.

| PARA |                                |                  |                       | Regist                        | ro de E                    | xpedier            | nu I Transition                                                                                                    |   |                       |
|------|--------------------------------|------------------|-----------------------|-------------------------------|----------------------------|--------------------|----------------------------------------------------------------------------------------------------|---|-----------------------|
| COND | 0-                             |                  |                       | Exped                         | ientes d                   | e la Um            | Jour State State |   |                       |
|      | Numero de<br>Estruda<br>(SIAD) | Unidad de origen | utricación<br>ectavi  | Etaps<br>de<br>Registre       | Numero<br>del<br>Documento | Fecha<br>Documents | Autors                                                                                                    |   |                       |
|      | 175                            | SEADVISORS       | ADVIENTS<br>TRONGLOOM | THASLADD<br>DE<br>EXPEDIENTE  | 671                        | 15/86/2014         | זוראו                                                                                                    | 0 | Conten                |
|      | 178                            | SEADVISORS       | -                     | TRASLADO<br>DE<br>EXPEDIENTE  | ASOFASOF                   | 15/06/2014         | ASDFASEF ASD                                                                                                    | 0 | Reasonal              |
|      | 176                            | SEADVISORS       | ADVISION D            | TRABLADO<br>DE<br>EXPEDIENTE  | 00                         | 85/86/2014         | DD                                                                                                    |   | A Real                |
|      | 175                            | BRADWISONS       | ADACHINICITY          | INCREMADO                     | ABOFABOF                   | 18/96/2014         | ABDEASD                                                                                                    | 0 | And Annual Control of |
|      | 174                            | BADVISORS        | ASACHING ST           | INGRESADO<br>Y ASIGNADO       | ASCEASOF                   | 18/06/2014         | ASDFA                                                                                                    |   | Page 1 and 1          |
|      | 173                            | SEADVISORS       | AEVIDURA              | TILABLADO<br>DE<br>EXPEDIENTE | 1095265                    | 1296-2014          | ADGS                                                                                                    |   | Pro-                  |
|      | 170                            | BEADVISORS       | BADWORK               | SALIDA                        | 14381513                   |                    | ADSOASRG                                                                                                    | D | Connents              |
|      | 1                              | ****             | A Direct              | - dé Lique                    | de artes                   |                    | -                                                                                                    | 1 | (in the second        |
|      | Búsque                         | ida de Expe      | diente                | 5                             |                            |                    |                                                                                                    |   |                       |
|      | Nones (e)                      | 1046k            | (W)                   | direct ::                     | 1                          |                    | Defeccina                                                                                                    | Y |                       |

Ilustración 23: pendientes de entrega 1/6

Al acceder a esta pantalla se ingresan los datos necesarios para delimitar la búsqueda y se debe dar clic al botón de Aceptar.

| Consulta de           | dientes Pe      | ndientes de Entrega                                | UNIDAD<br>ADMINISTRATIVA |
|-----------------------|-----------------|----------------------------------------------------|--------------------------|
| Unidad Administrativa | DVISORS         |                                                    | CON PENDIENTES           |
| Fecha d               | e Inicio:       | -                                                  | DE ENTREGA               |
| Fecha di              | e Fin:          |                                                    |                          |
| Unidad /              | Administrativa: | Seleccionar                                        | ~                        |
| Mostrar               | Todos:          | (Induyendo los que no tienen una Fecha de Entrega) |                          |
|                       |                 | Acaptar Baconto                                    |                          |

Ilustración 24: pendientes de entrega 2/6

El reporte es desplegado en pantalla y aparecen las opciones para generar el mismo en otros formatos, para imprimir el reporte o para marcar los documentos para los cuales se desea enviar alertas vía correo electrónico.

| Unidad                    | 1 Administrativa: | SBADVE               | ORS                  |               |                            |                         |                 |                     | -IN           | APRESIÓN DE              |
|---------------------------|-------------------|----------------------|----------------------|---------------|----------------------------|-------------------------|-----------------|---------------------|---------------|--------------------------|
|                           | Fecha de l        | Inicio:              |                      | 02/06/2014    |                            |                         |                 |                     | 1             | REPORTE                  |
|                           | Fecha de l        | Fin:                 | E                    | 24/06/2014    |                            |                         |                 |                     |               |                          |
| Númer<br>Entrad<br>(SIAD) | Asignado a        | Etapa de<br>Registro | Fecha de<br>Traslado | Observaciones | Estado de la<br>Asignación | Estado de la<br>Entrega | Dias<br>Habiles | Fecha de<br>Entrega | ter<br>Moy en | ir Envlar<br>itos Correo |
|                           | SBADVISORS        | TRABLADO<br>DE       | 23/06/2014           | ARDFASOF      | CONFIRMADA                 | RETRASADO               | 3               | 23/06/2014          | Inpri         |                          |

Ilustración 25: pendientes de entrega 3/6

Al dar clic en el botón de formato PDF se muestra el reporte siguiente:

|  | miatorio de l         | Latur Publi                                 | ca y Aalab<br>In Milana          | ncla Se<br>ini, Wallati |                         |            | Splitate<br>Benariu III, Pagman 1 An 1<br>Fazina de Bedraptina († 4 al)<br>Mara de Dependina († 6 al)<br>Britiska por Attaliada | urigitarya at<br>ana di dita<br>tan |                                               |
|--|-----------------------|---------------------------------------------|----------------------------------|-------------------------|-------------------------|------------|----------------------------------------------------------------------------------------------------|-------------------------------------|-----------------------------------------------|
|  | Rinor-W<br>Robus<br>W | Ramon de<br>Receitador<br>Libricador<br>141 | Ranin<br>Rajito<br>Histoani<br>B | Regrade (               | Tone<br>Torregeneration | Recipier - | Participie<br>Constantini<br>Constantini                                                                                        | indu ar<br>Sinage<br>Sinage         |                                               |
|  | *                     | 1027020                                     | -                                | armenta taraketean      | imulat                  | 100.00     | denset to                                                                                                    | NETRADOC<br>NETRADICI               |                                               |
|  |                       |                                             |                                  |                         |                         |            |                                                                                                    |                                     | Report                                        |
|  |                       |                                             |                                  |                         |                         |            |                                                                                                    |                                     | a Habben Entropy Meridand<br>NDO:1 23/06/2016 |
|  |                       |                                             |                                  |                         |                         |            |                                                                                                    |                                     |                                               |
|  |                       |                                             |                                  |                         |                         |            |                                                                                                    |                                     |                                               |

| E. M.                            | - D - 2114      | ter Daufy                    | resigna . Time                      | in Data Res                       | ReporteR                     | endientesEntregault<br>n fra 1    | - Microsoft Ex  | cel                  |            |     |        |                                              | - 0          |
|----------------------------------|-----------------|------------------------------|-------------------------------------|-----------------------------------|------------------------------|-----------------------------------|-----------------|----------------------|------------|-----|--------|----------------------------------------------|--------------|
| DISPLAY FORMAT                   |                 | Collect<br>N & 8             | + m + K A<br>≡ - ∆ - ∆              |                                   | (Castronia<br>(R. (Schemen)) | General<br>Miller H- % H<br>Norma | 10              | als Distriction      | inter an a |     | hone   | X datesang<br>http://www.com<br>(2.5actor) * | 27 C         |
|                                  |                 | (C)                          | 8<br>( )                            |                                   | 1                            | 1                                 |                 |                      |            | _   |        |                                              | -            |
|                                  | terne de l      | Administratio                | in de Documenton,                   | SMD                               |                              | 82003                             | UL OPTIMINTS. ? | SADERUS OLIMP        | -          |     | 201    |                                              | 20.4         |
| 2 Retai                          | tadas de la bas | apenda. 1 Soli<br>Asignado a | itades Pendiento<br>Itopa da Ragida | s de Estrega.<br>8 Téchs de Tosta | do jõperame                  | Extents de la Asignación          |                 | radio de la Cantesga |            | Yes | Rabine | 1                                            | Factor de Co |
| 10                               | 10              | SERUMINARI                   | TRAFFER DE LOOPER                   | INT 200-210-2010 10 10            | the Manta                    | COF REAL                          | HETRASADO       |                      | -          |     |        | 1                                            |              |
| 12<br>13<br>15<br>15<br>17<br>18 |                 |                              |                                     |                                   |                              |                                   |                 |                      |            |     |        |                                              |              |
| 13<br>20<br>21<br>22             |                 |                              |                                     |                                   |                              |                                   |                 |                      |            |     |        |                                              |              |

El formato del reporte en formato Excel se muestra de la siguiente manera:

Ilustración 27: pendientes de entrega 5/6

Cuando se desea enviar una alerta a la Unidad Administrativa que tiene pendiente la entrega, marque el documento y haga clic en el botón Enviar Alertas, esto activará la alerta y posteriormente aparece el mensaje siguiente de confirmación de envío en la que hay que dar clic en Aceptar para continuar.

| Unidad                                 | Administrativa: SBADVISOF                                         | RS                                                                                 |                      |
|----------------------------------------|-------------------------------------------------------------------|------------------------------------------------------------------------------------|----------------------|
|                                        | Fecha de Inicio:                                                  | 02/06/2014                                                                         |                      |
|                                        | Fecha de Fin:                                                     | 24/06/2014                                                                         |                      |
|                                        | Unidad Administrativa:                                            | SBADVISORS                                                                         |                      |
|                                        | Mostrar Todos:                                                    | (Incluyendo los que no tienen una Fecha de Entrega)                                |                      |
|                                        |                                                                   |                                                                                    |                      |
| Resulta<br>Número                      | ados de la búsqueda: 1 So<br>Etaoa de F                           | Alerta: Se completó el envío de correos electrónicos.                              | r Envia              |
| Resulta<br>Número<br>Entrada<br>(SIAD) | ados de la búsqueda: 1 So<br>Asignado a: Etapa de F<br>Registro 1 | Alerta: Se completó el envío de correos electrónicos.<br>cha de Imprimi<br>Aceptar | r Envia<br>los Corre |

Ilustración 28: pendientes de entrega 6/6

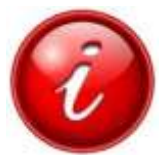

#### 2.1.4. COMPLETAR ACCIONES TOMADAS

Cuando se le da clic a éste botón, se muestra un listado de todos los documentos que requieren aún alguna acción por parte de la Unidad Administrativa a la que pertenece el usuario. Es de mucha utilidad para realizar una búsqueda rápida de los pendientes con opción a consultar los movimientos del documento o imprimirlos.

|                    |                   |                         | Regist                       | ro de E                    | xpedien            | sters                  |   | 12               | COMPLETAR |
|--------------------|-------------------|-------------------------|------------------------------|----------------------------|--------------------|------------------------|---|------------------|-----------|
|                    | Pere              | divertion:              | 15                           | Bernan                     | - B. D             | eres Ro Counter States |   | 1                | ACCIONES  |
| -                  |                   |                         | Exped                        | ientes d                   | e la Unio          | lad                    | - |                  | TOTALS    |
| Erricada<br>(SIAD) | linddad de selgen | traicación<br>actual    | Dape<br>de<br>Regiliére      | Minner<br>det<br>Decamente | Fochá<br>Documento | Assesses               |   |                  | TOMADAS   |
| 1.73               | SBADVINORI        | x016315<br>757,400,0524 | TRABLADQ<br>DE<br>EXPEDIENTE | K75                        | 11/06/2014         | -                      |   | Conten           |           |
| m                  | BRADVIDORB        | -                       | TRABLADO<br>DE<br>EXPEDIENTE | ASDFARDF                   | 10062014           | ANDFANDFAND            | 0 | Renned In Taxaba |           |
| 178                | SBADVISORS        | 4248040<br>70040.004    | TRASLADO<br>DE<br>EXPEDIENTE | 80                         | 85/86/2014         | 00                     |   | August 1         |           |
| 475                | BEADVISORS        | IDONE IT                | INGRESADO                    | ABOFABOF                   | 10/06/2014         | ANDFARD                |   | Contrast of      |           |
| 574                | SBADVISORS        | -                       | INGRESADO<br>Y ASIGNADO      | ASDFASD                    | 1006/2014          | ASEFA                  |   | Can President    |           |
| 100                | SBADWISORIS       | ADVICUS NO.             | TRABLADO<br>DE               | 0001068                    | 1206-2014          | ADOQ                   |   | Phinnete         |           |
| 128                | SEADVISORS        | Recentury.              | SALEA                        | 16201013                   |                    | ADBQASRG               | đ | Parameter .      |           |
|                    |                   |                         |                              |                            |                    |                        | 1 | -                |           |
| -                  | (P) D Verap       | - and a second          | em de logie                  | -                          |                    |                        |   | 1                |           |
| Búsque             | da de Expe        | diente                  | 5                            |                            |                    |                        |   |                  |           |
| NUMBER OF 2        | 1010              |                         | [guer.                       | 4                          |                    | Deletztolo             |   |                  |           |

Ilustración 29: completar acciones tomadas 1/3

|                   |                        |                                                 | Regi                         | stro de     | Expedie    | entes                  |    |
|-------------------|------------------------|-------------------------------------------------|------------------------------|-------------|------------|------------------------|----|
|                   |                        | erdientes:                                      | To take                      |             | -1-        | Integral International |    |
| Normal de         | -                      | Pend                                            | fiapa                        | Name o      | tar Aco    | ones Fomadas           |    |
| Extinds<br>(BIAD) | ariges                 | realizatio<br>pos                               | de<br>Hegiste                | Dec annuals | Documents  | Asarto                 |    |
| 112               | BRADVINCKS             | BACHBURN                                        | TRASLADO<br>DE<br>EXPECIENTE | ABDYASOF    | 16/06/2014 | ASDFASOF               |    |
| 178               | BEADVIBORS             | -                                               | TRAALADO<br>DE<br>EXPEDIENTE | ABOFABOF    | 18/05/2014 | ASDFASDFASD            | 0  |
| tsa               | ADVIBORB<br>INICCEBOB  | RECONCEPT                                       | INCHERADO<br>Y ABIERADO      | 320037      | 13,06/2014 | PROFEME                | 0  |
| R.                | ADVIBORS<br>TECNOLOGIA | MACHINE                                         | INGRERADO<br>Y ABIORADO      | ANDFANOF    | 15452014   | ABDEANDE               | 0  |
| ii.               | ADVISORS<br>TECHOLOGIA | RACHINE .                                       | TRABLADO<br>DE<br>EXPEDIENTE | ABDEABOR    | 16/85/2014 | ASDFASDF               | 0  |
| 5                 | ASIETINCIA<br>TECNICA  | NAMES<br>STRATES<br>ANTONADOR<br>DI<br>INCOMPEN | INGRESADO<br>Y ABIGNADO      | 00 21-2014  | 87952974   | сичетлени              |    |
|                   |                        | and some of                                     |                              |             |            |                        | 12 |
| -                 | we have a              |                                                 | av tim                       |             |            |                        |    |

Ilustración 30: completar acciones tomadas 2/3

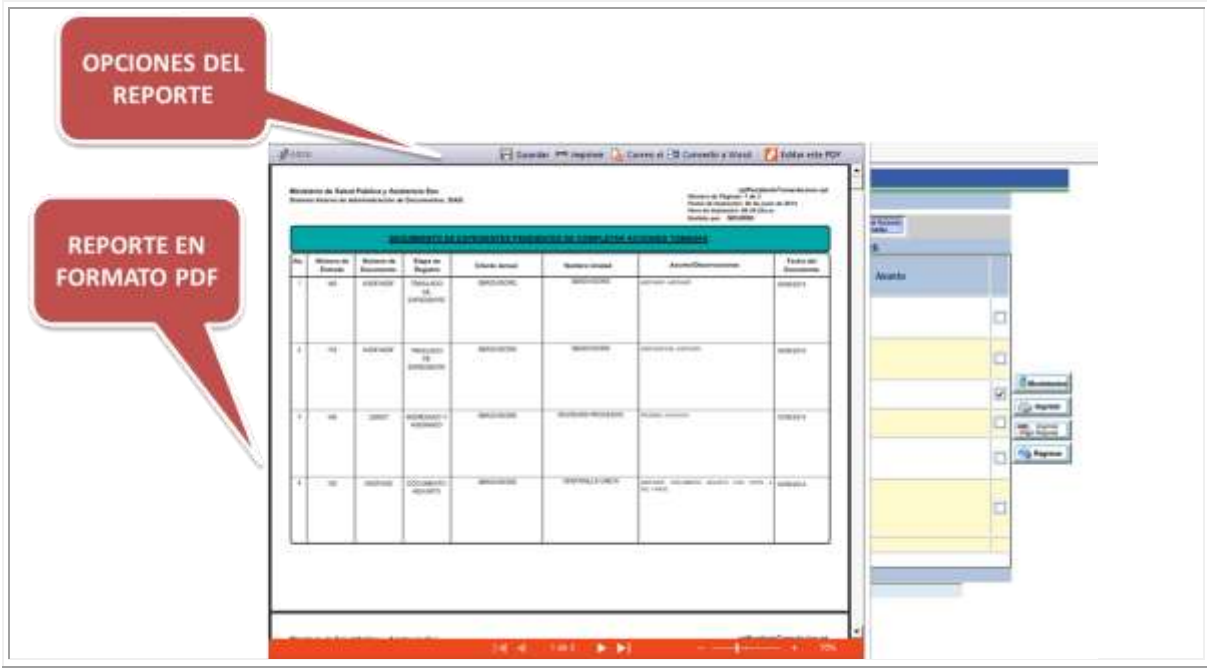

Ilustración 31: completar acciones tomadas 3/3

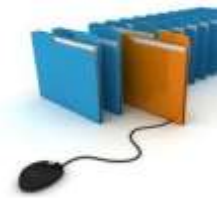

#### 2.1.5. INGRESAR UN EXPEDIENTE

Para ingresar un nuevo documento o crear un nuevo expediente, se debe tomar la opción Seguimiento de Expedientes/Registro:

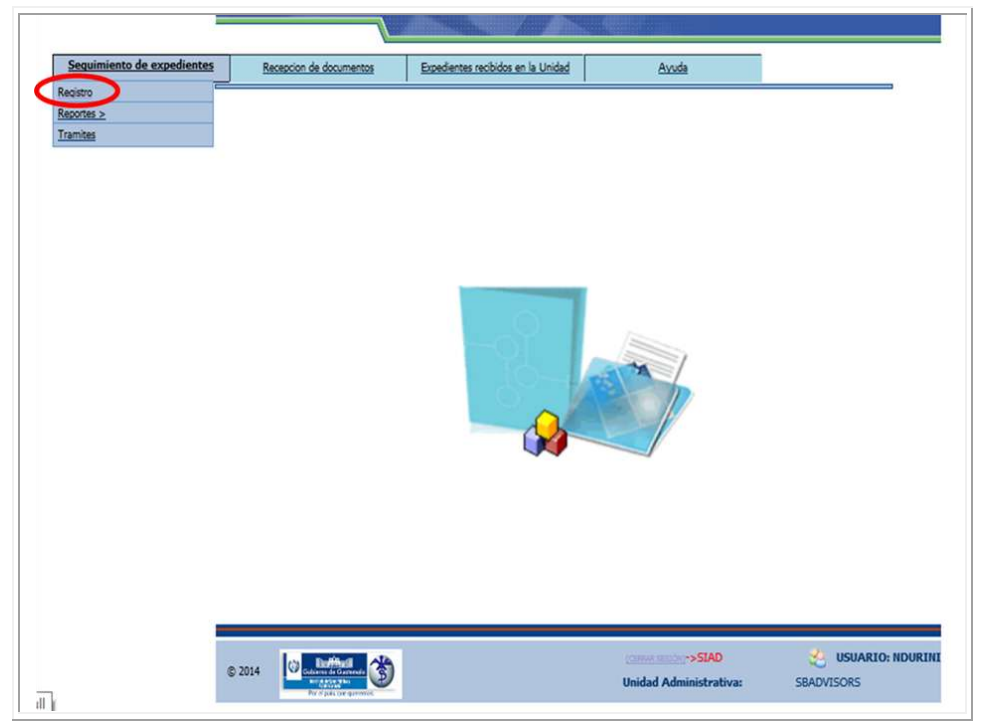

Ilustración 32: ingresar expediente 1 / 2

Aparece la siguiente pantalla en donde hay que darle clic al botón Nuevo Expediente, como se muestra en la ilustración. Cuando un usuario es de nuevo ingreso, esta bandeja se encontrará vacía.

| Expediento<br>apa Número<br>de doi<br>gistro Documen<br>aRESADO NUMDOC<br>IONADO CIRCI                                                                                                    | Fecha<br>Documento<br>01/01/1900                                                                                                | Assoto<br>Assoto<br>ASUNTO OC1                                                                                              | -                                                                                                    |                                                                                                    |
|----------------------------------------------------------------------------------------------------|----------------------------------------------------------------------------------------------------|----------------------------------------------------------------------------------------------------|----------------------------------------------------------------------------------------------------|----------------------------------------------------------------------------------------------------|
| apa Número del<br>del Documen<br>IRESADO NUMDOC<br>IONADO OC1<br>IRESADO NUMDOC<br>CIRC1                                                                                                    | Fecha<br>Documento<br>01/01/1900                                                                                                | Asunto<br>ASUNTO OC1                                                                                                    | 6                                                                                                    |                                                                                                    |
| IRESADO<br>IGNADO<br>OC1<br>IRESADO<br>IRESADO<br>IRE | 01/01/1900                                                                                                    | ASUNTO OC1                                                                                                    | 1                                                                                                    |                                                                                                    |
| INUMDOC                                                                                                    | an an an an an                                                                                                    |                                                                                                    |                                                                                                    | To Expediente                                                                                                    |
| NOTION AND A                                                                                                    | 16/06/2014                                                                                                    | ASUNTO INFORMA NUEVO SISTEMA                                                                                                |                                                                                                    | Rodeland                                                                                                    |
| IGNADO                                                                                                    | 12/06/2014                                                                                                    | ASUNTO CREACIÓN COMITÉ DAI                                                                                                  | D                                                                                                    | Trasladar                                                                                                    |
| IONADO                                                                                                    | 12/06/2014                                                                                                    | ASUNTO INFO AUDIT                                                                                                    |                                                                                                    | Marcar<br>Lon Error                                                                                                    |
| IGNADO                                                                                                    |                                                                                                    | ASUNTO INFORME EJECUTIVO OTRA VEZ                                                                                           |                                                                                                    | Reactiver                                                                                                    |
| ICNADO                                                                                                    | 17/06/2014                                                                                                    | ASUNTO CPS DISTRIBUCIÓN DE<br>MEDICAMENTOS                                                                                  |                                                                                                    | Consultar<br>Adjuntar                                                                                                    |
| IRESADO<br>INUM DOC<br>PRUEBA1                                                                                                    | 10/06/2014                                                                                                    | ASUNTO INFORME EJECUTIVD                                                                                                    |                                                                                                    | Segme                                                                                                    |
| H N H N H H                                                                                                    | RESADO<br>SNADO<br>RESADO<br>BNADO<br>RESADO<br>NUMDOC<br>IE1<br>CPS1<br>CPS1<br>RESADO<br>RESADO<br>NUM DOC<br>CPS1<br>PRUEBAS | RESADO<br>JIANDO LA1 12/06/2014<br>RESADO<br>IE1 12/06/2014<br>RESADO<br>NUM DOC 17/06/2014<br>RESADO<br>PRUEBA1 16/06/2014 | RESADD<br>IA1         NUMBOC<br>IA1         1206/2014         ASUNTO INFO AUDIT           SIAADO         IA1         ASUNTO INFORME EJECUTIVO OTRA VEZ           SIAADO         IE1         ASUNTO INFORME EJECUTIVO OTRA VEZ           SIAADO         IE1         ASUNTO CPS DISTRIBUCIÓN DE           DIAADO         CPS1         17/06/2014         ASUNTO CPS DISTRIBUCIÓN DE           RESADO<br>NUM DOC<br>CPS1         18/06/2014         ASUNTO INFORME EJECUTIVO           RESADO<br>RESADO<br>PRUEBA1         18/06/2014         ASUNTO INFORME EJECUTIVO | RESADO<br>IA1       1206/2014       ASUNTO INFO AUDIT       IIII         DIADO<br>IA1       1206/2014       ASUNTO INFORME EJECUTIVO OTRA VEZ       IIIIIIIIIIIIIIIIIIIIIIIIIIIIIIIIIIII |

Ilustración 33: ingresar expediente 2/2

Según el campo Etapa de Registro, a los expedientes se les puede dar solamente Ingreso, opción en la que hay que llenar 10 espacios o campos con la información básica del expediente y se genera el Número de Entrada o SIAD al grabar. El expediente puede ser asignado posteriormente.

| Número En             | ntrada:                        |           | 2                       |          |          |
|-----------------------|--------------------------------|-----------|-------------------------|----------|----------|
| No.                   |                                |           | _                       |          |          |
| Etapis de R<br>(*)    | legistic:                      | 2         |                         |          |          |
| Origen del            | R: (*)                         |           | ~                       | 4        |          |
| Responsable           | le en askovischis              |           | 0                       | <b>~</b> |          |
| Tipo de do            | cumanto: Selacolorar           |           | Ŷ                       |          |          |
| Númen de<br>Documente | o: (*)                         |           | Número de folios: (*)   | 1        | <b>~</b> |
| Asunto: (*            | ") [                           |           | Fecha Documento:        |          | <u>ج</u> |
| Descripción           | o: (*)                         |           | 0                       | ← 10     | _        |
| Remiterites           | (*)                            |           | 9                       | - 11     |          |
|                       | (*) Los datos marcados son obl | gatorios. |                         |          | 1        |
| Fecha de la           | ngreso: 26/06/2014 10 : 49     | Fecha d   | Actualización: 26/06/20 | 114      | -        |
|                       |                                |           | 2                       |          |          |
|                       |                                |           |                         |          |          |

Ilustración 34: ingresar expediente: Opción solo Ingreso

También existe la opción de Ingreso y Asignación, para lo cual, se deben llenar 17 campos, y con los campos adicionales se asigna el expediente en el mismo momento del ingreso.

| L>            | Número Entrada:<br>(SIAD)                  | 2                                                     |
|---------------|--------------------------------------------|-------------------------------------------------------|
|               | Etapa de Registro:<br>(*)                  | represe a Arcoverable. ;                              |
| L             | Origan del<br>documento: (*)               | manufactor 4                                          |
|               | Responsable en                             | TERADVISORS V                                         |
|               | Tipo de documento:                         | Selectory.                                            |
|               | Número de<br>Documento: (*)                | Número de folios: (*)                                 |
|               | Asunto: (*)                                | Fecha Decumento:                                      |
|               | Decipción: (*)                             |                                                       |
|               | Remitente: (*)                             | ्र 11                                                 |
|               | Destan del                                 | ADVISORS PROCESOS                                     |
| 2             | Responsable en<br>destino: (*)             | Telecolorer 3                                         |
| $\rightarrow$ | Marginado a: (*)                           | Selectore                                             |
| 4             | Observaciones: (*)                         | ○← 15                                                 |
| 6             | Fecha en la que<br>se impera<br>respuestr: | Prioridad del Documenta: (*)                          |
| -             | Con Documento:                             | 🗌 Documento con Copia a: 🗌 🖌 19                       |
| B             | (*) Los                                    | s datos marcados son obligatorios.                    |
| _             | Fecha de Ingreso:                          | 24/06/2014 15 : 42 Fecha de Actualización: 24/06/2014 |

Ilustración 35: ingresar expediente: Opción Ingreso y Asignación

#### • CRITERIOS PARA EL INGRESO DE EXPEDIENTES

Acá se detallan los campos que tienen ambas opciones, tanto la de solo Ingreso, como la de Ingreso y Asignación en un paso.

- 1. **Número Entrada (SIAD):** este campo no lo llena el usuario. Al finalizar el proceso de ingreso el sistema asigna el correlativo o número de SIAD, el cual se desplegará en este espacio.
- 2. Etapa de Registro:
  - **Ingreso:** se utiliza cuando se desea agilizar el proceso de ingresar un documento al sistema. Posteriormente se traslada o asigna a donde corresponda.
  - Ingreso y Asignación: realiza ambas operaciones en un solo paso.
- 3. **Origen del documento:** en las diferentes receptorías será por defecto la Unidad Administrativa a la que pertenece el usuario. Si es un documento que crea Ventanilla Única, asignará el origen del documento como corresponda.
- 4. **Responsable en origen:** Unidad Administrativa de donde proviene el documento.

- 5. **Tipo de documento:** elegir entre todos los documentos que maneja el MSPAS. Por ejemplo: circular, memorándum, oficio, resolución.
- 6. **Número de documento:** número, referencia o correlativo que tiene el documento que se ingresa al SIAD.
- 7. No. De Folios: (la definición de folio es una hoja de un libro o cuaderno) por lo que puede ser oficio, escrito, memorial, providencia etc. "Que esté ajeno a un expediente y si éste es parte del expediente se cuenta todo para determinar el No. De folios" (se cuentan hojas independiente de si existe información en el reverso).
- 8. **Asunto:** Eje temático "debe llevar nombre de persona o institución" que remite o el cargo.
- 9. Fecha Documento: campo optativo. Fecha del documento o expediente que se ingresa, para tener el dato como referencia en casos de suma urgencia.
- Descripción: síntesis si es información, puntos importantes si es solicitud, lo que se requiere "ES UNA AMPLIACION DEL TEMA MENCIONADO EN EL ASUNTO". (No copiar literalmente el texto del documento, máximo si es extenso).
- 11. Remitente: nombre de quien firma el documento y cargo
- 12. **Destino del documento:** Unidad Administrativa a la que se le estará trasladando el documento o expediente.
- 13. **Responsable en destino:** puede ser un usuario o Unidad Administrativa a la que se le dirija el documento, dentro de la Unidad Administrativa destino.
- 14. **Marginado a:** acción que se espera que el destinatario ejecute con el documento o expediente. Por ejemplo: acuse de recibo, archivo, autorización, etc.
- 15. **Observaciones:** amplía la información del documento.
- 16. Fecha en la que se espera respuesta: campo optativo, como su nombre indica, es la fecha en la que la persona que envía o traslada el expediente, espera una respuesta formal. Es muy útil en casos con plazos solicitados por la ley.
- 17. Prioridad del documento: normal o alta.
- 18. **Con documento:** campo optativo, indica si además del documento o expediente, se está adjuntando otro documento.
- 19. **Documento con Copia a:** campo optativo, sirve para copiar el ingreso a una o varias Unidades Administrativas.

#### • EXLUSIONES DE INGRESO DE EXPEDIENTES

Es preciso tomar nota de que el uso del SIAD es exclusivamente para temas del MSPAS, por lo que no debe utilizarse para:

- Correspondencia personal
- Obsequios
- Revistas
- Folletos, trifoliares, afiches, "publicidad" que no tengan vinculación con temas de salud.
- Recibos y facturas
- Correspondencia Personal
- Documentos confidenciales ESTO DEBE ENTREGARSE POR MEDIO DE UN CONOCIMIENTO.

#### • ERRORES COMUNES

Algunos errores en que eventualmente se puede incurrir, son los siguientes:

- Duplicidad de SIAD por no buscar antecedentes
- Creación de SIAD para responder un documento que ya tiene.
- Recepción de documentos que salieron del MSPAS y nunca les fue creado el SIAD (creyendo que por tener interacción con otras instituciones no se les debe hacer).

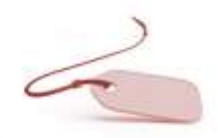

#### • ASIGNAR UNA ETIQUETA (Ventanilla Única)

Cuando ventanilla única ya ha creado una etiqueta, el personal de back office puede asignar y crear el SIAD para la distribución del documento. Esto también se hace en el menú:

1. Seguimiento de Expedientes / a) Registro / Nuevo Expediente:

En el listado de etiquetas pendientes de asignar, elegir la que corresponde al expediente que se está generando:

|                                            | 1                    |                            |                       |               |
|--------------------------------------------|----------------------|----------------------------|-----------------------|---------------|
| Número Entrada:<br>(SIAD)                  |                      |                            |                       |               |
| Etapa de Registro:<br>(*)                  | Ingreso y Asignación | V                          |                       |               |
| Origen del<br>documento: (*)               | VENTANILLA UNICA     |                            | ~                     |               |
| Responsable en<br>origen: (*)              | VENTANILLA UNICA     |                            | V                     |               |
| Tipo de documento:<br>(*)                  | Seleccionar          |                            | ~                     |               |
| Número de<br>Documento: (*)                |                      |                            | Número de folios: (*) | <b>I</b>      |
| Asunto: (*)                                |                      |                            | Fecha Documento:      |               |
| Descripción: (*)                           |                      |                            | 0                     |               |
| Remitente: (*)                             |                      |                            | 0                     |               |
| Destino del<br>documento: (*)              | ADVISORS PROCESOS    |                            | ~                     | Localizar     |
| Responsable en<br>destino: (*)             | Seleccionar          |                            | ~                     | etiqueta para |
| Marginado a: (*)                           | Seleccionar          |                            | ~                     | asignar o     |
| Observaciones: (*)                         |                      |                            | 0                     | asignal o     |
| Fecha en la que<br>se espera<br>respuesta: |                      | Prioridad del Documento: ( | •)                    | distribuir    |
| Con Documento:                             |                      | Documento con Copia a:     |                       |               |

Ilustración 36: asignación de etiqueta 1/4

Cuando se ingresa la información adicional a la de la etiqueta, en el registro de expedientes, se deben llenar los campos señalados, ya que los demás ya se han ingresado al crear la etiqueta.

| Ingreso                                       | de Información: Registro d   | e Expedientes               |                       |        |         |     |   |               |
|-----------------------------------------------|------------------------------|-----------------------------|-----------------------|--------|---------|-----|---|---------------|
| Número Entrada:<br>(SIAD)                     |                              |                             |                       |        |         |     | Á | 6             |
| Etapa de Registro:<br>*)                      | Ingreso y Asignación         | <b>v</b>                    |                       |        |         |     |   | Aparece       |
| Drigen del<br>Jocumento: (*)                  | ADVISORS TECHCLOSIA          |                             | V                     |        |         |     |   | información d |
| Responsable en<br>origen: (*)                 | ADVISORS TECNOLOGIA          |                             | ~                     |        |         |     |   | etiqueta      |
| Tipo de documento:<br>(*)                     | Seleccionar                  |                             | V                     |        |         |     |   |               |
| Vúmero de<br>Documento: (*)                   | l.                           |                             | Número de folios: (*) | 1      |         | _   |   |               |
| Asunto: (*)                                   |                              |                             | Fecha Documento:      | 26/0   | 06/2014 | 7 / |   |               |
| Descripción: (*)                              | TELEFONO CLIENTE: 2470-01111 |                             | 0                     |        |         |     |   |               |
| Remitente: (*)                                | ING. LÓPEZ                   |                             | 0                     |        |         |     |   | The converses |
| Destino del<br>documento: (*)                 | ADVISORS PROCESOS            |                             | v                     |        |         | ٦   |   | Back Office   |
| Responsable en<br>destino: (*)                | Seleccionar                  |                             | ~                     |        |         |     |   | complement    |
| Marginado a: (*)                              | Seleccionar                  |                             | ×                     |        |         |     |   | con           |
| Observaciones: (*)                            |                              |                             | 0                     |        |         |     |   | información   |
| Fecha en la que<br>se espera<br>respuesta:    |                              | Prioridad del Documento: (1 | .)                    | NORMAL | V       |     |   | para          |
| Con Documento:                                |                              | Documento con Copia a:      |                       | C      | 1       |     |   | asignación de |
| istado de etiquetas<br>rendientes de asociar: | VU - 3 - ING. LÓPEZ          |                             |                       |        | V       |     |   | documento     |

Ilustración 37: asignación de etiqueta 2/4

Una vez se tenga toda la información, se procede a la grabación del documento, para esto haga clic en el botón de grabar.

| Wenes Entrada:<br>(SIAD)                    |                                                                  |                             |                    |                |                       |
|---------------------------------------------|------------------------------------------------------------------|-----------------------------|--------------------|----------------|-----------------------|
| Foga de Registra:<br>(*)                    | Prepare y Asignadia                                              | ×                           |                    |                |                       |
| Origen del<br>documento: (*)                |                                                                  |                             | ( <u>v</u> )       |                |                       |
| Responsable en                              | ADVISORS TECHOLOGIA                                              |                             |                    |                |                       |
| Rpic de Bocumenta:                          | CONTRATO DE SERVICIOS                                            |                             | 19                 |                | and the second second |
| Número de<br>Documento (*)                  | 09-134                                                           | 1                           | Name de faloi: (*) | 3              | Graba                 |
| Assento; (*)                                | Comunita Associa                                                 |                             | Fecha Documento:   | mil Delogizore | documento y           |
| Destropoint (*)                             | TELEFONO CLIEVIE: 24TO-81111                                     |                             |                    | genera SIAD    |                       |
| Rentarite (*)                               | ING LORE                                                         |                             | 0                  |                |                       |
| Destino del<br>documento: (*)               | OFMENCIA DRAL ADMANTHATING PIN                                   | water -                     |                    |                |                       |
| Reponsible en                               | ORMENCIA DAM, NOMINISTRATIVO PILA                                | NORNO'                      |                    |                |                       |
| Harprode a: (*)                             | THAM TE CORRESPONDENTE                                           |                             | (V)                | 5              |                       |
| (*) zeroconecti                             | Para terrerite a autoritacrite                                   |                             | 0                  |                |                       |
| Fectur en la que<br>no espara<br>respuesta: | Di manovasse 🗹                                                   | Prioridad del Documentor (* | 9                  | 4.78 E         |                       |
| Con Decamento:                              |                                                                  | Decumento con Cisto ac      |                    | 13             |                       |
| Lotado de misuetas<br>pendentes de asocia   | W-s-Mis LOWE2                                                    |                             |                    | (w)            |                       |
| (*) Los<br>Fecha de Ingresor                | datos marcados son obligatorios.<br>27/06/2014 10 : 29<br>VUNICA | Factus de Act               | ustracia: 37/06/20 | 114            |                       |

Ilustración 38: asignación de etiqueta 3/4

Al grabar el documento se genera el número de expediente o SIAD, el cual aparece en el primer campo de la pantalla siguiente:

| Ingreso                                    | de Información: Registro de Expediente       |                       | Graba                    |
|--------------------------------------------|----------------------------------------------|-----------------------|--------------------------|
| Número Entrada:<br>(SIAD)                  | 193                                          | d                     | ocumento y<br>enera SIAD |
| Etapa de Registro:<br>(*)                  | INGRESADO Y ASIGNADO                         |                       |                          |
| Origen del<br>documento: (*)               | ADVISORS TECNOLOGIA                          | ~                     |                          |
| Responsable en<br>origen: (*)              | ADVISORS TECNOLOGIA                          | ~                     |                          |
| Tipo de documento:<br>(*)                  | CONTRATO DE SERVICIOS                        | V                     |                          |
| Número de<br>Documento: (*)                | CO-258                                       | Número de folios: (*) | 5                        |
| Asunto: (*)                                | CONTRATO DE ASESORÍA                         | Fecha Documento:      | 26/06/2014               |
| Descripción: (*)                           | TELEFONO CLIENTE: 2470-01111                 | 0                     |                          |
| Remitente: (*)                             | ING. LÓPEZ                                   | 0                     |                          |
| Destino del<br>documento: (*)              | GERENCIA GRAL. ADMINISTRATIVO FINANCIERO     | V                     | Modificar                |
| Responsable en<br>destino: (*)             | GERENCIA GRAL. ADMINISTRATIVO FINANCIERO     | v                     |                          |
| Marginado a: (*)                           | TRAMITE CORRESPONDIENTE                      | ~                     |                          |
| Observaciones: (*)                         | PARA REVISIÓN Y AUTORIZACIÓN                 | 0                     |                          |
| Fecha en la que<br>se espera<br>respuesta: | Jul 1 2014 12:00# Prioridad del Documento: ( | *)                    | ALTA 🗸                   |
| Con Documento:                             | Documento con Copia a:                       |                       |                          |

Ilustración 39: asignación de etiqueta 4/4

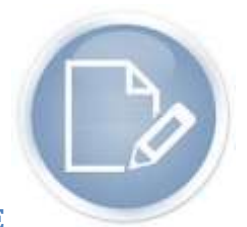

#### 2.1.6. MODIFICAR UN EXPEDIENTE

Cuando un expediente está recién creado, puede modificarse en el caso de que algún campo no haya sido bien ingresado, o se haya omitido alguna información valiosa.

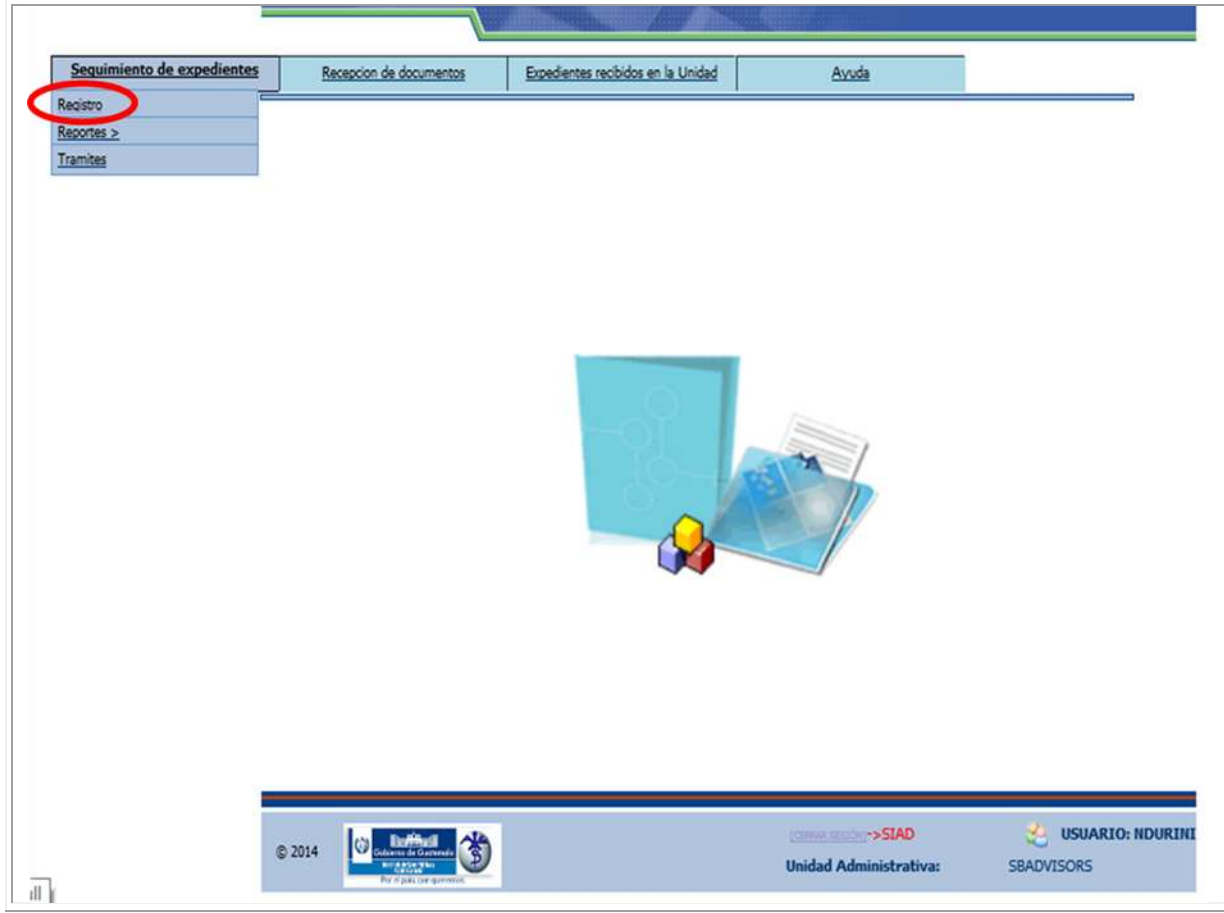

Ilustración 40: modificar expediente 1/6

Para poder modificar la información, debe marcar el documento y hacer clic en el botón Modificar, que se muestra a continuación:

|                   |                        |                        |                            | and anima          |                    | and a second second sec |        |                                     |
|-------------------|------------------------|------------------------|----------------------------|--------------------|--------------------|----------------------------------------------------------------------------------------------------|--------|-------------------------------------|
|                   |                        |                        | Exp                        | edientes           | s de la U          | nidad                                                                                                    | 110 23 | -                                   |
| Entrada<br>(SIAD) | Unidad de<br>origen    | Ubicación<br>actual    | Etapa<br>de<br>Rogistro    | del<br>Documento   | Fecha<br>Documento | Azunto                                                                                                    |        |                                     |
| 166               | SEADVISORS             | ADVINORS<br>PROCESOS   | INGRESADO<br>Y<br>ASIGNADO | NUMDOC<br>OC1      | 01/01/1900         | ASUNTO OC1                                                                                                    |        | Ter Navo                            |
| 165               | SBADVISORS             | SEADVIBORS             | INGRESADO<br>Y<br>ASIGNADO | NUMDOC<br>CIRC1    | 16/06/2014         | ASUNTO INFORMA NUEVO SISTEMA                                                                                                    | <      | Rodbear                             |
| 164               | SBADVISORS             | ADVINORS<br>TECNOLOGIA | INGRESADO<br>Y<br>ASIGNADO | NUMDOC<br>AC-01    | 12/06/2014         | ASUNTO CREACIÓN COMITÊ DAI                                                                                                    |        | Trasladar                           |
| 163               | ADVISORS<br>TECNOLOGIA | BRADVISORS             | INGRESADO<br>Y<br>ASIGNADO | NUMDOC<br>IA1      | 12/06/2014         | ASUNTO INFO AUDIT                                                                                                    |        | Marcar<br>Con Error                 |
| 162               | VENTANILLA<br>UNICA    | SEADWOORS              | INGRESADO<br>Y<br>ASIGNADO | NUMDOC<br>IE1      |                    | ASUNTO INFORME EJECUTIVO OTRA VEZ                                                                                                    |        | Reactiver                           |
| 159               | VENTANILLA             | SEADVISORS             | INGRESADO<br>Y<br>ASIGNADO | NUM DOC<br>CPS1    | 17/06/2014         | ASUNTO CPS DISTRIBUCIÓN DE<br>MEDICAMENTOS                                                                                                    |        | Consultar<br>Adjuntar<br>Documentar |
| 157               | ADVISORS<br>TECNOLOGIA | SEADVESORS             | INGRESADO<br>Y<br>ASIGNADO | NUM DOC<br>PRUEBA1 | 10/06/2014         | ASUNTO INFORME EJECUTIVO                                                                                                    | D      | Ragmar                              |
| 10000             |                        |                        |                            |                    |                    |                                                                                                    | 1      |                                     |

Ilustración 41: modificar expediente 2/6

La modificación de un documento es posible solamente previo a ser distribuido.

| Ingreso                                           | de Información: Registro           | de Expedientes            |                       |                  |                              |
|---------------------------------------------------|------------------------------------|---------------------------|-----------------------|------------------|------------------------------|
| Númen Entrefa<br>(5140)                           | 193                                |                           |                       |                  |                              |
| Etapa de Negatro:<br>(*)                          | Parameter and a second second      | 1                         |                       |                  |                              |
| Origen dvi<br>documento: (*)                      | [занауузона                        |                           |                       |                  |                              |
| naponuble en<br>origeni (*)                       | MAOVISORE                          |                           | v                     |                  |                              |
| fipe de documenta:                                | DROLAR                             |                           | <u>v</u>              |                  |                              |
| Número de<br>Documento: (*)                       | Cmc-sei                            |                           | Número de folios: (*) | <b>B</b>         |                              |
| Asutts: (*)                                       | CIRCULAR CARACITACIÓN SURO         | ×                         |                       |                  |                              |
| Descripción: (*)                                  | CONVOCATORIA A TODOS LOS DRUP      | OS PAAR LA CAPACITACIÓN   | DEL SLAD              |                  |                              |
| Hamitanta (**)                                    | Dell BL                            |                           | 0                     |                  | BOTÓN PARA                   |
| Destino del<br>documento: (*)<br>Registrisable en |                                    |                           | š                     | gram.            | HABILITAR<br>MODIFICACIÓN DE |
| Margenado ai (*)                                  | CONTRACTOR & MILLION               |                           | ¥                     |                  | DATOS EN GRIS                |
| Observacione: (*)                                 | DE PROTETA CITEZZA OVAN LA RA      | rectación ye sow          | 0                     |                  |                              |
| Focha un la que<br>se especa<br>respuestal        | C3 - C1                            | Prohilad del Documento: ( | •>                    | ALTA             |                              |
| Con Documental                                    | 0                                  | Documento con Copia al    |                       | D                |                              |
| (*) Los                                           | datos marcados sen obligatorios.   |                           |                       |                  |                              |
| Fecha de Ingreso<br>Usuario Ingreso               | 26/06/2014 12:14:53 p.m.<br>BOORDO | Fields do Act             | ukacón NOURUN         | 14 12:14:53 p.m. |                              |

Ilustración 42: modificar expediente 3/6

Proceda a realizar los cambios necesarios para que la información quede correctamente ingresada. El personal de Ventanilla Única será la única Unidad Administrativa que podrá modificar el campo Origen del Documento. Las demás Unidades Administrativas no podrán modificar el origen del documento, pero sí los demás campos.

| a sign cases                           | and a second second sec |                            |                       |            | _    |                  |  |
|----------------------------------------|----------------------------------------------------------------------------------------------------|----------------------------|-----------------------|------------|------|------------------|--|
| Almero Estendar<br>SIAD)               | 192                                                                                                    |                            |                       |            |      |                  |  |
|                                        | 1                                                                                                    |                            |                       |            |      |                  |  |
| topa de Repetro:<br>**)                | International and proved                                                                                                    | Ŷ                          |                       |            |      |                  |  |
| higen dei<br>lacumento: (*)            | BRADVIDOME                                                                                                    |                            | 2                     |            |      |                  |  |
| isponsable en<br>arigen: (*)           | HEADYSICKS                                                                                                    |                            | ¥                     |            |      |                  |  |
| loo de documentai                      | DROLM                                                                                                    |                            | ¥.                    |            |      |                  |  |
| lúmero de<br>locumento: (*)            | CONC-101                                                                                                    |                            | Número de tollos: (*) | 1          |      |                  |  |
| ieunto: (*)                            | CIRCULAR CARACITACIÓN SIAD                                                                                                    |                            | Fecha Documento:      | 100        |      |                  |  |
| (*)                                    | CONVOCATORIA A 10005 LOS GRUP                                                                                                    | OS PARA LA CARACITACIÓN    | ORL SIAD              | Deset la   |      |                  |  |
| ienitorito: (*)                        | IND IC                                                                                                    |                            | 5                     | 1          |      | MODIFICAR LA     |  |
| Jestimo del<br>Jocumento: (*)          | ADVISIONS PROCESCS                                                                                                    |                            | 9                     | Sec. Bully | -    |                  |  |
| lestino: (*)                           | ADVISORS PROCESOS                                                                                                    |                            | -                     |            |      | QUE NO HATA SIDO |  |
| targinado at (*)                       | AUTORDADO)                                                                                                    |                            | ¥                     |            |      | INGRESADA        |  |
| Americatione: (*)                      | BE ENVIA LA CIRCULAR PARA LA AUT                                                                                                    | DRIZACIÓN DE GGAF          | ( )<br>(              |            |      | CORRECTAMEENTE   |  |
| echa en la que<br>a opera<br>espuerte: |                                                                                                    | Prizedad del Documento: (* | 2                     | ALTA.      | 1123 |                  |  |
| an Documento:                          |                                                                                                    | Documents con Copia al     |                       |            | _    |                  |  |

Ilustración 43: modificar expediente 4/6

Al tener la información ingresada, debe dar clic al botón de Grabar.

|           | Etapa de Registro                                                                                               | Press and California Co                                                                                                    |                   |           |
|-----------|----------------------------------------------------------------------------------------------------|----------------------------------------------------------------------------------------------------|-------------------|-----------|
|           | Cr)<br>Origen del<br>documento: (*)                                                                             | [savoysons y                                                                                                    | 1                 | 7         |
|           | Responsable m<br>origen: (*)                                                                                    | 38-0V6048                                                                                                    | 3                 |           |
|           | Tipo de documenta:<br>(*)                                                                                       | jüeouxe ju                                                                                                    | 3                 |           |
|           | Nómero de<br>Decumento: (*)                                                                                     | fond sea                                                                                                    | ji ji             |           |
|           | Asunte: (*)                                                                                                    | CIRCULAR CARACITACIÓN SIAD                                                                                                    |                   |           |
|           | Descripción: (*)                                                                                                | CONVOCATORIA A TODOS LOS GRUPOS PARA LA CAPACITACIÓN DEL SIAD                                                                          | 1.000             |           |
|           | Renationater (*)                                                                                                | Pril. BL                                                                                                    | 3                 |           |
|           | Destino dal<br>documento: (*)                                                                                   | Antisoks Peocesos                                                                                                    | Station           | DOCUMENTO |
|           | Reponsable en<br>destance (*)                                                                                   | Advisors Procesos                                                                                                    | 3                 | DOCUMENTO |
|           | Marginado a: (*)                                                                                                | Automatica 🖉                                                                                                    |                   |           |
|           | Observaciones: (*)                                                                                              | SE ENVIA LA CIRCULAR PARA LA AUTORIZACIÓN DE GUAF                                                                                      |                   |           |
|           | Fecha en la que<br>se espera                                                                                    | ma Prosidad del Docamento: (*)                                                                                                    | ALTA U            |           |
|           | a la companya da companya da companya da companya da companya da companya da companya da companya da companya d | Decumento con Copia a:                                                                                                    | 0                 |           |
| GRABA     |                                                                                                    | datos marcados son obligatorios.<br>26/06/2014 12:14:53 p.m. Finche de Actualización: 26/06/2<br>NOURINI Uniano Actualización: MOURINI | 014 12:14:53 p.m. |           |
| MODIFICAC |                                                                                                    |                                                                                                    |                   |           |
|           |                                                                                                    | Gabar Regnar                                                                                                    |                   |           |

Ilustración 44: modificar expediente 5/6
Al haber grabado los cambios, el sistema muestra el mensaje de confirmación de creación exitosa. Se debe dar clic al botón de Aceptar para continuar.

| Ingrata                                          | de Información: Desistes                                                | da Evnadiantas                                    |                      |                 |
|--------------------------------------------------|-------------------------------------------------------------------------|---------------------------------------------------|----------------------|-----------------|
| Número Entrada:<br>(SIAD)                        | 192                                                                     | ue expensiones                                    |                      |                 |
| Etapa de Registro:<br>(*)                        | Profession v adressoo                                                   | Ŷ                                                 |                      |                 |
| Origen del<br>documento: (*)                     | SBADVISORS                                                              |                                                   | v                    |                 |
| Responsable en                                   | 9840                                                                    | Maaraja da minina wab                             |                      | ×               |
| Tipo de documento:                               | GROI                                                                    | mercaje de pagina web                             |                      |                 |
| Número de<br>Documento: (*)                      | CIRC A Mensaie Los det                                                  | ns del expediente fueron modificados e            | atosamente           |                 |
| Asunto: (*)                                      | CIAC A                                                                  | on an other of the second second second of the    | ALC: NO. PROFILE     | 1               |
| Descripción: (*)                                 | CONP                                                                    |                                                   |                      |                 |
| Remitente: (*)                                   | ING.                                                                    |                                                   | Acepta               | *               |
| Destino del<br>documento: (*)                    | ADVISORS PROCESOS                                                       |                                                   | ¥                    | Sedlesr         |
| Responsable en<br>destroo: (*)                   | ADVISORS PROCESOS                                                       |                                                   | ~                    |                 |
| Marginado a: (*)                                 | AUTORIZADO                                                              |                                                   | V                    |                 |
| Observaciones: (*)                               | SE ENVÍA LA CIRCULAR PARA LA AU                                         | TORIZACIÓN DE BOAF                                | 0                    |                 |
| Fecha en la que<br>se espera<br>respuesta:       |                                                                         | Prioridad del Documento: (*)                      |                      | ALTA 💟          |
| Con Documento:                                   |                                                                         | Documento con Copia a:                            |                      |                 |
| (*) Los<br>Fecha de Ingreso:<br>Usuario Ingreso: | datos marcados son obligatorios.<br>26/06/2014 12:14:53 p.m.<br>NOURINI | Fecha de Actualización:<br>Utuario Actualización: | 26/06/201<br>NDURINI | 4 12:14:53 p.m. |

Ilustración 45: modificar expediente 6/6

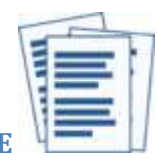

### 2.1.7. VER MOVIMIENTOS DE EXPEDIENTE

El reporte de movimientos de un expediente es una herramienta muy valiosa, pues en él pueden verificarse todos pasos del documento, dónde se originó y quién lo tiene actualmente. Para ello debe ingresar al menú Seguimiento de Expedientes/Registro en donde se mostrará la siguiente pantalla:

|                               |                        | onusciption            |                            |                            | gender E        | Longe The longe                            |   |                       |
|-------------------------------|------------------------|------------------------|----------------------------|----------------------------|-----------------|--------------------------------------------|---|-----------------------|
| Núnum de<br>Estrada<br>(SIAD) | Unidad de<br>origen    | Utilicación<br>actual  | Etapa<br>de<br>Registro    | Número<br>del<br>Documento | Fecha Documento | Asuno                                      |   |                       |
| 106                           | BEADVISORS             | ACVINCHS<br>PROCESCE   | INGRESADO<br>Y<br>ABIGNADO | NUMBOC<br>OC1              | 01/01/1986      | ASUNTO OC1                                 |   | RD Squaterin          |
| 165                           | SEADVISORS             | MACHINOCO              | INGRESADO<br>Y<br>ASIGNADO | NUMEROC<br>CIRC1           | 10/06/2014      | ASUNTO INFORMA NUEVO SISTEMA               | 2 | Con Modificar         |
| 164                           | SEADVISORS             | ADVINDES<br>TRONOLOGIA | INGRESADO<br>Y<br>ASIGNADO | NUMDOC<br>AC-01            | 12/06/2014      | ASUNTO CREACIÓN CONITÉ DAI                 |   |                       |
| 163                           | ADVIBORS<br>TECNOLOGIA | SRACVISCHE             | INGRESADO<br>Y<br>ASIGNADO | NUMEROIC<br>IA1            | 12/06/2014      | ASUNTO INFO AUDIT                          |   | 6 Marcar              |
| 162                           | VENTANILLA             | BRADWIECKS             | INGRESADO<br>Y<br>ASIGNADO | NUMBOC<br>IE1              |                 | ASUNTO INFORME EJECUTIVO OTRA VEZ          |   | Readiver              |
| 659                           | VENTANILLA             | READVISORS             | INGRESADO<br>Y<br>ASIGNADO | NUM DOC<br>CP81            | 17/08/2014      | ASUNTO CPS DISTRIBUCIÓN DE<br>MEDICAMENTOS | D | Consultar<br>Adjuntar |
| 157                           | ADVISORS<br>TECNOLODIA | MADVISORS              | INGRESADO<br>Y<br>ASIGNADO | NUM DOC<br>PRIJEBA1        | 10/08/2014      | ASUNTO INFORME EJECUTIVO                   |   | ( Reprint             |
|                               |                        |                        |                            |                            |                 |                                            |   |                       |

Ilustración 46: movimientos de un expediente 1/3

Para generar el reporte de Movimientos, de primero debe marcar el documento y luego darle clic al botón de Movimientos:

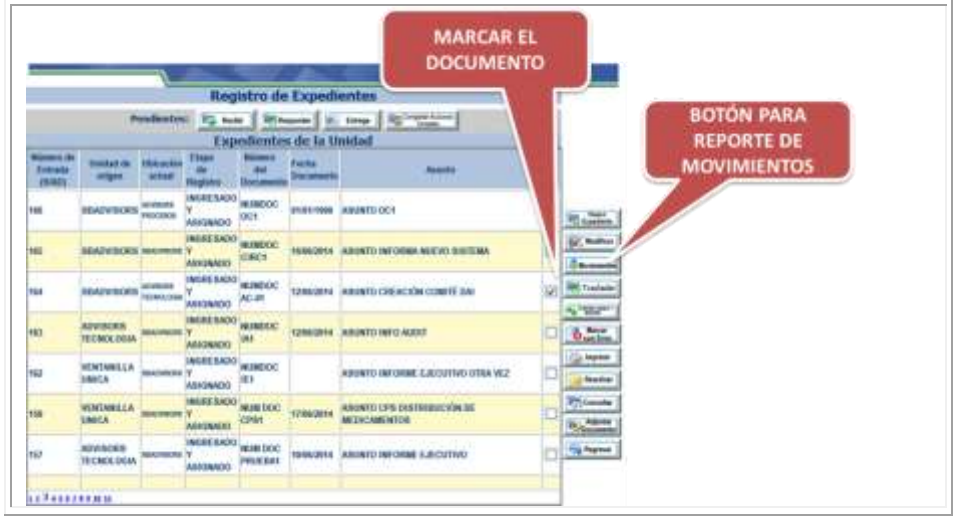

Ilustración 47: movimientos de un expediente 2/3

El reporte es generado, y se enlistan los movimientos del documento, y se muestra información de la fecha en que se hicieron los documentos, estado del documento, Unidad que realizó el movimiento, Marginado, Observaciones, a quién fue enviado, si tenía documento adjunto, número de folios y usuario. Este reporte puede imprimirse o solamente visualizarse.

|                           | - 11 × 1                |                                        |                             |                   | Námero                                                   | Entrada: (5            | 2AD) 16          | 4                    |               |            |
|---------------------------|-------------------------|----------------------------------------|-----------------------------|-------------------|----------------------------------------------------------|------------------------|------------------|----------------------|---------------|------------|
| Unidad<br>Administrativa; | 1130                    | 13-0 - SBAD                            | VISORS                      |                   |                                                          |                        |                  |                      |               | 4          |
| Origen del<br>documento:  | 1-0                     | 1000                                   |                             |                   |                                                          |                        | . 4              |                      |               |            |
| Reponsable en<br>longerc  |                         |                                        |                             |                   |                                                          |                        | 4                |                      |               |            |
| Asuntoc                   | ASU                     | TO CREACIÓN                            | I CONTRE DAT                |                   |                                                          |                        |                  |                      |               | CAMPOS     |
| Descripción:              | DESC                    | SUP ENVIA A                            | CUERDO                      |                   |                                                          |                        |                  |                      |               | CAMPOS     |
| Rententer                 | REM                     | HLE,                                   |                             |                   |                                                          |                        |                  |                      | 10            | DENTIFICAC |
| Número de<br>Documento:   | NUM                     | KOC AC-01                              |                             |                   | Fecha C                                                  | ocumento:              | 1.5              |                      |               | EXPEDIE    |
| Número de<br>Movimiento   | Fectus<br>Movimiento    | Estado<br>del<br>Docemento             | Movimiento<br>Heatizado por | Harginado         | Observationes                                            | Enviado                | Cox<br>Documento | Mirrero<br>de Falias | Unario        |            |
| 2                         | 7880914<br>2 56:34 p.m. | RECEPCION<br>EXPECIENTE<br>CONFIRMACIA | ACVISIONES TECNOLOGIA       | NJ<br>CONDEMENTS  | OED PRIJEBA ACUERDO.<br>TRÁBETE CORRESPONDENTI<br>CONDOC | SEADVIRGES             |                  | 3                    | HOURINTE:     |            |
| 2                         | 10002014<br>2.51 27 pm  | INDAESADO Y<br>ASIGNADO                | NEADWINGES                  | RV<br>CONDCIMENTO | CERPROESA ACUERDO,<br>TRANTE CONREPONDENTI<br>CON DOC    | ADVINOES<br>TECNOLOGIA |                  | 2                    | NOURIN        |            |
| 1                         |                         |                                        |                             |                   |                                                          | 1                      |                  |                      |               |            |
|                           |                         |                                        |                             | 3                 | 0                                                        | _                      | _                |                      |               | 2          |
| N PARA                    |                         |                                        |                             | logilai           | Ingena                                                   |                        |                  | DE                   | DEC           |            |
|                           |                         |                                        |                             |                   |                                                          |                        | -                | U.LEV                | all the state | AN A MIENU |

Ilustración 48: movimientos de un expediente 3/3

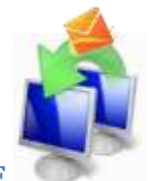

## 2.1.8. TRASLADAR UN EXPEDIENTE

Los expedientes en su proceso incluyen traslados físicos, por lo que en el sistema se podrá realizar ésta acción por medio de la opción ingresando a Seguimiento de Expedientes/Registro.

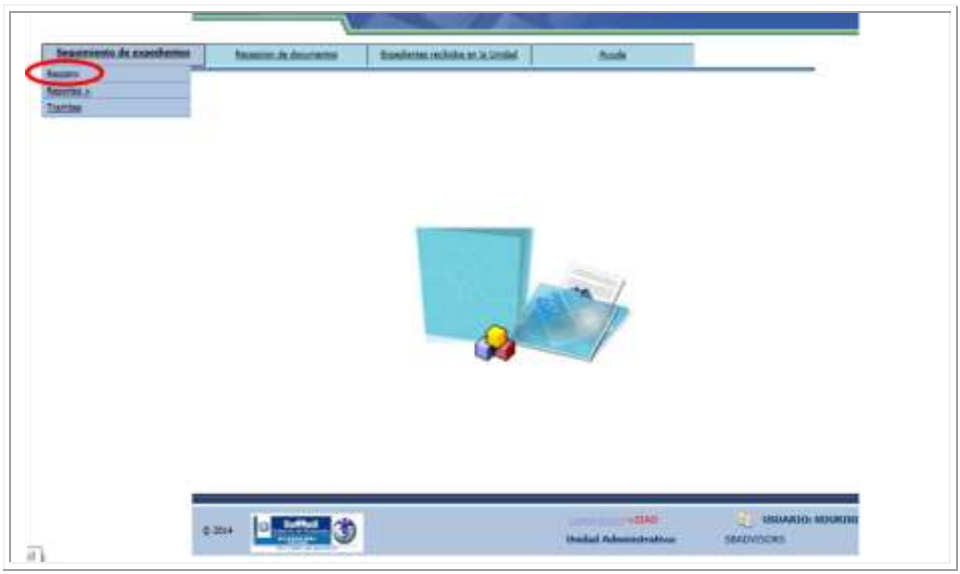

Ilustración 49: trasladar un expediente 1/6

En la pantalla aparecerán los expedientes de la unidad, y se debe marcar el expediente que se desea trasladar y posteriormente darle clic al botón "Trasladar".

|                   |                        | endentes                   | C Real Parts               |                             |                    | Imp G Seats                                |   |                  |  |
|-------------------|------------------------|----------------------------|----------------------------|-----------------------------|--------------------|--------------------------------------------|---|------------------|--|
|                   |                        |                            | Ехр                        | edientes                    | de la U            | nidad                                      |   |                  |  |
| Entrada<br>(SIAD) | lisktat de<br>oligen   | Ubicachin<br>actual        | Etapa<br>da<br>Registra    | Mureens<br>del<br>Documento | Fecha<br>Documento | Asartis                                    |   |                  |  |
| 166               | SHADVINORS             | ADVIDORD<br>PROCEEDIN      | INGREBADO<br>Y<br>ASIGNADO | NUMDOC<br>OC1               | 01/01/1900         | ABUNTO DC1                                 |   | RD Custom        |  |
| ies               | BEADVISORS             | RADYROP                    | WORESADO<br>Y<br>ASIGNADO  | NUMBOC<br>CIRC!             | 1696/2914          | ASUNTO INFORMA NUEVO SUSTEMA               |   | Street,          |  |
| 154               | SBADVISORS             | ACTIVIDENIS<br>TECHNOLONIA | WGRESADO<br>Y<br>ASIGNADO  | NUMBOC<br>AC-01             | 12/06/2014         | ASUNTO CREACIÓN COMITÉ DAI                 | ¢ | Ret Taaladar     |  |
| 163               | ADVISORS<br>TECNOLOGIA | MACHINA                    | WORESADO<br>Y<br>ABIONADO  | NUMBOC<br>M1                | 52/96/2214         | ASUNTO INFO AUDIT                          | D | O Marine         |  |
| 162               | VENTANILLA<br>UNICA    | READWROND                  | INGRESADO<br>Y<br>ABIONADO | NUMDOC<br>IE1               |                    | ABUNTO INFORME EJECUTIVO OTRA VEZ          |   | Reactiver        |  |
| 159               | VENTANILLA<br>UNICA    | MADVENIAS                  | WOREBADO<br>Y<br>ASIONADO  | NUM DOC<br>CPS1             | 17/86/2014         | ABUNTO CPS DISTRIBUCIÓN DE<br>MEDICAMENTOS | D | Consta<br>Agenta |  |
| 157               | ADVISORS<br>TECHOLOGIA | RADARCES                   | INGRESADO<br>Y<br>ASIENADO | NUM DOC<br>PRUEBAT          | 10/86/2014         | ASUNTO INFORME EJECUTIVO                   | D | ( Arpene         |  |
| JIC 1             |                        |                            | 1                          |                             |                    | 14                                         |   |                  |  |
| 134141            | REAL R                 |                            |                            |                             |                    |                                            |   |                  |  |

Ilustración 50: trasladar un expediente 2/6

La acción de Trasladar genera una pantalla de ingreso de datos del destinatario, y otros campos que se pueden requerir para asignar el expediente.

|                            | Reasignación de       | Expedien     | ites         |                         |   |           |       |                                          |
|----------------------------|-----------------------|--------------|--------------|-------------------------|---|-----------|-------|------------------------------------------|
|                            |                       |              | Número Ent   | tada: (SIAD)            |   | 192       |       |                                          |
| Reasignar expediente<br>a: | ADVISORS PROCESOE     |              |              |                         | V |           |       |                                          |
| Responsable en<br>destino: | Seleccionat           |              |              |                         | v |           |       |                                          |
| Marginado a: (*)           | Seleccioner           |              |              |                         | ~ | 3         |       | 6                                        |
| Observaciones: (*)         |                       |              |              |                         | 3 |           | 1     | INGRESAR                                 |
| Fecha Entrega:             | 7.00                  | -3           | Prioridad de | # Documento: (*)        |   | ALTA      | ¥     | INFORMACIÓN                              |
| Número de folios: (*)      |                       |              | Con Docum    | ento:                   |   |           |       | in on a con                              |
| Documento con<br>Copia a:  |                       |              |              |                         |   |           |       | C. C. C. C. C. C. C. C. C. C. C. C. C. C |
| (*) Los (                  | datos marcados son ob | ligatorios.  |              |                         |   | 100000000 |       |                                          |
| Fecha de Ingreso:          | 26/06/2014 12:14:     | 53 p.m.      |              | Fecha de Actualización: |   | 26/06/2   | 014   |                                          |
| Usuario Ingreso:           | NDURINI               | LOCAL CONTRA |              | Usuario Actualización:  |   | NDURINI   | P-110 |                                          |
| 2                          |                       | G            | abar Reg     | 2                       |   |           |       |                                          |

Ilustración 51: trasladar un expediente 3/6

| Reationar experiente       |                                |        | Número Entrada: (SIAD)       | 1 | 92                        |
|----------------------------|--------------------------------|--------|------------------------------|---|---------------------------|
| 9;                         | ADVISORS TECNOLOGIA            |        |                              | ~ |                           |
| Responsable en<br>destino: | ADVISORS TECNOLOGIA            |        |                              | V |                           |
| Marginado a: (*)           | TRAMITE CORRESPONDIENTE        |        |                              | ~ |                           |
| Observaciones: (*)         | Revisar para enviar a Gerencia |        |                              | 3 |                           |
| Fecha Entrega:             |                                | 1      | Prioridad del Documento: (*) | A | LTA                       |
| Número de folios: (*       | ) 1                            |        | Con Documento:               |   | 1                         |
| Documento con<br>Copia a:  |                                |        |                              |   |                           |
| (*) Los                    | adatos marcados son obligat    | orios. |                              | - |                           |
| Fecha de Ingreso:          | 26/06/2014 12:14:53 p.         | m.     | Fecha de Actualización:      |   | 26/06/2014<br>12:17:51 p. |
| Usuano Ingreso:            | NDURINI                        |        | Usuario Actualización:       |   | NDURINI                   |

Cuando se ha ingresado la información, se graba el traslado con el botón "Grabar".

Ilustración 52: trasladar un expediente 4/6

El sistema generará la última confirmación que puede ser aceptada o cancelada. El sistema realizará la acción.

|                            | The stand grade   |                                                       | 1000       |          |
|----------------------------|-------------------|-------------------------------------------------------|------------|----------|
| Dessigners are adjusted    |                   | Número Entrada: (SIAD)                                | 192        |          |
| a:                         | ADVISORS TECN     | OLOGIA                                                |            |          |
| Responsable en<br>destino: | ADVISORS TECN     | OLOGIA                                                | ~          |          |
| Marginado a: (*)           | TRAMITE CORRE     | SPONDIENTE                                            | ~          |          |
| Observaciones: (*)         | Revisar para envi | ar a Gerencia                                         | 0          |          |
| Fecha Entrega:             | 10                | Prioridad del Documento: (*)                          | ALTA       | v        |
| Número de folios: (*)      | 1                 | Mensaie de nágina web                                 |            |          |
| Documento con<br>Copia a:  |                   |                                                       |            |          |
| (*) Los (                  | latos marcac      | O Confirmación: Deses quardes las cambios seglicados? |            |          |
| Fecha de Ingreso:          | 26/06/20          | Committación: Desea guardar los carnones realizados:  | 26/06/2014 |          |
| Usuario Ingreso;           | NDURINI           |                                                       | NDURINI    | print    |
| ÚLTIM                      | A                 | Aceptar Cancelar                                      |            |          |
| CONFIRMA                   | CIÓN              | ICHRME MEDSE                                          | 🧶 USUARIO  | : NDURIN |

Ilustración 53: trasladar un expediente 5/6

Cuando se confirma el traslado del expediente en el sistema, se mostrará el siguiente mensaje de confirmación. Para continuar debe dar clic en Aceptar.

|                            |                    |              | Número Entrada: (SIAD)                           |   | 192     |  |
|----------------------------|--------------------|--------------|--------------------------------------------------|---|---------|--|
| Reasignar expediente<br>a: | ADVISORS TECNO     | LOGIA        | Frankis o Frankis (Stello)                       | v |         |  |
| Responsable en<br>destino: | ADVISORS TECHO     | LOGIA        |                                                  | ~ | 1       |  |
| Marginado a: (*)           | TRAMITE CORRES     | PONDIENTE    |                                                  | Y |         |  |
| Observaciones: (*)         | Revisar para envia | r a Gerencia |                                                  | 0 |         |  |
| Fecha Entrega:             | 1181               | 3            | Prioridad del Documento: (*)                     |   | ALTA    |  |
| Número de folios: (*)      | 1                  | N            | fensaie de nágina web                            | × |         |  |
| Documento con<br>Copia a:  |                    |              | teringe de pagnit tres                           |   |         |  |
| (*) Los (                  | latos marcado      | A Marin      | la muinnación fue meliarda con éste              |   |         |  |
| Fecha de Ingreso:          | 26/06/201          | Mensaje:     | Mensaje: La reasignación fue reasizada con exito |   |         |  |
| Usuario Ingreso:           | NDURINI            |              |                                                  |   | NDURINI |  |
|                            |                    |              | Aceptar                                          |   |         |  |
|                            | C.                 |              |                                                  |   |         |  |
|                            |                    |              |                                                  |   |         |  |

Ilustración 54: trasladar un expediente 6/6

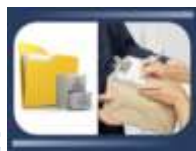

### 2.1.9. CERRAR CASO O DAR SALIDA A UN EXPEDIENTE

Los expedientes en su proceso eventualmente son enviados a una Unidad o Entidad Externa al MSPAS. Para registrar ese movimiento en el sistema existe la opción de Salida, la cual también se utiliza cuando el documento físico es archivado. Esta opción se encuentra en el menú Seguimiento de Expedientes/Registro:

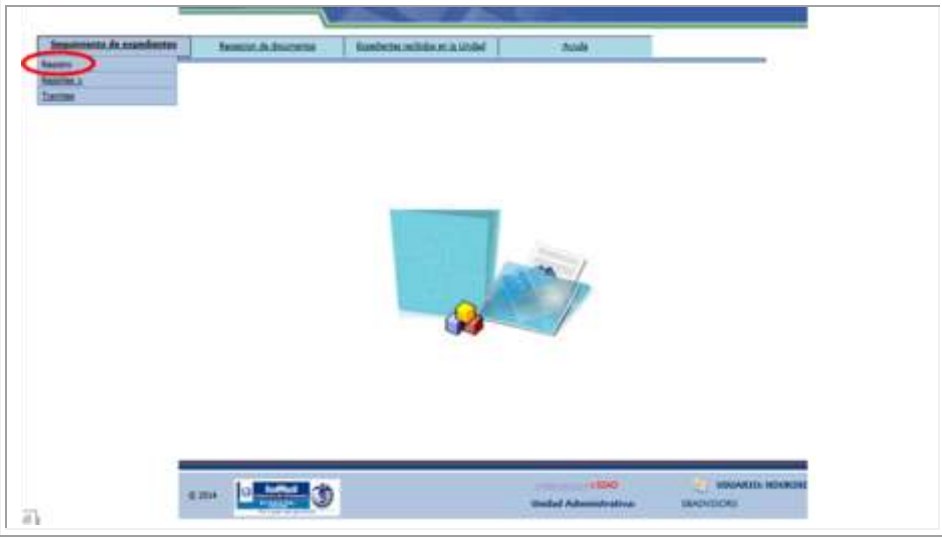

Ilustración 55: dar salida a un expediente 1/7

Para dar salida a un documento o expediente, se debe marcar inicialmente y luego dar clic en el botón Salida.

| Expedientes de la Unidad       Nimues de<br>Entrada<br>(SNO)     Unidad de<br>dégen     Elégen<br>actual     Nimmen<br>de<br>Becemento     Facha<br>Documento     Namen<br>Documento       156     SBADVISORS     Number<br>Peccess     NUMDESADO<br>ASSONDO     e1011990     ASUNTO OC1     Image<br>Documento       156     BEADVISORS     Numbers of<br>Peccess     NUMDEC<br>ASSONDO     e1011990     ASUNTO OC1     Image<br>Documento       165     BEADVISORS     Numbers of<br>Peccess     NUMDEC<br>ASSONDO     16662014     ASUNTO INFORMA NUEVO SISTEMA     Image<br>Documento       164     SBADVISORS     NUMDES ADO<br>ASSONDO     NUMDEC     16662014     ASUNTO INFORMA NUEVO SISTEMA     Image<br>Documento       164     SBADVISORS     NUMDES ADO<br>ASSONDO     16662014     ASUNTO INFORMA NUEVO SISTEMA     Image<br>Documento                                                                                                    |                       |
|----------------------------------------------------------------------------------------------------|-----------------------|
| Names de<br>(SAU)     Unidad de<br>origen     Engas<br>actual     Engas<br>de<br>Novementa     Pacha<br>Documento     Pacha<br>Documento     Pacha<br>Docu                                                                                                    |                       |
| 166     SBADVISORS     AVAILABLE     HIMBESADD<br>OCT     HIMBOC<br>CT     REINTO OCT     ASUNTO OCT       166     SBADVISORS     MAXIMUSOR     NUMBOC<br>ASIGNADO     NUMBOC<br>CIRCT     NUMBOC<br>NUMBOC     ASUNTO INFORMA NUEVO SISTEMA     Image: Status       166     SBADVISORS     MAXIMUSOR     NUMBOC<br>ASIGNADO     NUMBOC     NUMBOC     ASUNTO INFORMA NUEVO SISTEMA     Image: Status     Image: Status     Image: Statu                                                                                                    |                       |
| 165 SEADVISORS INAUMONY Y REPEADO NUMBOC TROCT TROGONA ASUNTO INFORMA NUEVO SISTEMA                                                                                                    | Natio<br>spatiants    |
| 164 SBARNISDES KYNDII Y HURESADO NUMDOC 12062054 ARINTO CREACIÓN COMITÉ DAI                                                                                                    | Budificer             |
| TESHLOBA ASISHADO AC-M                                                                                                    | hasladar              |
| 163 ADVISORS BALENSOL VINDOC ANT T206/2814 ASUNTO INFO AUDIT                                                                                                    | on from .             |
| 162 VENTANELLA BARBINGE NUMBOC ASUNTO INFORME LECUITVO OTRA VEZ                                                                                                    | Ingenies<br>Fanctinge |
| 159 VENTANELLA MALINOS Y ASUMOO CPS1 TA062014 ASUMOO C                                                                                                    | coults<br>Aljutis     |
| 157 ADVISORS INGRESADO NUM DOC DEVELOTION ON DEVELOTION OF DEVELOTION OF DEVELOTIONO OF DEVELOTIONO OF DEVELOTIONO OF DEVELOTIONO OF DEVELOTIONO OF DEVELOTIONO OF DEVELOTIONO OF DEVELOTIONO OF DEVELOTIONO OF DEVELOTIONO OF DEVELOTIONO OF DEVELOTIONO OF DEVELOTIONO OF DEVELOTIONO OF DEVELOTIONO O | lagranat              |

Ilustración 56: dar salida a un expediente 2/7

Al acceder a la pantalla de salida, debe ingresarse la información de marginado, observaciones y otros campos necesarios para darle salida al documento.

|                            | Dar Sanua ai Capenien            | Núman Entrada: (SIAD)        | 189                         |                                     |
|----------------------------|----------------------------------|------------------------------|-----------------------------|-------------------------------------|
| Reasignar expediente<br>At | oud/doini                        | Harris Contract (1999)       | 5                           |                                     |
| kesponsable en<br>destino: | SEAD/DONN                        | 6                            | <u>v</u>                    |                                     |
| Marginado a: (*)           | Seleccionar.                     | 1                            |                             | and the second second second second |
| Observaciones: (*)         | -                                |                              | C                           | INGRESAR LA                         |
| Fecha Entrega:             | TT 1                             | Prioridad del Documento: (*) | NORMAL                      | INFORMACIÓN                         |
| Número de folios: (*)      |                                  | Con Documento:               |                             | PARA LA SALIDA                      |
| Documento con<br>Copia a:  |                                  |                              |                             |                                     |
| (*) Los d                  | latos marcados son obligatorios. |                              |                             |                                     |
| Fecha de Ingreso:          | 23/06/2014 02:11:38 p.m.         | Fecha de Actualización:      | 24/06/2014<br>09:20:42 a.m. |                                     |
| Usuano Ingreso:            | NDURINI                          | Usuario Actualización:       | NDURINI                     |                                     |
|                            |                                  | ictor Regener                |                             |                                     |
|                            |                                  | Commission Commission        |                             |                                     |
|                            |                                  |                              |                             |                                     |

Ilustración 57: dar salida a un expediente 3/7

En el caso que la salida se desee copiar a una o varias Unidades, para que estén informados de la acción, al darle clic al campo Documento con Copia a:, aparecen la unidades para marcar.

|                                                  | Dar Salida                              | al Expedien                                                                                                    | te                               |               |         |   |                                                                                                    |
|--------------------------------------------------|-----------------------------------------|----------------------------------------------------------------------------------------------------|----------------------------------|---------------|---------|---|----------------------------------------------------------------------------------------------------|
|                                                  | 0.0000000000000000000000000000000000000 |                                                                                                    | Número Entrada: (SSAD)           |               | 189     |   |                                                                                                    |
| Texnignar exped                                  | Herde Tablecomments                     |                                                                                                    |                                  | V             |         |   |                                                                                                    |
| tesponsable en<br>destino:                       | Management (                            |                                                                                                    |                                  | Ŷ             |         |   |                                                                                                    |
| Harginado at (*                                  | ACUTE DE RECIEO                         | and and                                                                                                    |                                  | V             | 2       |   |                                                                                                    |
| Observaciones: {                                 | (*) Hoja de Distribución                | Timade y sellada p                                                                                                    | er El Congreso en 26 de junio 20 | 14 a las 9:14 |         |   |                                                                                                    |
| Fecha Entrega:                                   |                                         | 67                                                                                                    | Prioridait del Documento:        | (*)           | NORMAL  | ~ |                                                                                                    |
| Número de folio                                  | s (*) i                                 |                                                                                                    | Con Documento:                   |               |         |   |                                                                                                    |
| Documento con<br>Copia a:                        | 2                                       |                                                                                                    |                                  |               |         |   |                                                                                                    |
| Planta Central: 🔲 Direcciones Departamentales: 🔲 |                                         |                                                                                                    |                                  | Todos:        | 0       |   |                                                                                                    |
| Código Nontre                                    |                                         |                                                                                                    |                                  | Agregar       | Quitar  |   |                                                                                                    |
| 8415-8                                           | B415-0 ADVISORS PROCESOS                |                                                                                                    |                                  |               | Color   |   |                                                                                                    |
| 8425-8                                           | ADVISORS TECNOLOGIA                     |                                                                                                    |                                  | C Aprepar     | C Onter |   |                                                                                                    |
| 5415-0                                           | ASISTENCIA TECNICA - GO                 | MF                                                                                                    |                                  | Aprepari -    | C Cuter |   |                                                                                                    |
| 8499-0                                           | DAM - UNIDAD JURIDICA                   |                                                                                                    |                                  | Aprepar -     | Color   |   | OPCIÓN A ELECIP                                                                                                    |
| 8408-0                                           | DAM - UNIDAD TÉCNICA                    |                                                                                                    |                                  | Q Agreph      | Coler   |   | UNUS O VADIAS                                                                                                    |
| 8418-8                                           | DEPTO. ADMINSITRATIVO                   |                                                                                                    |                                  | Aprepar -     | Q Sele  |   | UNA O VARIAS                                                                                                    |
| 8415-0                                           | DEPTO ADQUISICIONES Y                   | MANTENIMIENTO                                                                                                    | DAM                              | Q Aprepar     | Q Cale  |   | UNIDADES PARA                                                                                                    |
| 8494-8                                           | DEPTO. DEBARROLLO DE                    | SISTEMAS                                                                                                    |                                  | (C) Agraph    | Color   |   | COPIA DE LA                                                                                                    |
| 8405-0                                           | DEPTO. INFRAESTRUCTUR                   | an in the second second se |                                  | Q Agegar      | Q Outer |   | SALIDA                                                                                                    |
| 8401-0                                           | DESPACHO MINISTERIAL                    |                                                                                                    |                                  | Agrigar 1     | Q Color |   | State State Stat |
|                                                  | and the second second                   |                                                                                                    |                                  | 100           | (0)     |   |                                                                                                    |

Ilustración 58: dar salida a un expediente 4/7

| Cuando se ha ingresado toda | a la | información | se | graba | la salida. |
|-----------------------------|------|-------------|----|-------|------------|
|-----------------------------|------|-------------|----|-------|------------|

|              | \$421.0                               | ADVISORS TECNOLOGIA                                               | 😧 Agregar | Guitar                    |
|--------------|---------------------------------------|-------------------------------------------------------------------|-----------|---------------------------|
|              | 8415-0                                | ASISTENCIA TECNICA - OGAF                                         | Agregar   | Quiter                    |
|              | 8409-0                                | DAM - UNIDAD JURIDICA                                             | G Agragar | Quiter                    |
|              | 8408-0                                | DAM - UNIDAD TÉCNICA                                              | Agrigar   | Q Quiter                  |
|              | 0410-0                                | DEPTO. ADMINISTRATIVO                                             | G Agregor | Q Quiter                  |
|              | 8415-0                                | DEPTO, ADQUISICIONES Y MANTENIMIENTO - DAM                        | Agregar   | Quiter                    |
|              | 8404-0                                | DEPTO. DESARROLLO DE SISTEMAS                                     | ( Aphyar  | Quiter                    |
|              | 8406-0                                | DEPTO. INFRAESTRUCTURA                                            | Agregar   | Gatar                     |
|              | 8481-8                                | DESPACHO MINISTERIAL                                              | Agregar   | Q Quiter                  |
|              | 9407-0                                | GERENCIA GRAL. ADMINISTRATIVO FINANCIERO                          | Agregar   | Quiter                    |
|              | 8423-0                                | GESTION DEL SISTEMA DE CALIDAD                                    | Agrigar   | Quilar                    |
|              | 0.459.0                               | NUEVO SISTEMA DE GESTION DE CALIDAD                               | Agregar   | Quiter                    |
|              | 8453-0                                | SBADVISORS                                                        | Agregar   | Oviter                    |
|              | 0405-0                                | SIOSA                                                             | 🚱 Agregar | Galler                    |
|              | 1.5                                   |                                                                   |           | 11                        |
|              | (*                                    | ) Los datos marcados son obligatorios.                            |           |                           |
|              | Fecha de Ingre                        | o: 23/06/2014 02:11:38 p.m. Fecha de Actua                        | lización: | 24/06/2014<br>09:20:42 a. |
|              | Usuario Ingreso                       | : NOURINI Presione el botón para quardar la Salida del Espediente | ón:       | NEWRINI                   |
|              | 100                                   | 921 991                                                           | _         |                           |
|              | -                                     | Grater Regener                                                    |           |                           |
| RABAR SALIDA |                                       |                                                                   |           |                           |
|              |                                       |                                                                   |           |                           |
|              | 1 1 1 1 1 1 1 1 1 1 1 1 1 1 1 1 1 1 1 | Index A                                                           | o WRESIAD | USUAIDO: N                |

Ilustración 59: dar salida a un expediente 5/7

Al concluirse la acción, se genera un mensaje de confirmación, y se debe dar clic al botón de Aceptar para continuar.

|                                   | 1                          | Dar Salida            | al Expediente                         |                          |           |           |      |
|-----------------------------------|----------------------------|-----------------------|---------------------------------------|--------------------------|-----------|-----------|------|
|                                   |                            |                       | Número Entr                           | ada: (SIAD)              |           | 189       |      |
|                                   | Resignar expediant         | le patabalans         |                                       |                          | Ŷ         |           |      |
|                                   | Responsable en<br>destruct | and the second second |                                       |                          | Ŷ         |           |      |
|                                   | Marginado a: (*)           | ACUSE DE RECIPO       |                                       |                          | v         |           |      |
|                                   | Observaciones: (*)         | Hoja de Distribución  | Reveate y enligite por El Coogness en | 26 de junio 2014 a 188 9 | 14 0      |           |      |
|                                   | Fecha Entrega:             |                       | El Protdet de                         | Documento: (*)           |           | NORMAL    | 19   |
|                                   | Número de fobos: (         | *) 1                  | Mensaie de páo                        | sina web                 | ×:        |           |      |
|                                   | Documento con<br>Copia ar  | 121                   |                                       |                          |           |           |      |
|                                   | Planta Central             |                       | Mentaur La salida fuera               | salirada con ésite.      | odes:     | 0         | 12.1 |
|                                   | Códiga                     |                       |                                       |                          | gregar.   | Quitar    |      |
|                                   | 8419-0 AZ                  | WISORS PROCESOS       |                                       |                          | 3 Apresi  | Q Colar   |      |
|                                   | 21.0 M                     | WBORG TO              |                                       | Aceptar                  | 3 Aprepar | C) Uniter |      |
| MENSAJE D                         |                            | INT TECNICA- 0        |                                       | -                        | Aprepar   | Color     |      |
| SALIDA                            | 29-0 D/                    | M - UNIDAD JURIENCA   |                                       |                          | Q Agregat | Code      |      |
| REALIZADA                         | 15.0 (54                   | M - UNIDAD TÉCNICA    |                                       |                          | Q Aprepir | Co Colter | 1    |
| and the state of the state of the | M4 D6                      | EPTD, ADMINISTRATIVO  |                                       |                          | Q Aprepar | G Galar   |      |
|                                   | 8413-0 DE                  | FTO, ADQUISICIONES Y  | MANTENIMIENTO - DAM                   |                          | O Agreer  | C Cultur  | 1    |
|                                   | 18495-0 126                | PTO DESARROLLO DE     | SISTEMAS                              |                          | Arener    | C Cultur  |      |
|                                   | 3406-0 IDE                 | SPTO INFRAESTRUCTUR   | UA.                                   |                          | Q Aprepri | G Colta   |      |
|                                   | 8491.0 DE                  | SPACHO MINISTERIAL    |                                       |                          | Q Aprepar | C Outer   |      |
|                                   | 8407-6 GE                  | BRENCIA GRAL ADMINIS  | STRATIVO FINANCIERO                   |                          | Q Agregar | C Cultar  |      |
|                                   | a                          | CARGONIC ALABORATION  |                                       |                          | 1         | 1.000     |      |

Ilustración 60: dar salida a un expediente 6/7

La acción de salida desactiva el documento, por lo que si se intenta realizar otra acción con el mismo documento, se mostrará el siguiente mensaje:

|                                |                   | 12                   | Regis                   | tro de Ex                  | pedient            | 05                   |     |
|--------------------------------|-------------------|----------------------|-------------------------|----------------------------|--------------------|----------------------|-----|
|                                | Pend              | lientes:             | Rectar                  | Responder                  | . Law              | P Ro Corpora Account |     |
|                                |                   |                      | Expe                    | dientes de                 | la Unida           | d :                  |     |
| timero de<br>Entrada<br>(SVAD) | Unistat de origen | Vibicación<br>actual | Etapa<br>de<br>Registre | Mamero<br>del<br>Documente | Fecha<br>Documento | Auustu               |     |
| 62                             |                   |                      | N                       | lensaje d                  | e págir            | na web               | × - |
| 84                             | Erro              | r, no pi             | uede rea                | signarse                   | /                  |                      |     |
| MEN                            | SAIESIS           | F                    | DE                      | SUFASUF                    | 19462014           | Acepta               |     |

Ilustración 61: dar salida a un expediente 7/7

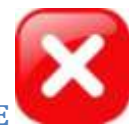

# **2.1.10. MARCAR CON ERROR UN EXPEDIENTE**

Cuando un documento se ha duplicado sin querer, o no aplica, se puede realizar la acción de Marcar con Error. Para ello se ingresa a la opción Seguimiento de Expedientes/Registro, se debe marcar el documento de primero y posteriormente se da clic al botón de Marcar con Error.

|                   |                        |                      | 1                          |                    | in the local is    | International Accession in the second      |   |                   |
|-------------------|------------------------|----------------------|----------------------------|--------------------|--------------------|--------------------------------------------|---|-------------------|
|                   | -                      |                      | Exp                        | edientes           | de la U            | nidad                                      |   | 12                |
| Extrada<br>(SLAD) | Usidad de<br>origen    | utnicación<br>actual | de<br>Registro             | del<br>Documento   | Fecha<br>Documente | Assette                                    |   |                   |
| 166               | SBADVISORS             | ADMORE<br>PROCEEDED  | INGRESADO<br>Y<br>ASIGNADO | NUMOOC<br>OC1      | 01/01/1900         | ASUNTO OCT                                 |   | Constante         |
| 165               | BBADVISORS             | -                    | INGRESADO<br>Y<br>ASIGNADO | NUMDOC<br>CIRCS    | 16/06/2014         | ABUNTO INFORMA NUEVO SISTEMA               |   | C Multur          |
| 164               | SBADVISORS             | ADVISORS             | INGREBADO<br>Y<br>ASIGNADO | NUMDOC<br>AC.01    | 12/96/2014         | ABUNTO CREACIÓN CONITÉ DAI                 |   | in tracladar      |
| 163               | ADVISORS               | BLACHINGED           | INGRESADO<br>Y<br>ASIGNADO | NUMDOC<br>IA1      | 12/06/2014         | ANUNTO INFO AUDIT                          | 0 | ð far ar          |
| 162               | VENTANILLA             | REACTIVESING         | INGRESADO<br>Y<br>ASIGNADO | NUMBOC             |                    | ASUNTO INFORME EJECUTIVO OTRA VEZ          |   | - Reality         |
| 159               | VENTANILLA<br>UNICA    | TRACVERSE            | INGREBADO<br>Y<br>ASIGNADO | NUM DOC<br>CPS1    | 17/96/2014         | ASUNTO CPS DISTRIBUCIÓN DE<br>MEDICAMENTOS |   | Reporter Adjuster |
| 157               | ADVISORS<br>TECNOLOGIA | BLKOVIKIPO           | INGREBADO<br>T<br>ASIGNADO | NUM DOC<br>PRUEBA1 | 10/06/2014         | ASUNTO INFORME EJECUTIVO                   |   | - Popular         |

Ilustración 62: marcar con error un expediente 1/5

La opción genera un mensaje para confirmar si se desea marcar el documento, pues esta opción no es reversible. De clic en Aceptar para confirmar y Cancelar para no realizar la acción.

|             |                                |                         | ALL PLUS           | Reg                     | Carto Mar     | expen                | and the second second se | 12        |    |                                                                                                    |
|-------------|--------------------------------|-------------------------|--------------------|-------------------------|---------------|----------------------|----------------------------------------------------------------------------------------------------|-----------|----|----------------------------------------------------------------------------------------------------|
|             |                                |                         | watering           | 12 14                   | to Brits      | ×                    | Long In Long                                                                                                    | E.        |    |                                                                                                    |
|             | Minuscu de<br>Extrado<br>(BMO) | Unideal do<br>origen    | rterador<br>attait | Esep<br>files           | time to       | Facture<br>Decements | nidad<br>Availe                                                                                                    | 1         |    | in and                                                                                                    |
|             | 760                            | BOADVIRGES              | Non-contract of    | BALISA                  | ANDF          | 1008/014             | ABOR BOR                                                                                                    |           |    | (Antes)                                                                                                    |
|             | ***                            | ADVISORS<br>TECHNOLOGIA | -                  | TRANCADO<br>JE<br>KNIME | an ent        | ensuite de           | ANIMATI PARAMA AND THE                                                                                                    |           | 16 | Character of                                                                                                    |
|             | 167                            | BEADVISORE              | ACCESSION OF       | INCORE<br>V ABO         | ~             |                      |                                                                                                    |           | P  | S. 100-                                                                                                    |
|             | 105                            | NUADVISIONS             | Accession .        | TARE .                  | C) Dan        | *****                | io Ever el Espediavite                                                                                                    |           |    | Barra Line                                                                                                    |
|             | 885                            | MACHINE                 | No.                | TANK TANK               | -             | -                    |                                                                                                    | INTERNA . |    |                                                                                                    |
| NSAIE PARA  | 1946                           | anter .                 |                    | TAIL                    |               | Are                  | etar Canadar                                                                                                    | EM .      |    | And in case of the local division of the local division of the loc |
| RIFICAR QUE | -                              |                         | tocreme            | MARCADO<br>CON ERROR    | MUMBOC<br>181 | 12106/2014           | AMANTO INFO AUDIT                                                                                                    |           | d  | -                                                                                                    |
| SEA EL      | Totan                          | *****                   |                    |                         |               |                      |                                                                                                    |           |    | - Signature                                                                                                    |
| DCUMENTO,   | ALC: NOT                       | or a Manage             | the b              | A STATE                 |               |                      |                                                                                                    |           |    |                                                                                                    |
| ES LA MARCA | Rusque                         | da de Exp               | pedien             | tes                     | -             |                      |                                                                                                    | - Changer |    |                                                                                                    |
| DEFINITIVA  | 1000                           | 177                     | -                  | 1100                    | -             | 1                    | 4                                                                                                    | parent of | 12 |                                                                                                    |

Ilustración 63: marcar con error un expediente 2/5

Cuando se confirma que se desea marcar el documento, el sistema pide la razón por la que se está marcando, para lo cual hay un listado de opciones.

|                                       | ton ton thor of botallenco - Registro de t | Número Entrada: (SIAD)                            | 6          |              |
|---------------------------------------|--------------------------------------------|---------------------------------------------------|------------|--------------|
| Jnidəd<br>Administrativa:             | 1130-13-0 - SBADVISORS                     |                                                   | 0          |              |
| Etapa de Registro:                    | Action cours stada                         |                                                   |            |              |
| Código de<br>Error: (*)               | Recencion burn scalar                      | Fecha del Error: (*)                              | 26/06/2014 | INGRESAR LA  |
| Observationes: (*)                    | La solicitud tiere SIAD 167                | 0                                                 |            | RAZON POR LA |
| Fecha de Ingreso:<br>Usuario Ingreso: | Gaba.                                      | Fecha de Actualización:<br>Usuario Actualización: |            |              |
| © 2014                                | <b>3</b>                                   | Inidad Administrativat                            | GRABAR     |              |

Ilustración 64: marcar con error un expediente 3/5

|                           |                                                                |                           | N                       | imero Entrada: (SIAI | ))    |            |
|---------------------------|----------------------------------------------------------------|---------------------------|-------------------------|----------------------|-------|------------|
| Unidad<br>Administrativa: | 1130-13-0 - SBAD                                               | WISORS                    |                         |                      |       |            |
| Etapa de Registro:        | ADCION COMPLETAD                                               | Ă.                        | ~                       |                      |       |            |
| Código de<br>Error: (*)   | RECEPCION DUPLICA                                              | DA                        | V Fe                    | cha del Error: (*)   |       | 26/06/2014 |
| Observaciones: (*)        | La solicitud tiene SIA                                         | D 167                     |                         |                      | 5     |            |
| (*) Los dato              | s marcados son ob                                              | igatorios.                |                         |                      |       |            |
| Fecha de Ingreso:         |                                                                | Mensaje de pá             | gina web                | ×                    |       |            |
|                           |                                                                | Confirmación: Desea guard | ar los cambi            | os realizados?       |       |            |
|                           |                                                                | Confirmación: Desea guard | ar los cambi            | os realizados?       |       |            |
| © 2014                    |                                                                | Confirmación: Desea guard | ar los cambi<br>Aceptar | os realizados?       |       |            |
| © 2014                    | artificati<br>and a Constraints<br>and an Official Constraints | Confirmación: Desea guard | ar los cambi<br>Aceptar | os realizados?       |       |            |
| © 2014                    |                                                                | Confirmación: Desea guard | ar los cambi<br>Aceptar | os realizados?       | CONFI | RMAR O     |

Ilustración 65: marcar con error un expediente 4/5

Cuando se ha confirmado que se desea marcar el documento, se genera el siguiente mensaje:

|                                       | cur con c        | ior crossentento regiono de c          | with a state of the state | × [            |
|---------------------------------------|------------------|----------------------------------------|---------------------------|----------------|
| Unidad                                |                  |                                        | Numero Entrada: (SIAD     | ]              |
| Administrativa:                       | 1130-13-0 -      | SBADVISORS                             |                           |                |
| Etapa de Registro:                    | ACCION COMP      | LETADA 🗸 🗸                             | 1                         |                |
| Código de<br>Error: (*)               | RECEPCION D      | UPLICADA                               | Fecha del Error: (*)      | 26/06/2014     |
| Observaciones: (*)                    | La solicitud tie | ine SIAD 167                           | 0                         |                |
| (*) Los dato                          | s marcados se    | on obligatorios.                       |                           |                |
| Fecha de Ingreso:<br>Usuario Ingreso: | 1                | Mensaje de página w                    | eb                        | ×              |
|                                       | ufful 👌          | Mensaje: El expediente fue marcado con | error correctamente       | USUARIO: NDURI |

Ilustración 66: marcar con error un expediente 5/5

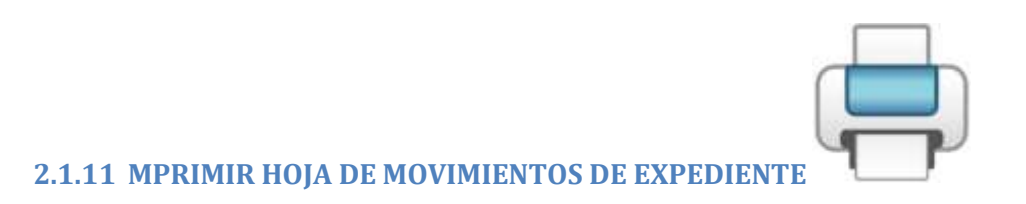

La opción de Seguimiento de Expedientes/Registro, cuenta con una opción de impresión de los movimientos de un documento.

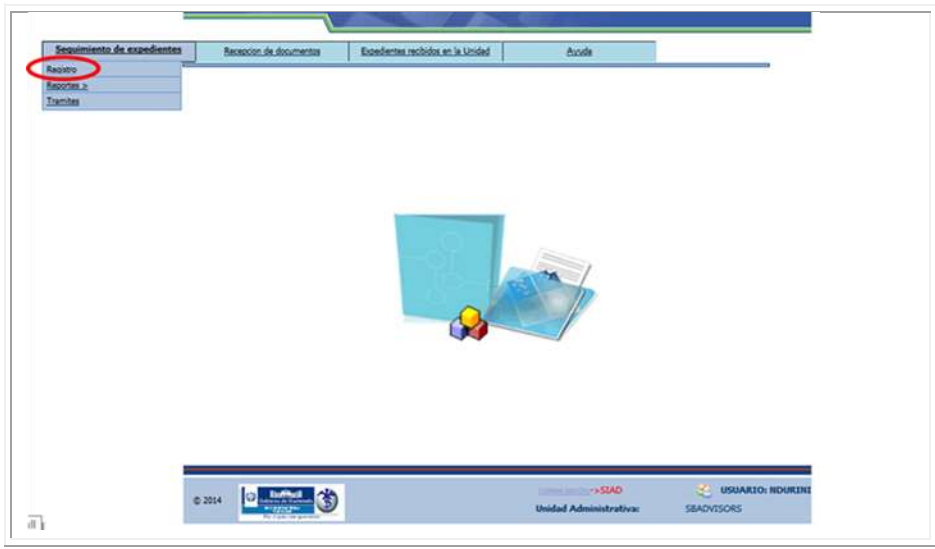

Ilustración 67: imprimir movimientos de expediente 1/3

|                   |                        |                          | - Andrewson                | and Indian         | and have           | Long Loots                                 |   |           |
|-------------------|------------------------|--------------------------|----------------------------|--------------------|--------------------|--------------------------------------------|---|-----------|
|                   |                        |                          | Exp                        | edientes           | s de la U          | nidad                                      |   |           |
| Entrada<br>(BIAD) | Unidad de<br>origen    | Ubicación<br>actual      | Etapa<br>de<br>Registro    | del<br>Documento   | Fecha<br>Documento | Asunto                                     |   |           |
|                   | SEADVISORS             | ADVISORIA<br>PROCESCIA   | INGREBADO<br>Y<br>ASIGNADO | NUMBOC<br>OC1      | 61/05/1999         | ASIONTO OC1                                | 0 | 10 tonin  |
| 185               | SEADVISORS             | REALWROOM                | INGREBADO<br>Y<br>ASIGNADO | NUMBOC<br>CIRC1    | 16/96/2014         | ASUNTO INFORMA NUEVO SISTEMA               |   | Reality . |
| 164 9             | SEADVISORS             | ACVINCING<br>TELONOLINGA | INGRESADO<br>Y<br>ASIGNADO | NUMBOC<br>AC-41    | 12/06/2014         | ASUNTO CREACIÓN CONITÉ DAI                 | 2 | Trasladar |
| 10                | ADVISORS<br>TECNOLOGIA | 35ADVIS/RD               | INGRESADO<br>Y<br>ASIUNADO | NUNDOC<br>AN1      | 12:96/2014         | ASUNTO INFO AUDIT                          |   | A Nece    |
| 112               | VENTANILLA             | BRADVOORS                | INGRESADO<br>Y<br>ASIGNADO | NUMDOC<br>IE1      |                    | ASUNTO INFORME EJECUTIVO OTRA VEZ          | S | ing ing   |
| 59                | VENTANILLA             | BACMBORD                 | INGREBADO<br>Y<br>ASIGNADO | NUM DOC<br>CPS1    | 17/06/2014         | ASUNTO CPS DISTRIBUCIÓN DE<br>MEDICAMENTOS | 0 | Adjusta   |
| 57                | ADVISORS<br>TECNOLOGIA | BEADVEORD                | INGRESADO<br>Y<br>ASIGNADO | NUM DOC<br>PRUEBAT | 16/96/2014         | ASUNTO INFORME EJECUTIVO                   |   | Regnan    |

Para ello, debe marcarse el documento y posteriormente dar clic al botón de Imprimir.

Ilustración 68: imprimir movimientos de expediente 2/3

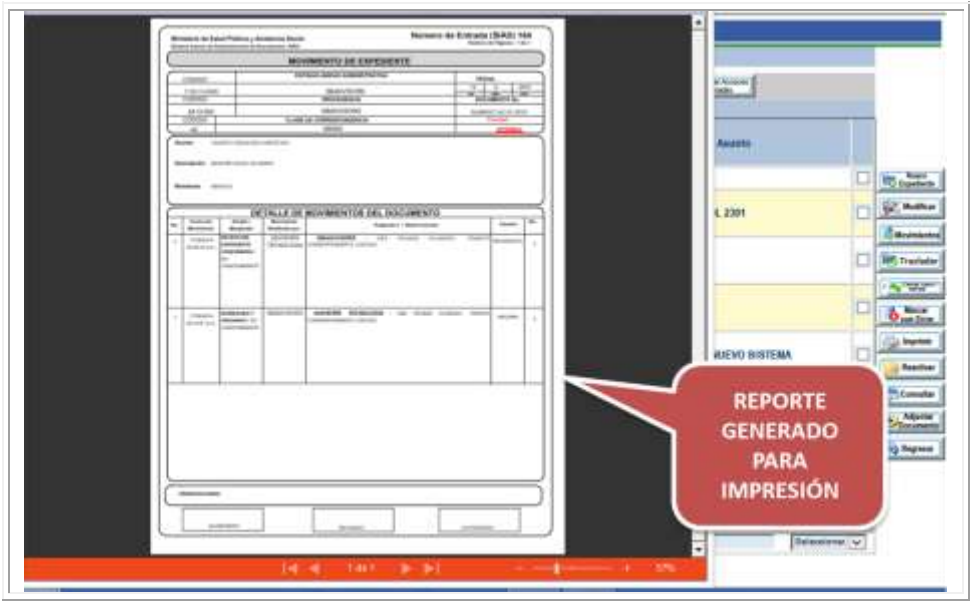

El reporte de movimientos se genera y está listo para ser impreso.

Ilustración 69: imprimir movimientos de expediente 3/3

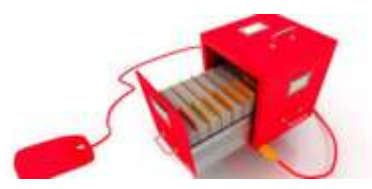

# **2.1.12 REACTIVAR UN EXPEDIENTE**

Cuando se le ha dado Salida a un documento, este puede ser reactivado, ya sea porque había salido de Planta Central y nuevamente está ingresando para seguir su proceso. O porque había sido archivado por error, o es necesario se reactive cuando está archivado, debido a que el proceso continuará. Para ello se debe ingresar a la opción Seguimiento de Expedientes/Registro.

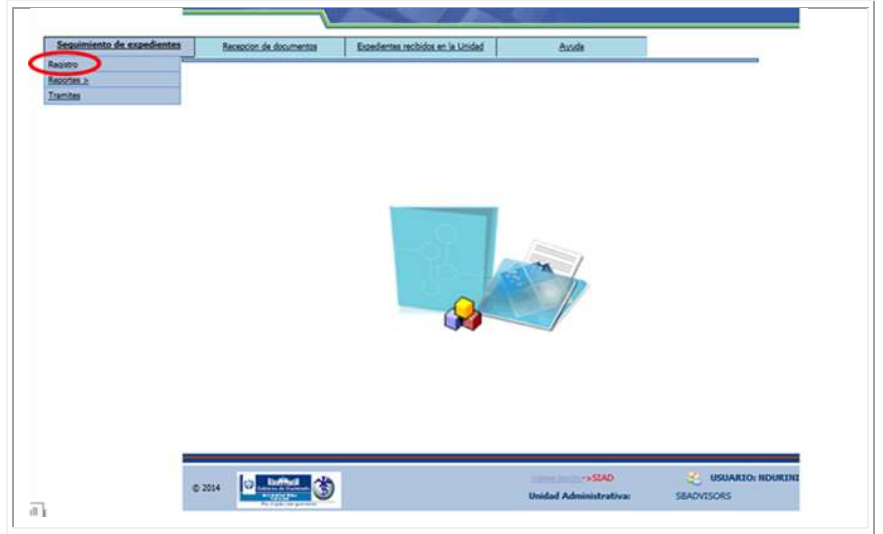

Ilustración 70: reactivar un expediente 1/6

|                                    |                        |                         | Exp                        | ediente                    | s de la U  | nidad                                      |   |           |
|------------------------------------|------------------------|-------------------------|----------------------------|----------------------------|------------|--------------------------------------------|---|-----------|
| Alianero de<br>Extradar<br>2014211 | itridat de<br>seigen   | libicación<br>actual    | Etapa<br>an<br>Registre    | Nüzers<br>del<br>Docamento | Fectus     | Annata                                     |   |           |
| 555                                | SEADVISORS             | ADVISORS<br>PROCEEDS    | INGRESADO<br>Y<br>ASIONADO | NUMBOC<br>OC1              | 00001900   | ASUNTO OC1                                 |   | R terr    |
| 995                                | BBADVIBORS             | -                       | INGRESADO<br>Y<br>ARIGHADO | NUMDOC<br>CIRC1            | 16/36/2014 | ABUNTO INFORMA NOEVO BUITEMA               | D | (K Baller |
| 164                                | SEADVISORS             | ADVINONIS<br>TRONOLIZIA | INGRESADO<br>Y<br>ASIGNADO | NUMBOC<br>AC-81            | 12062014   | ASUNTO CREACIÓN COMITÉ DAI                 |   | Tradadar  |
| 163                                | ADVISORS<br>TECNOLOGIA | -                       | INGRESADO<br>Y<br>ANIGNADO | NUMBICC                    | 1206/2014  | ABUNTO INFO AUDIT                          | 0 | dania.    |
| 162                                | VENTAMELLA             | BLADVICOS               | INUREBADO<br>T<br>ASIGNADO | NUMDOC                     |            | ASUNTO INFORME EJECUTIVO OTRA VEZ          | C | Reality   |
| 150                                | VENTANULLA             | MALVERS                 | INGREBADO<br>Y<br>ASIONADO | NUM DOC<br>CPS1            | 1706/2010  | ANUNTO CPO DISTRIBUCIÓN DE<br>MEDICAMENTOS | 0 | To Adator |
|                                    | ADVISORS               | materies                | INGRESADO                  | NUM DOC<br>PRIJEBAT        | 10/06/2014 | ABUNTO INFORME EJECUTIVO                   |   | - Reprise |

El documento se debe marcar y luego se le da clic al botón de Reactivar.

Ilustración 71: reactivar un expediente 2/6

El sistema muestra un mensaje de confirmación, para que se indique si el documento será reactivado. Esto funciona solamente en el caso de que el usuario que desea reactivar el documento sea el mismo que le dio salida o que pertenezca a la Unidad Administrativa que le dio de baja, de lo contrario no permite la reactivación.

|                                 |                  | -01                  | Regis                        | tro de Ex                             | pediente           | 15             |                |     |                |
|---------------------------------|------------------|----------------------|------------------------------|---------------------------------------|--------------------|----------------|----------------|-----|----------------|
|                                 | Pen              | dientes;             | Big. Rector                  | Aniperia                              | E. Dam             | a Inglingata A | 100mm          |     |                |
|                                 |                  |                      | Expe                         | lientes de                            | la Unida           | d              |                |     |                |
| Nimero der<br>Extrada<br>(SIAD) | Unidad de origen | Ubicación<br>actual  | Etapa<br>du<br>Registro      | Número<br>del<br>Documento            | Fecha<br>Documento |                | Asunto         |     |                |
| 192                             | SBADVISORS       | SEACHBORS            | MARCADO<br>CON ERROR         | CIRC-191                              | 01/01/1908         | CIRCULAR CAPA  | ICITACIÓN SIAD | 0   | TE Expediente  |
| 189                             | SBADVISORS       | SEACHSONS            | SALIDA                       | VI 2000                               | 2006/2014          | VA 2456        | ń.             | 2   | K Holficat     |
| 188                             | SBADVISORS       | BRADVISORS           | TRASLA Mensaje de página web |                                       |                    |                |                |     | () Brainiantan |
| 184                             | SEADVISORS       | ADVINONS<br>PROCESOS | TRASLA                       | ASLA O Desea reactivar el expediente? |                    |                |                |     | Collinguant (  |
| 183                             | SBADVISORS       | VENTANELIA           | TRASLA<br>DE<br>EXPEDIT      |                                       | Vexptar            | Cancelar       | RUEBAS DE      |     | barter         |
| CONF                            |                  |                      | TOIENTE                      | ASOFASOF                              | 19496/2014         | ASOFASOF       |                |     | Consultar      |
| L DO                            | CUMENTO          |                      | TRASLADO                     | ASOFASD                               | 19/06/2014         | ASDFASDF       |                | 0   | Allanta        |
| S EL C                          | ORRECTO          |                      | EXPEDIENTE                   | CONSTRUCTION OF                       |                    | source and     |                | _   | Reprise        |
| Roman                           | ida da Erra      |                      | wni de Expr                  | dertra.                               |                    |                |                |     |                |
| ousque                          | sua ue cxpe      | sulente              |                              | -                                     |                    |                | Ferrer         |     |                |
| numero de t                     |                  | ×                    | Titrage.                     |                                       | 1                  |                | Selector       | (A) |                |

Ilustración 72: reactivar un expediente 3/6

Cuando el usuario ha confirmado que desea reactivar el documento, se debe ingresar la razón por la que se reactiva el expediente y entonces se le da clic al botón Grabar.

| Reactiva                            | ación de Expedientes                  | Númera Entrada: (SIAD)  | 109 |                          |                 |
|-------------------------------------|---------------------------------------|-------------------------|-----|--------------------------|-----------------|
| Ubicación actual del<br>expediente: | ELONIDE -                             | h-mines a subscription  | ~   |                          | INGRESARIA      |
| esponsable<br>ctual: (*)            | SINCKADES.                            |                         | Y   |                          | RAZÓN POR LA    |
| Narginado a: (*)                    | TRAMITE CORRESPONDENTE                |                         | ~   |                          | QUE SE REACTIVA |
| Observaciones: (*)                  | Se reactive para continuar el tránite |                         | 3   |                          | EL EXPEDIENTE   |
| Número de Tolios: (*)               | u x                                   | Con Documento:          |     |                          |                 |
| (*) Los                             | datos marcados son obligatorios.      |                         |     |                          |                 |
| echa de Ingreso:                    | 23/06/2014 02:11:38 p.m.              | Fecha de Actualización: | 27  | //06/2014<br>k33:53 a.m. |                 |
| suario Ingreso:                     | NOURINI                               | Usuario Actualización:  | NC  | URINI                    |                 |
|                                     |                                       | Regenar                 |     |                          |                 |

Ilustración 73: reactivar un expediente 4/6

El sistema genera otro mensaje para confirmar definitivamente la reactivación del expediente.

| COULT IN                            | and the supervise          | Nimero Entrada: (STAD)                |       | 190                        |
|-------------------------------------|----------------------------|---------------------------------------|-------|----------------------------|
| Ubicación actual del<br>expediente: | Inapolsons -               | Human Endada, (Sbio)                  | v     | 109                        |
| Responsable<br>Actual: (*)          | SIBADWISCES                |                                       |       |                            |
| Marginado a: (*)                    | TRAMITE CORRESPONDIE       | VTE                                   | v     |                            |
| Observaciones: (*)                  | Se reactiva para continuar | el trámite                            | \$    |                            |
| Número de folios: (*)               | 1                          | Con Documento:                        |       |                            |
| (*) Los                             | datos marcados soi         | Mensaje de pâgina web                 |       |                            |
| Fecha de Ingreso:                   | 23/06/2014 02:             |                                       |       | 27/06/2014<br>08:33:53 a m |
| Usuario Ingreso:                    | NDURINI                    | Oesea guardar los cambios realizados? |       | NDURINI                    |
|                                     |                            | Aceptar Cancelar                      | _     |                            |
| © 2014                              | 3                          | Unidad Administr                      | ativ. | CONFIRMAR<br>REACTIVACIÓN  |

Ilustración 74: reactivar un expediente 5/6

Cuando se ha confirmado que se desea reactivar el documento, el sistema envía el último mensaje indicando que la reactivación se realizó exitosamente. Para continuar debe dar clic a Aceptar.

|                                     |                      | Número Entrada: (SIAD)                           | 189                         |
|-------------------------------------|----------------------|--------------------------------------------------|-----------------------------|
| Ubicación actual del<br>expediente: | EBADVISORS           | ~                                                |                             |
| Responsable<br>Actual: (*)          | SEADVIDORS           |                                                  | ~                           |
| Marginado a: (*)                    | TRAMITE CORRESP      | ONDIENTE                                         | ~                           |
| Observaciones: (*)                  | Se reactiva para con | tinuar el trámite                                | 0                           |
| Número de folios: (*)               | 1                    | Con Documento:                                   |                             |
| (*) Los c                           | latos marcado        | Mensaje de página web                            |                             |
| Fecha de Ingreso:                   | 23/06/201-           |                                                  | 27/06/2014<br>08:33:53 a.m. |
| Usuario Ingreso:                    | NDURINI              | Mensaje: La reactivación fue realizada con éxito | NDURINI                     |
|                                     |                      | Aceptar                                          |                             |

Ilustración 75: reactivar un expediente 6/6

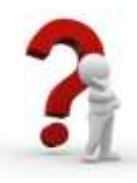

### 2.1.13 CONSULTAR UN EXPEDIENTE

El sistema tiene varias opciones de consulta. En esta específicamente, se realiza la consulta de los expedientes de acuerdo a la unidad de donde proceden. Para ello se debe ingresar a la opción Seguimiento de Expedientes/Registro y darle clic al botón Consultar:

|                                | P                      | endienties               | E Post                     | a Brite                     | aparter 2          | Entreps Rep Company According              |   |                           |
|--------------------------------|------------------------|--------------------------|----------------------------|-----------------------------|--------------------|--------------------------------------------|---|---------------------------|
|                                |                        |                          | Exp                        | ediente                     | s de la U          | nidad                                      |   |                           |
| Número de<br>Entrada<br>(SIAD) | Unidad de<br>oxigen    | Ubicación<br>actuat      | Etapa<br>de<br>Registre    | Nimero<br>idel<br>Documento | Fecha<br>Documento | Asunts                                     |   |                           |
| 166                            | SBADVISORS             | ADVINCES<br>PROCEDOR     | INGRESADD<br>Y<br>ASIGNADO | NUMDOC<br>OC1               | 9001/1909          | ASUNTO OC1                                 |   | Name States               |
| 165                            | SBADVISORS             | READVISORS               | INGRESADO<br>Y<br>ASIGNADO | NUMDIOC<br>CIRC1            | 16/06/2014         | ABUNTO INFORMA NUEVO SISTEMA               |   | Contraction of the second |
| 164                            | BBADVISORS             | ADVISORIS<br>TECNICLOGIA | INGRESADO<br>Y<br>ASIGNADO | NUMDOC<br>AC-01             | 12/06/2014         | ABUNTO CREACIÓN COMITÉ DAI                 |   | Treslater                 |
| 163                            | ADVISORS<br>TECNOLOGIA | MLADWINGS                | INGRESADO<br>Y<br>ASIGNADO | NUMDOC                      | 12/06/2014         | ASUNTO INFO AUDIT                          |   | Marciar<br>Done Diret     |
| 162                            | VENTANILLA             | IBAOWICHS                | INGRESADO<br>Y<br>ASIGNADO | NUMDOC<br>IE1               |                    | ABUNTO INFORME EJECUTIVO OTRA VEZ          |   | Reactiver                 |
| 159                            | VENTANILLA             | BIADVINORD               | INGRESADO<br>Y<br>ASIGNADO | NUM DOC<br>CPS1             | 17/06/2014         | ABUNTO CPS DISTRIBUCIÓN DE<br>MEDICAMENTOS | < | Carater Carater           |
| 157                            | ADVISORS<br>TECNOLODIA | BADWICHE                 | INGRESADD<br>Y<br>ASIGNADO | NUM DOC<br>PRUEBA1          | 10/06/2014         | ABUNTO INFORME EJECUTIVO                   |   | Regma                     |
|                                | A R 10 14              | -                        | 1                          |                             |                    |                                            |   |                           |

Ilustración 76: consultar un expediente 1/4

Cuando se accede a la opción de consulta, el sistema muestra las unidades de procedencia, para poder elegir una de ellas.

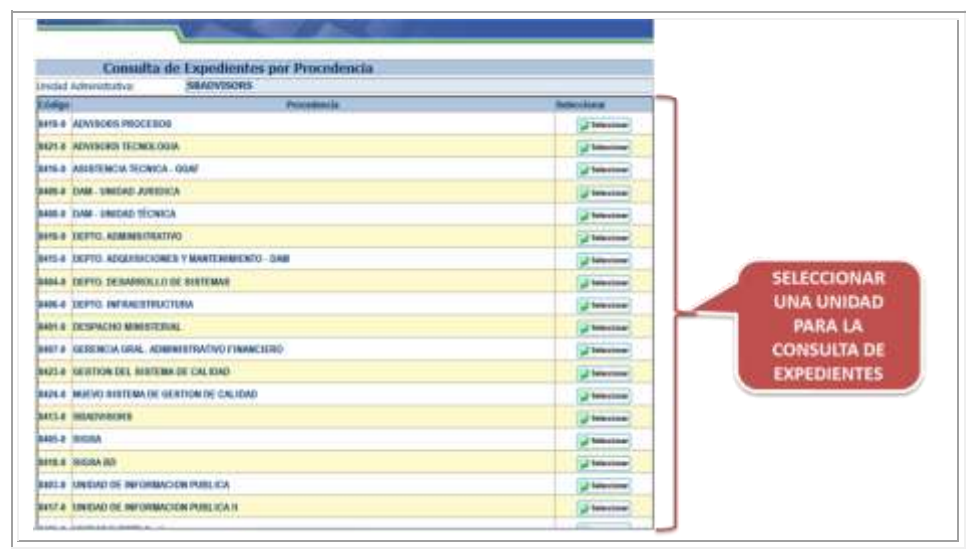

Ilustración 77: consultar un expediente 2/4

Cuando la unidad no cuenta con expedientes para su trámite, el sistema emite el siguiente mensaje de alerta en donde se le indica al usuario:

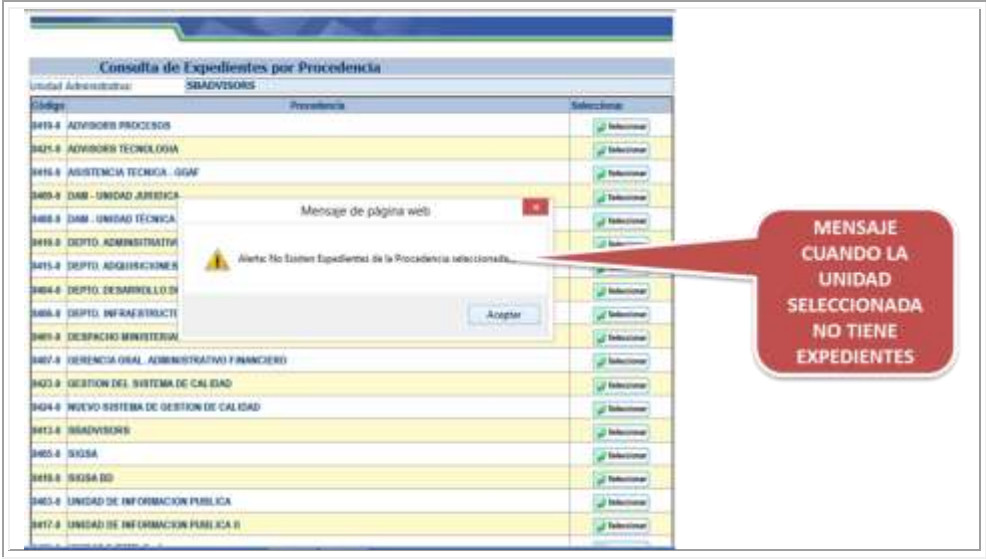

Ilustración 78: consultar un expediente 3/4

Cuando la unidad tiene expedientes, se genera el siguiente reporte que tiene el mismo formato de seguimiento de reportes opción de registro. En este despliegue se pueden realizar todas las acciones disponibles para los documentos.

|                   |                          | vedicotes:                              | RG finds                     | Sec. Amp         |                       | fattage RG Votes       |             |                     |                    |
|-------------------|--------------------------|-----------------------------------------|------------------------------|------------------|-----------------------|------------------------|-------------|---------------------|--------------------|
|                   | Expedientes de la Unidad |                                         |                              |                  |                       |                        |             |                     |                    |
| Febrada<br>(RIAD) | Unidad do<br>uniges      | Addition actival                        | da<br>Registro               | del<br>Doctorem  | Factor<br>Doctormetto | Auerto                 |             | The Name            |                    |
| 168               | ADVISORS<br>TECNOLOGIA   | REACHING                                | INGRESADO<br>Y ASIGINADO     | OC 1785          | 1596/2014             | ABUNTO OCK785 BOX 2384 | 0           | S. Baller           |                    |
| 963               | ADVISORS<br>TECNOLODIA   | -                                       | MARCADO<br>COM ENROR         | MIMDOC           | 12062018              | ASONTO INFO AUDIT      | d           | (Common )           |                    |
| <b>30</b>         | ADVISORIB<br>TECNOLODIA  | WANCY DURING                            | TRASLADO<br>DE               | SERIE A.<br>1234 | 1215/2014             | RECEIPCIÓN FACTURA     | - les       | S Tracladar         | CONSULTA           |
| 0                 | ADVISORII<br>TECNOLODIA  | HATROALUPICE<br>LAPIE DK<br>VRCMCCTU    | TRASLADO<br>DE<br>EXPEDIENTE | 215              | 16/05/2014            | CHEQUE LISTO           | Ó           | denter.             | UNA UNIDAD         |
| 12                | ADVISORB<br>TECNOLODIA   | BATHON LOPICE<br>CAPTE DR<br>PROVIDENCE | TRABLADO<br>OE<br>EXPEDIENTE | ASCE ASDE        | 15/00/2014            | ASOFASOF               | D           | - faire             | CON<br>EXPEDIENTES |
|                   | ADVISORIS<br>TECNOLOGIA  | MACHINE                                 | TRABLADO<br>DE<br>EXPEDIENTE | ASCE ASCH        | 16/05/2014            | ASDYABOT               | o           | Adjuster<br>Balance | and the second     |
|                   |                          |                                         |                              |                  |                       |                        |             | Cop Regress         |                    |
|                   | 0.00                     | 1.00                                    | 10.0                         | -                |                       |                        |             |                     |                    |
| Büsque            | da de Ex                 | pedient                                 | es                           |                  |                       |                        |             |                     |                    |
| Sumani da B       | riste.                   |                                         | 12-10                        |                  | -                     | 14                     | laveranar 🐱 |                     |                    |

Ilustración 79: consultar un expediente 4/4

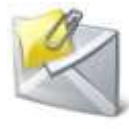

### 2.1.14 ADJUNTAR UN DOCUMENTO A UN EXPEDIENTE

Los expedientes constantemente son enriquecidos con documentos que van adjuntándose físicamente. En el SIAD esta acción también es posible a través de esta opción. Para realizarlo se debe ingresar al menú Seguimiento de Expedientes/Registro, se debe marcar el expediente al cual se le desea adjuntar un documento, y dar clic al botón de Adjuntar Documento.

| The second second                                                                                                    |
|----------------------------------------------------------------------------------------------------|
| Noteen My Institut de Oblantite Days Noteen Fecha<br>Sonald englise attail Mights Decements Belantite Anado                                                                                                    |
| NA READVISORS AND A READ AND A READ A READ AND A READ AND A READ A |
| NE READVISCHE MODINE MORE AND MANUEL AND ANALYO MANAGE                                                                                                    |
| NA READVILIDOS ANYONIS TURBLION ASSAULDO ACAPT TANKARIA ANIANTO CREACIÓN CONTÉ DA                                                                                                    |
|                                                                                                    |
| NE VENTANLLA MARINER Y ANIMACO. ANIMACO INFORME LECUTIVO DINA VEZ                                                                                                    |
| 18 VERTRARLA MERENAN / ANDRESADO MAN DOC 17062914 AREINO CO INSTRABLOR DE 100                                                                                                    |
| ADVERSION WERE ADVERSION ADVERSION A |

Ilustración 80: adjuntar un documento 1 / 4

El sistema genera un mensaje de consulta acerca de si se desea adjuntar un documento, para lo cual se puede responder Aceptar o Cancelar, por medio de los respectivos botones:

| (                      |                          |                  | Regis                        | stro de l                   | Expedie               | intes                   | -   |               |              |
|------------------------|--------------------------|------------------|------------------------------|-----------------------------|-----------------------|-------------------------|-----|---------------|--------------|
|                        |                          | verafiereters:   | -                            | and see                     | 1 10                  | temp Burners            |     |               |              |
|                        |                          |                  | Expe                         | dientes                     | de la Un              | idad                    |     |               |              |
| Extense de<br>(Intelle | Unsided de-<br>origen    | uter and         | Elizate<br>de<br>Registra    | Minutes<br>del<br>Decomente | Fucha<br>Dentamente   | Ananta                  |     | in the I      |              |
| 168                    | ADVIENDS                 | NACYONE          | INGREMADO<br>Y ARIGMADO      | OC 1785                     | 18952018              | ABUNITO DCYTES BOX 2001 | 20  | Sec. Summer   |              |
| 61                     | ADVISORS                 | -                | MARCADO .                    | Netwood                     | naie de p             | lagina wrb              | D   | Canal .       |              |
|                        | ADVISORS<br>TECNOLOGIA   | NAME TO DUTING   | HAN O                        | · ·····                     | in the second second  | and the second second   |     | Trebale       |              |
| 0                      | ADVISORS                 | ANTERNAL (MA)    |                              |                             |                       |                         | D   | Angen form    |              |
| 12                     | ADVIBUIES<br>TECHNOLOGIA | NAMES OF COMPANY | -                            |                             | A                     | apter Centator          |     | Autor         |              |
| H)                     | ADVISORS                 | RORM             | TEASLADO<br>DÉ<br>EXPEDIENTS | ABOFANDE                    | 16/95/2014            | A100 A107               |     | Martin Martin |              |
|                        |                          |                  |                              |                             |                       |                         |     | 1927          |              |
| nine al annie          | -                        |                  | 11. A. C.                    |                             |                       |                         |     |               | ONFIRMAR QUE |
| Busque                 | da de Ex                 | pedient          | T Tuntt                      | 14                          | ũ —                   | - Deser                 |     |               | SE DESEA     |
|                        |                          |                  |                              | 44                          | 123                   | 1                       | 100 |               | ADJUNTAR FL  |
|                        |                          |                  |                              | Sergeste<br>Tamites         | at late               |                         |     |               | DOCUMENTO    |
|                        |                          |                  |                              |                             | - Andrew Participants |                         |     |               | bocomento.   |

Ilustración 81: adjuntar un documento 2/4

Cuando se accede a la pantalla de adjuntar documento, se debe ingresar la información del documento y entonces se puede proceder a su grabación.

|                            | Adjuntar Doc            | umento       | No.                                 | and the second second sec |                       |
|----------------------------|-------------------------|--------------|-------------------------------------|----------------------------------------------------------------------------------------------------|-----------------------|
| Descinant available        |                         |              | Número Entrada: (SIAD)              | 168                                                                                                    |                       |
| a:                         | BRHON/GEDELE            |              |                                     | *                                                                                                    |                       |
| tesponsable en<br>Instino: | ELACY/LOTE              |              |                                     | >                                                                                                    |                       |
| Marginado a: (*)           | TRAMITE CORRESPONDIEN   | TE           | 1                                   | ~                                                                                                    | INGRESAR              |
| Observaciones: (*)         | Se adjunt OC 2298       |              |                                     | 0                                                                                                    | INFORMACIÓN           |
| Fecha Entrega:             | 27/06/2014              | - 51         | Prioridad del Documento: (*)        | ALTA                                                                                                    | DEL DOCUMENTO         |
| Número de folios: (*)      | 2                       | 3            | Con Documenta:                      |                                                                                                    |                       |
| Documento con<br>Copia a:  | D                       |              |                                     |                                                                                                    |                       |
| (*) Los                    | datos marcados son oble | patorios,    |                                     |                                                                                                    |                       |
| Fecha de Ingreso:          | 18/06/2014 09:44:44     | a.m.         | Fecha de Artualización:             | 10:47:46 a.m.                                                                                                    | 2                     |
| county ingread.            | POROATEC                | tesione el b | otto pera graber<br>Bat- Bagraur    | BLOFEL                                                                                                    |                       |
| © 2014                     | <b>B</b>                |              | ->WebSIAD<br>Unidad Administrativa: | SBADVISORS                                                                                                    | GRABAR<br>INFORMACIÓN |
|                            |                         |              |                                     |                                                                                                    | DEL DOCUMENTO         |

El sistema muestra el mensaje de confirmación de documento adjunto.

|                            |                  |             | Número Entrada: (SIAD)               |   | 168                   |             |
|----------------------------|------------------|-------------|--------------------------------------|---|-----------------------|-------------|
| Reasignar expediente<br>a: | SBADVIDORS       |             |                                      | ~ |                       |             |
| Responsable en<br>destino: | SBADVISORS       |             |                                      | ~ |                       |             |
| Marginado a: (*)           | TRAMITE CORRE    | SPONDIENTE  |                                      | Y |                       |             |
| Observaciones: (*)         | Se adjuntó OC 22 | 298         |                                      | 0 |                       |             |
| Fecha Entrega:             | 27/06/           | /2014       | Prioridad del Documento: (*)         |   | ALTA                  | v           |
| Número de folios: (*)      | 2                | N           | Aensaie de página web                | × |                       |             |
| Documento con<br>Copia a:  |                  |             | ichoge oc pognia neo                 |   |                       |             |
| (*) Los (                  | datos marcad     | A Manazin   | destructed to address consistents (  |   | and the second second |             |
| Fecha de Ingreso:          | 18/06/201        | Miensaje: c | i documento se aujunto correctamente |   | 18/06/20              | )14<br>a.m. |
| Usuario Ingreso:           | NDURINITE        |             |                                      |   | BLOPEZ                |             |
|                            |                  |             | Aceptar                              | ] |                       |             |
|                            |                  |             |                                      |   |                       |             |
|                            |                  |             |                                      |   |                       |             |

Ilustración 83: adjuntar un documento 4/4

Ilustración 82: adjuntar un documento 3 / 4

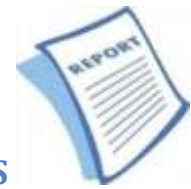

# 2.2 REPORTES DE SEGUIMIENTO DE EXPEDIENTES

El SIAD cuenta con algunos reportes en el menú de Seguimiento de Expedientes, los cuales son los siguientes:

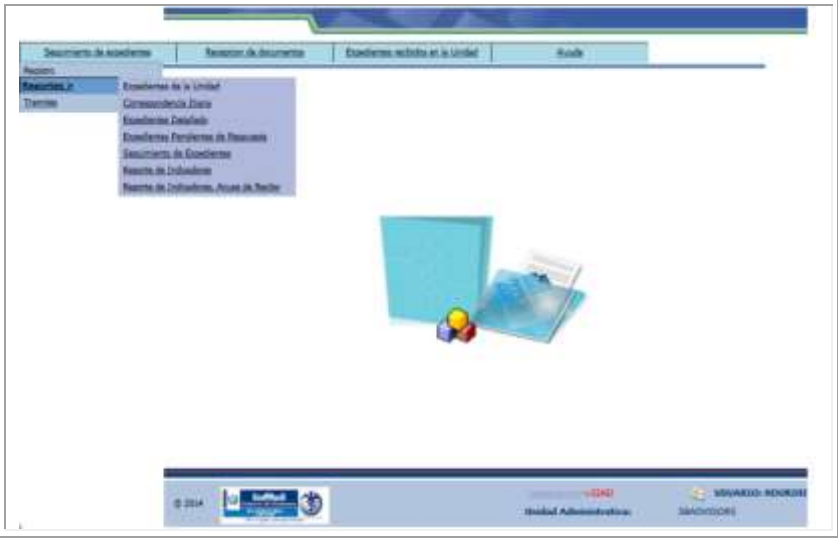

Ilustración 84: reportes de seguimiento de expedientes

# 2.2.1 EXPEDIENTES DE LA UNIDAD

El reporte de Expedientes de la Unidad, como su nombre lo indica, genera el reporte de los expedientes que está administrando la unidad a la que está asociada el Usuario que se encuentra conectado.

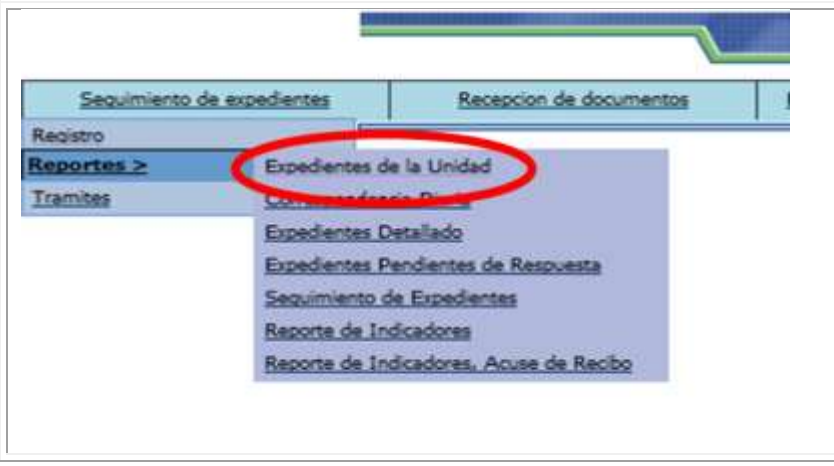

Ilustración 85: expedientes de la undad 1/3

Para generar el reporte, el sistema muestra la siguiente pantalla en donde se puede delimitar la búsqueda, por tipo de documento, prioridad y rango de fechas, cuando la información está completa, se le da clic al botón de Aceptar para generar el reporte.

| Reporto de T | vondientes de l    | Reportes del Sistema WebSIAD     |             |
|--------------|--------------------|----------------------------------|-------------|
| reporte ne s | specialized and    |                                  |             |
|              | Dirección:         | 700.0                            |             |
|              | Tipo<br>Documento: | CIRCULAR.                        | DEFINIR O   |
|              | Prioridad:         | Todas                            | DELIMITAR E |
|              | Fecha de Inicio:   | 02/06/2014 Fecha Fin: 56/06/2014 | REPORTE     |
|              |                    | Angur Response                   |             |

Ilustración 86: expedientes de la undad 2/3

El reporte es generado por el sistema, y al mismo tiempo la pantalla en donde aparece el mismo, da la opción para generar una nueva búsqueda o elegir otro formato para visualizar el reporte, como Excel o PDF.

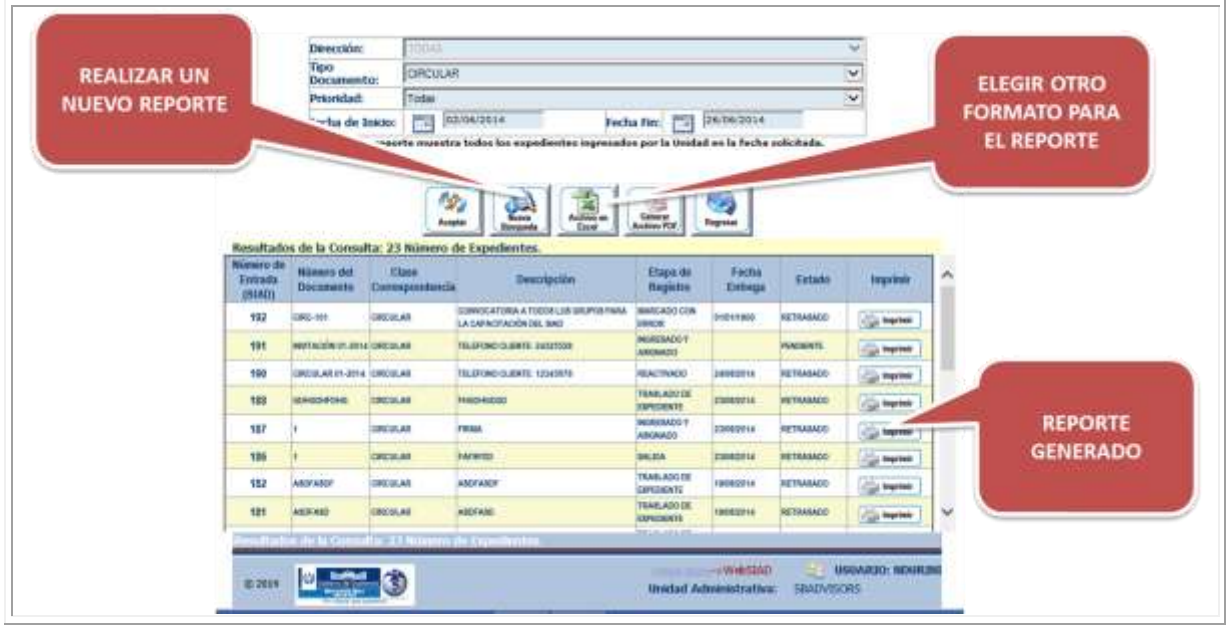

Ilustración 87: expedientes de la undad 3/3

# 2.2.2 CORRESPONDENCIA DIARIA

Este reporte es ideal para las Unidades en donde se realiza el "corte del día" en materia de documentación recibida.

| Sesaments in conference                                                                   | Response to Accuration                                                                                 | Europeren militate en la Lindad | ficelie                         |                  |
|-------------------------------------------------------------------------------------------|----------------------------------------------------------------------------------------------------|---------------------------------|---------------------------------|------------------|
| Inscrete de Andelette<br>Parete<br>Danies<br>Danies<br>Conserva<br>Royalita<br>Anora de D | Annexes in Academic<br>Dediction in Academic<br>in Dessiliation<br>chalances<br>chalances<br>chalances |                                 | hook                            |                  |
| . 1                                                                                       | 0 3004 December 30                                                                                     |                                 | + 5245<br>Geoded Administration | THEMAPICS MUMBER |

Ilustración 88: reporte correspondencia diaria 1 / 4

Para hacer efectivo el reporte, se puede elegir el rango de fecha y hora, adicionalmente la clase de correspondencia, el responsable y la Unidad de Procedencia.

| Selectione la Fecha:                       | 26/06(2014 - 09 V: V (HH:MM)                                                  |                    | DEFINIR O   |
|--------------------------------------------|-------------------------------------------------------------------------------|--------------------|-------------|
| Seleccione la Fecha de Fin:                | [2//06/2014 -  09 ♥]; [♥ (HH:MM)                                              |                    | DELIMITAR E |
| Correspondencia:                           | TODOS                                                                         | ~                  | REPORTE     |
| Seleccione el Responsable:                 | SBADVISORS                                                                    | ×                  |             |
| Seleccione la Unidad de la<br>Procedencia: | Todos                                                                         | ~                  | M           |
| ste reporte moestra en form                | ato para agregar ouservaciones ios expeditientes ingresados en el dia solicit | ago por la unidad. |             |

Ilustración 89: reporte correspondencia diaria 2 / 4

El reporte es generado por el sistema, y al mismo tiempo la pantalla en donde aparece el mismo da la opción para generar una nueva búsqueda o elegir otro formato para visualizar el reporte, como Excel o PDF.

| porte de Expedie                                                                                              | entes de la Uni                                                | idad para (                                                             | Observacione                                 | sistema web          | SIAD                                                 |                         |               |              |
|----------------------------------------------------------------------------------------------------|----------------------------------------------------------------|-------------------------------------------------------------------------|----------------------------------------------|----------------------|------------------------------------------------------|-------------------------|---------------|--------------|
| Selectione la                                                                                                 | Fecha:                                                         | 26                                                                      | 06/2014                                      | - 00 -               | HH:MM)                                               |                         |               |              |
| Selectione la                                                                                                 | Fecha de Fin:                                                  | 27/                                                                     | 06/2014                                      | - 09                 | HH:MM)                                               |                         |               |              |
| Seleccione la<br>Corresponden                                                                                 | Clase de<br>Ida:                                               | TODOS                                                                   |                                              |                      |                                                      |                         | ~             |              |
| Seleccione el                                                                                                 | Responsables                                                   | SBADVISOR                                                               | 15                                           |                      |                                                      |                         | ~             |              |
| Seleccione la                                                                                                 | Unidad de la                                                   |                                                                         |                                              |                      |                                                      |                         | 1000          |              |
| Procedencia:<br>Este reporte ma                                                                               | uestra en forma                                                | Todos<br>to para agre                                                   | igar observaci                               | ones los expedientes | ingresados en el día solic                           | itado por l             | × .           |              |
| Procedencia:<br>Este reporte ma<br>sultados de la Cor                                                         | oestra en forma                                                | Todos.<br>to para agre                                                  | ngar observaci<br>Reput<br>Reput<br>dientes. | Anbien an<br>Escal   | ingresados en el día solo                            | itado por l             | REPC          | ORTE<br>RADO |
| Procedencia:<br>Este reporte mo<br>sultados de la Cor<br>inero<br>de Númeio del<br>nitada Documento (<br>SUD) | uestra en forma<br>Insulta: 1 Núme<br>Clase<br>Correspondencia | to para agre<br>Angla<br>Angla<br>To de Exper<br>Fecha del<br>Decumento | egar observaci                               | Asunto               | ingresados en el día solic<br>Regyner<br>Descripción | Etapa<br>do<br>Registro | REPC<br>GENER | RTE          |

Ilustración 90: reporte correspondencia diaria 3 / 4

Cuando se elige la opción de visualizar en formato PDF se genera el siguiente reporte:

| Mirai | lerto de Sal       | Leving Sakud Publica y Asialancia Social<br>me de Administrativa de Davamente, 1947<br><u>REFORTE de COPERZENTES DE La VIRGAL PARA COSSIVI-ÉCENTES</u><br>Teste anno, Similita de la principa de Salado de Asiance de Testeriol, 2017 EST de Salado de Testeriol, 2017 EST de Salado de Testeriol, 2017 EST de Salado de Testeriol, 2017 EST de Salado de Testeriol, 2017 EST de Salado de Testeriol, 2017 EST de Salado de Testeriol, 2017 EST de Salado de Testeriol, 2017 EST de Salado de Testeriol, 2017 EST de Salado de Testeriol, 2017 EST de Salado de Salado de Sala |           |            |   |                             |                                                                                    |   | REPORTE EN<br>FORMATO PDF                    |                            |                 |  |
|-------|--------------------|----------------------------------------------------------------------------------------------------|-----------|------------|---|-----------------------------|------------------------------------------------------------------------------------|---|----------------------------------------------|----------------------------|-----------------|--|
|       | Name of Concession |                                                                                                    | tion from | Participat | - |                             |                                                                                    | 1 | 10                                           | e                          |                 |  |
| 10 m  |                    | Developments<br>(IRI) (IR)                                                                                                    | SEANYWINE | 1111180    |   | CHROMA<br>CHRISTIACION SAAR | Linence of Stank A<br>Trouble Los de deures<br>renA La<br>Cardon a inferies<br>BAS |   | adoa an al dia noite<br>Mayner               | tado por le                | 3 J J J         |  |
|       |                    |                                                                                                    |           |            |   |                             |                                                                                    |   | Descripción                                  | Etapa<br>de<br>Registro    | Inquinti        |  |
|       |                    |                                                                                                    |           |            |   |                             |                                                                                    |   | ATORA A TODOBLOS<br>IMRA LA CAPADITADÓS<br>D | MANCADO<br>SIDN<br>TRINITI | ( in the second |  |
|       |                    |                                                                                                    |           |            |   |                             |                                                                                    |   |                                              |                            |                 |  |

Ilustración 91: reporte correspondencia diaria 4 / 4

#### **2.2.3 EXPEDIENTE DETALLADO**

El reporte de Expediente Detallado, da la opción de delimitar la consulta de expedientes para encontrar casos específicos a través de filtros de búsqueda.

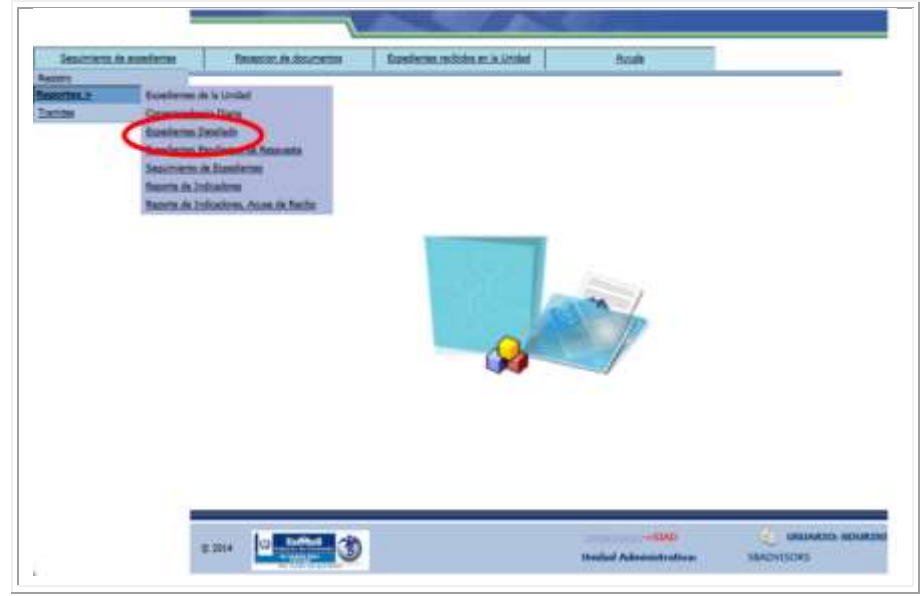

Ilustración 92: reporte expediente detallado 1/3

Las opciones para delimitar la búsqueda se muestran a continuación, y una vez están ingresadas se genera el reporte a través de dar clic al botón de Aceptar.

| Procedenc                | a: TOD               | 08         |                                           |            | ~ |            |
|--------------------------|----------------------|------------|-------------------------------------------|------------|---|------------|
| Cliente Act              | ual: TOO             | 08         |                                           |            | ~ | A.         |
| Cliente De               | Alino: TOD           | 08         |                                           |            | ~ | DEFINIT    |
| Document                 | p; TOD               | 06         |                                           |            | ~ |            |
| Prioridad:               | Toda                 | 8          |                                           |            |   | DELIMITARE |
| Fecha Inici<br>Ingreso/M | o de<br>odificación: | 02/06/2014 | Fecha Fin de<br>Ingreso/Modificación:     | 27/06/2014 |   | REPORTE    |
| Usuario<br>Ingreso/M     | odificación:         |            | – Número de<br>Entrada (SIAD)<br>mayor a: | -          |   | <u> </u>   |
|                          |                      | - Angle    | Negeda                                    |            |   |            |

Ilustración 93: reporte expediente detallado 2/3

El reporte se genera a través de los filtros que se especificaron, y da la opción para realizar una nueva búsqueda o elegir otro formato para visualizar el reporte, como Excel o PDF.

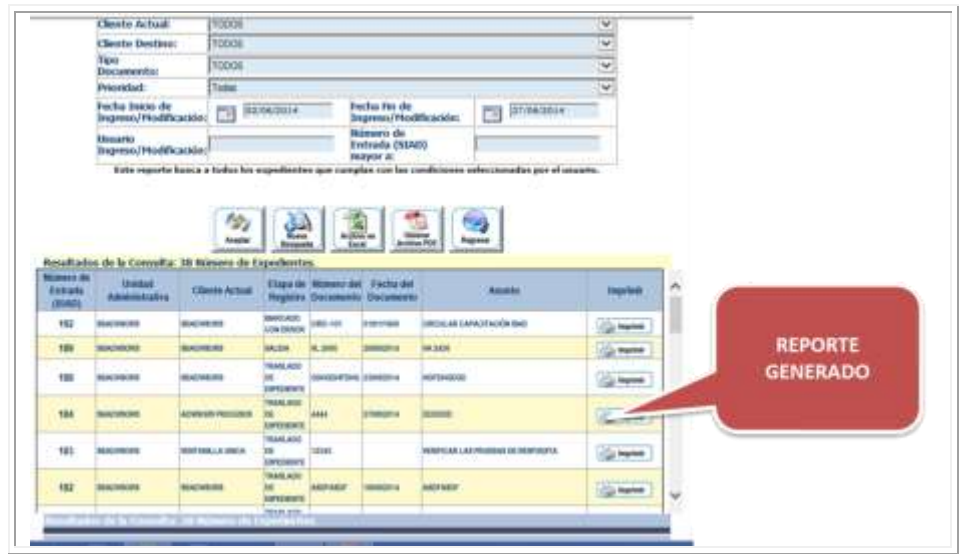

Ilustración 94: reporte expediente detallado 3/3

#### **2.2.4 EXPEDIENTES PENDIENTES DE RESPUESTA**

El reporte de Expedientes Pendientes de Respuesta son como indica su nombre, aquellos que no han sido respondidos, es decir que los usuarios no han respondido o confirmado el traslado o asignación de un expediente.

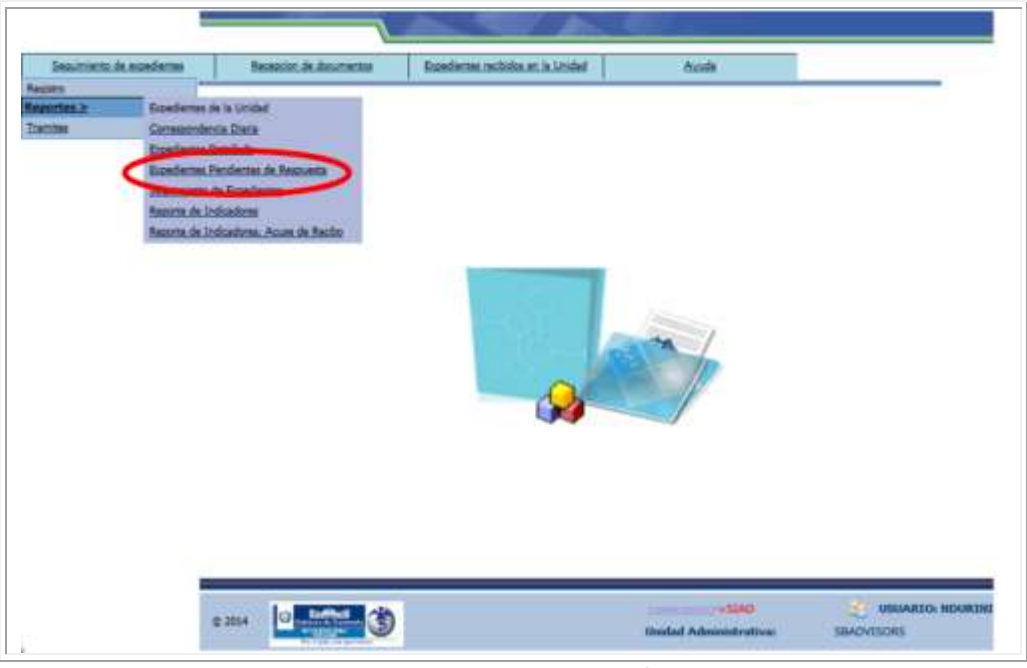

Ilustración 95: reporte expedientes pendientes de respuesta 1/3

Para generar el reporte, se tiene la opción de filtrar el tipo de documento y el rango de fechas. Una vez llenados los campos, se puede dar clic en el botón Aceptar para que se despliegue la información buscada.

| Dirección:         | TODAS                                      |
|--------------------|--------------------------------------------|
| Tipo<br>Documento: | TODOS                                      |
| Fecha Inicio:      | 02/06/2014 Fecha Fin: 27/06/2014 DEFINIR O |
|                    |                                            |
|                    | Aceptar Regressr                           |

Ilustración 96: reporte expedientes pendientes de respuesta 2/3

El reporte se visualiza de la siguiente manera, y tiene la opción de pasarse a formato Excel, o solamente revisar los documentos que aparecen en pantalla:

| porte                                                        | de Expedine                                                                                     | ites Pendier                                                                                                    | Reportes del S<br>les de Respuesta                                                                                                    | istema wei        | ISLAD                                                                                                    | 9 <u>1</u>                                                                                                    |                                                                              |                                            |   |                     |
|--------------------------------------------------------------|-------------------------------------------------------------------------------------------------|----------------------------------------------------------------------------------------------------|----------------------------------------------------------------------------------------------------|-------------------|----------------------------------------------------------------------------------------------------|----------------------------------------------------------------------------------------------------|------------------------------------------------------------------------------|--------------------------------------------|---|---------------------|
|                                                              | Denocid                                                                                         | a: 🗍                                                                                                    | -                                                                                                    |                   |                                                                                                    |                                                                                                    |                                                                              | Y I                                        |   |                     |
|                                                              | Tipo<br>Docume                                                                                  | nto: Tob                                                                                                    | ŧ                                                                                                    |                   |                                                                                                    |                                                                                                    |                                                                              | <b>~</b>                                   |   |                     |
|                                                              | Fectus In                                                                                       | ekto:                                                                                                    | 82/06/2018                                                                                                    | Focha Fee         | 11 FT                                                                                                    | 198/2014                                                                                                    |                                                                              |                                            |   |                     |
|                                                              |                                                                                                 |                                                                                                    | 121                                                                                                    |                   | 1                                                                                                    |                                                                                                    |                                                                              |                                            |   |                     |
| nort de<br>stude<br>SIAO)                                    | Minute dat<br>Decompte                                                                          | Cuerosporador                                                                                                    | n de Expedientes.                                                                                                    |                   | Elupa de<br>Regiona                                                                                                    | Fecha<br>Entropa                                                                                                    | Estado                                                                       | September                                  | h |                     |
| nultade<br>merc de<br>stude<br>SIAO)<br>188                  | Minute dat<br>Disconsta                                                                         | Case<br>Case<br>Correspondent                                                                                                    | n de Expedientes.<br>Descripció<br>nacionasio                                                                                                    | <u>107  </u> 1999 | EDape de<br>Registra<br>Institució<br>ni<br>Institució<br>ni                                                                                                    | Focha<br>Entrepo                                                                                                    | Estado<br>Ne'maco                                                            | Septem<br>Carlot                           |   | REPORTE             |
| nultade<br>merc de<br>stade<br>SIAO)<br>188<br>182           | Alexandre dat<br>Minese dat<br>Decommits<br>Combettom                                           | Class<br>Composition<br>Composition<br>Composition<br>Composition<br>Composition                                                                                                    | in de Expedientes.<br>Descripció<br>nacessos<br>autorant                                                                                                    |                   | EDapa de<br>Registra<br>Tankuco<br>ni<br>Concentra<br>Nacionation<br>Ni<br>Concentra<br>Nil                                                                                                    | Facha<br>Entrapo<br>Interested                                                                                                    | Estado<br>NEMALO<br>NEMALO                                                   | agaar<br>Qaqaar                            | Î | REPORTE<br>GENERADO |
| nuittade<br>mente da<br>istuata<br>182<br>182<br>182         | Accessor                                                                                        | Class<br>Class<br>Corresponden<br>Corresponden<br>Corres | Annuar                                                                                                    | n                 | Enape de<br>Regione<br>Invitueo<br>In<br>Invitueo<br>Invitueo<br>Invitueo<br>Invitueo<br>Invitueo<br>Invitueo<br>Invitueo<br>Invitueo<br>Invitue<br>Invitueo<br>Invitueo<br>Invitue<br>Invitueo<br>Invitueo<br>Invitueo<br>Invitue<br>Invitue<br>In<br>Invit | Facha<br>Entrepo<br>menore                                                                                                    | Estado<br>NE198600<br>NE198600                                               | antara<br>Salatara<br>Salatara<br>Salatara | Ĩ | REPORTE<br>GENERADO |
| nuittado<br>menu de<br>studio<br>studio<br>192<br>192<br>173 | Alexandre<br>Alexandre<br>Comparison<br>Alexandre<br>Alexandre<br>Alexandre<br>Secure           | Class<br>Consigned and<br>and Consigned and<br>and Consigned and<br>and Consigned and<br>and Consigned and<br>and Consigned and and<br>and Consigned and and<br>and Consigned and and<br>and Consigned and and<br>and Consigned and and<br>and Consigned and and<br>and Consigned and and<br>and Consigned and and<br>and Consigned and and<br>and Consigned and<br>and Consigned and<br>and and and<br>and and and<br>and and and<br>and and and<br>and and and<br>and and and<br>and and and<br>and and and<br>and and and<br>and and and<br>and and and<br>and and and and<br>and and and and<br>and and and and and<br>and and and and<br>and and and and<br>and and and and<br>and and and and and<br>and and and and and<br>and and and and and and<br>and and and and and and and and<br>and and and and and and<br>and and and and and and and and and and                                                                                                    | A search software a Merrin card                                                                                                    | n<br>n            | EDapa de<br>Registras<br>Transisto<br>de<br>Contrasterio<br>transisto<br>de<br>Contrasterio<br>transisto<br>de<br>Contrasterio<br>de<br>Contrasterio<br>de<br>de<br>de<br>de<br>de<br>de<br>de<br>de<br>de<br>de                                                                                                    | Tacha<br>Intega<br>Intega<br>Int | Talada<br>Aritadacio<br>Aritadacio<br>Aritadacio<br>Aritadacio<br>Aritadacio |                                            | Ĩ | REPORTE<br>GENERADO |
| 122<br>123<br>123<br>123<br>123<br>123<br>123<br>123         | n de la Coner<br>Múneter dat<br>Discamination<br>genetication<br>Adoreser<br>Adoreser<br>Statum | Class & bias<br>Class<br>Composedar<br>DECLAR<br>DECLAR<br>DECLAR<br>DECLAR<br>DECLAR                                                                                                    | n de Experientes.<br>Descripció<br>neconocio<br>neconocio<br>necono<br>necono<br>neconocio<br>neconocio<br>neconocio<br>neconocio<br>neconocio<br>neconocio<br>neconocio<br>neconocio<br>neconocio<br>neconocio<br>neconocio<br>neconocio<br>neconocio<br>necono<br>necono<br>neco | normanam<br>64    | Enape de Regiene<br>Regiene<br>Instalación<br>de Concerno<br>Vesta Ación<br>de Concerno<br>Nesta Ación<br>de Concerno<br>Nesta Ación<br>de<br>Concerno<br>Nesta Ación<br>de<br>Nesta Ación<br>de<br>Nesta Ación<br>de<br>Nesta Ación<br>de                                  | Fecha<br>Entrope<br>memoria<br>memoria<br>panetro<br>panetro                                                                                                    | Estado<br>NEMANO<br>NEMANO<br>NEMANO<br>NEMANO<br>NEMANO<br>NEMANO           |                                            | Î | REPORTE<br>GENERADO |

Ilustración 97: reporte expedientes pendientes de respuesta 3/3

# 2.2.5 SEGUIMIENTO DE EXPEDIENTES

Este reporte se utiliza para monitorear los expedientes en los que ha estado vinculada la Unidad Administrativa a la que pertenece el usuario.

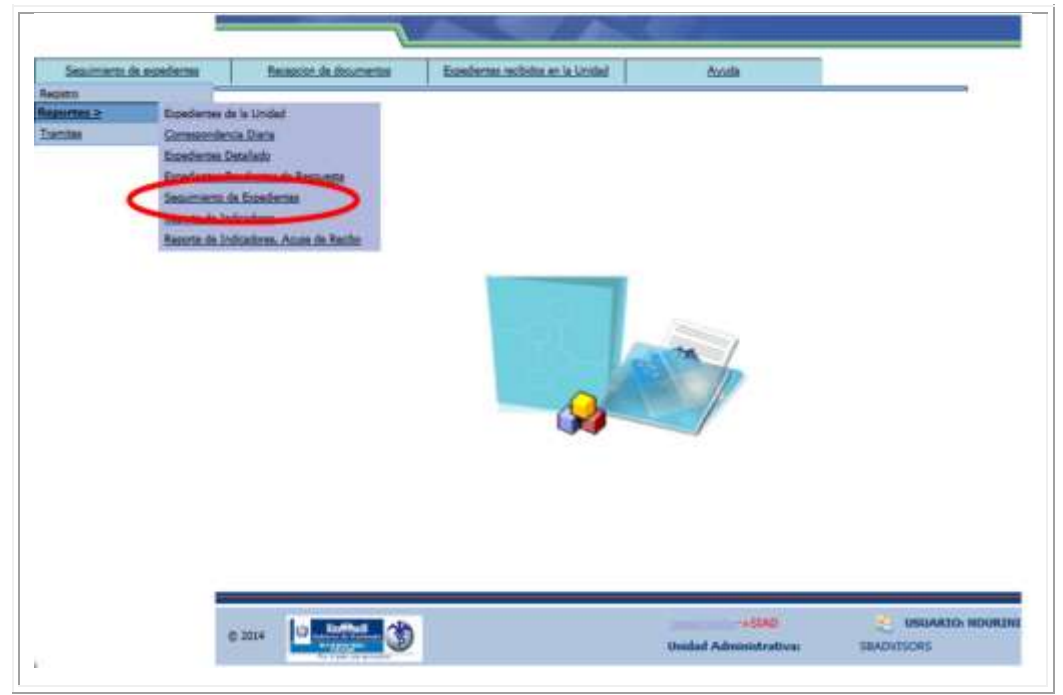

Ilustración 98: reporte de seguimiento de expedientes 1 / 4

Para generar el reporte se debe ingresar el rango de fechas, puede elegirse el nombre del usuario y la prioridad con que fue marcado el expediente. También puede buscarse en un rango de correlativos, a partir del que se ingresa.

| eporte de Expedientes para | Reportes d<br>Seguimiento | el Sistema Web          | SIAD                                    |                        |              |
|----------------------------|---------------------------|-------------------------|-----------------------------------------|------------------------|--------------|
| Fecha Inicio:              | 02/06/2014                | Fecha Fin:              | 27/06/2014                              |                        | 6            |
| Usuario:                   | 1                         | Prioridad:              | Todas                                   |                        | DEEINIR O    |
| Número de Entra            | da (SIAD) mayor a:        | 1                       |                                         |                        | DELIMITAR EL |
|                            | Muestra todos los Expedie | ntes donde la Unidad ha | estado vinculada.                       |                        | REPORTE      |
| CENEDAD EI                 | Huestra todos los Expedie | spier Begress           | estado visculeda.                       |                        | REPORTE      |
| GENERAR EL<br>REPORTE      | Huestra todos los Expedie | spin Ryman              | -sWubSJAD -sWubSJAD -sWubSJAD -sBADV150 | SUARIO: NDURINI<br>JRS | REPORTE      |

Ilustración 99: reporte de seguimiento de expedientes 2/4

El reporte es generado a través de los filtros aplicados, y da la opción de pasarlo a formato Excel.

|                                               | Fecha In                                                   | ikie:                                                    | 02/06/2014 Fec                                                                    | ha Fin:                                                                                         | 27/0             | 6/2014                                                   |                                                                                                    |   |                     |  |
|-----------------------------------------------|------------------------------------------------------------|----------------------------------------------------------|-----------------------------------------------------------------------------------|-------------------------------------------------------------------------------------------------|------------------|----------------------------------------------------------|----------------------------------------------------------------------------------------------------|---|---------------------|--|
|                                               | Unuarity:                                                  |                                                          | Pris                                                                              | orstad:                                                                                         | Todes            | ~                                                        |                                                                                                    |   |                     |  |
|                                               | Número                                                     | de Intrada (SIAD                                         | ) mayor a:                                                                        |                                                                                                 | _                |                                                          | -                                                                                                    |   |                     |  |
|                                               |                                                            | Plaestra t                                               | nden kon tapenfereten dend<br>Million<br>Jangen                                   | e la Unidad ha estar                                                                            | le vinculada.    |                                                          |                                                                                                    |   |                     |  |
| sultade<br>mun de<br>munta<br>SIAD)           | Nimero del<br>Documento                                    | Cine<br>Cine<br>Compositacia                             | e Expedientes.<br>Descripción                                                     | Etapa de<br>Registre                                                                            | Fecha<br>Entrega | Estado                                                   | teptinit                                                                                                    | 1 |                     |  |
| *20                                           | DROULAR II-<br>2014                                        | CHURAN                                                   | NE AGAINTA DOCUMENTO CEDER<br>NEACHEÓRE HACA FROS                                 | DOCLARINTO<br>ACL/ORTD                                                                          | paneget4         | RETRADADAD                                               | () and the second                                                                                                    |   | 0                   |  |
|                                               |                                                            | CHECK AN                                                 | PARDIRICPART                                                                      | MUDA                                                                                            |                  | PENDENTE                                                 | 12 hopes                                                                                                    |   |                     |  |
| 122                                           | CONCOMPOSE                                                 | 1.000                                                    |                                                                                   |                                                                                                 |                  |                                                          | All and a second second |   |                     |  |
| 122                                           | GDHCOHTHG                                                  | CHILLAN                                                  | MGAENU                                                                            | MORESADO                                                                                        |                  | PENDENTE                                                 | -                                                                                                    |   | REPORTE             |  |
| 122<br>122<br>123                             |                                                            | CREDULAR                                                 | NGAENU<br>NEACTINACO                                                              | MORESADO<br>MERCTWADO                                                                           |                  | PENDENTE<br>PENDENTE                                     | () hyse                                                                                                    |   | REPORTE<br>GENERADO |  |
| 122<br>122<br>122<br>122<br>122<br>122        |                                                            | CREDILAR<br>CREDILAR<br>PREMICINGA                       | NGREED<br>NEACTERIOD<br>NED, AND JACO                                             | RUREARDO<br>REACTWADD<br>TRAALADO DE<br>OPTDENTS                                                |                  | PENDENTE<br>PENDENTE<br>PENDENTE                         | ing topose                                                                                                    |   | REPORTE<br>GENERADO |  |
| 122<br>122<br>122<br>122<br>122<br>122<br>122 |                                                            | CREDULAR<br>CREDULAR<br>PROVIDENCIA<br>REBOLIEDON        | NGRESO<br>REACTIVADO<br>RED, AIR JÁNOS<br>GERIETIS TERREACO                       | NUMERADO<br>NEINCTINADO<br>TRANSLADO DI<br>CONCORNO<br>TRANSLADO DI<br>CONCORNO                 |                  | PENDENTE<br>PENDENTE<br>PENDENTE<br>PENDENTE             |                                                                                                    |   | REPORTE<br>GENERADO |  |
| 100<br>100<br>100<br>100<br>100<br>100<br>100 | 004004040<br>004004040<br>004004040<br>004004040<br>004004 | CREALAR<br>CREALAR<br>PROVERSA<br>REACLEGON<br>REACLEGON | MORENI<br>REACTINO<br>MEQUATIONO<br>MEQUANING<br>CONTESTINATION<br>REGIANA INTROD | NUREINCO<br>NEXICTIVADO<br>TRANLACIÓ DE<br>OPEDENTE<br>TRANLACIÓ DE<br>EXPEDIENTE<br>EXPEDIENTE |                  | PENDENTE<br>PENDENTE<br>PENDENTE<br>PENDENTE<br>PENDENTE |                                                                                                    |   | REPORTE<br>GENERADO |  |

Ilustración 100: reporte de seguimiento de expedientes 3/4

Acá se muestra el reporte que se genera en formato Excel.

| A P N  | Contar Donta de pageas<br>Contar Donta de pageas<br>Contar Contar de Calais - 10<br>N. K. S. S     | $\begin{array}{c} F_{1222} & \text{Data} \\ \cdot & \chi^{*} \chi^{*} & = -\frac{1}{3} \\ D \cdot & \Delta^{*} & \equiv = 3 \end{array}$                                                                                                    | Reports_Cleantrain<br>Press are been to<br>Press are been to<br>Press are be | Necessities                                                                                                    | The State State St                                                                                                    | REPOR<br>EN FORM                                                                                                    | te<br>Iato |
|--------|----------------------------------------------------------------------------------------------------|----------------------------------------------------------------------------------------------------|----------------------------------------------------------------------------------------------------|----------------------------------------------------------------------------------------------------|----------------------------------------------------------------------------------------------------|----------------------------------------------------------------------------------------------------|------------|
| _      |                                                                                                    |                                                                                                    |                                                                                                    |                                                                                                    |                                                                                                    | EXCEL                                                                                                    |            |
| -      | *                                                                                                  |                                                                                                    |                                                                                                    | 2                                                                                                    |                                                                                                    |                                                                                                    |            |
| Marine | to the Salard Publica & Addatem in Social.                                                         |                                                                                                    | WM ref. constitutioned invites                                                                                                    | ALD                                                                                                    |                                                                                                    |                                                                                                    |            |
|        | and and a function of the second second                                                            |                                                                                                    | Territelo por NO<br>REPORTE DE EXPERIENTES DETALADOS                                                                                                    | 1996                                                                                                    |                                                                                                    |                                                                                                    |            |
| tupede | ndes.                                                                                              |                                                                                                    |                                                                                                    |                                                                                                    |                                                                                                    |                                                                                                    |            |
|        | Muleranio de Extrada (Extila:                                                                      | Numer's del Danamento                                                                                                    | Clate Corregionationals                                                                                                    | - Beeripcie                                                                                                    | Raps de Registres                                                                                                    | Feda George Estade                                                                                                    | 15.        |
| _      | 100                                                                                                | CERCULAR DO 2004                                                                                                    | CIRCULAR                                                                                                    | INACIA DOOL                                                                                                    | DOCUMENTO AGUINTO                                                                                                    | -24/06/2014 ADO                                                                                                    |            |
| -      |                                                                                                    | Service of all the                                                                                                    |                                                                                                    | Provent Crease                                                                                                    |                                                                                                    |                                                                                                    |            |
|        | 10                                                                                                 | CONCUMPTIONS .                                                                                                    | CIECULAR                                                                                                    | FAILER ADDR ADDR                                                                                                    | GALEIA                                                                                                    | 11                                                                                                    |            |
| -      | 100.                                                                                               | Calification (Init)<br>Calification (Init)                                                                                                    | CREULARI<br>CREULARI                                                                                                    | FAILUR ALLER ALLER<br>MORESCO                                                                                                    | SALEA<br>INCRESACO                                                                                                    | 11.                                                                                                    |            |
|        | 100.<br>100.<br>100.<br>100.                                                                       | CENCONTING<br>TENCENTONE<br>CENCENTONE                                                                                                    | CREDUAR<br>CREDUAR<br>CREDUAR                                                                                                    | VANREADERAGE<br>MORENO<br>REACTIVACIÓ                                                                                                    | SALEA<br>BIORESADD<br>REACTWARD                                                                                                    | 11.<br>11.<br>11.                                                                                                    |            |
|        | 100.<br>100.<br>100.<br>100.<br>100.<br>100.                                                       | CatherConstand<br>CatherConstand<br>CatherConstand<br>CatherConstand<br>Constantions                                                                                                    | CINEDLAN<br>CINEDLAN<br>CINEDLAN<br>PROVIDENCA                                                                                                    | TAINFALLO ASOF<br>MORESO<br>REACTIVIDO<br>REACTIVIDO                                                                                                    | SALEA<br>INCRESADO<br>REACTIVADO<br>TENCEADO DE EMPEDIENTE                                                                                                    | 11.<br>11.<br>11.<br>11.                                                                                                    |            |
|        | 100,<br>100,<br>100<br>100<br>100<br>100<br>100<br>100                                             | CENECONTONE<br>CENECONTONE<br>CENECONTONE<br>CENECONTONE<br>4444<br>1/2345                                                                                                    | CREDEAR<br>DRELEAR<br>DRELEAR<br>PROVEDEDA<br>RESOLUCION                                                                                                    | TAUERADE ADDR<br>MURESU<br>HEADSAUD<br>HEADSAUD<br>HEADSAUD<br>CUMITO TRASLADO                                                                                                    | SALEA<br>INGRESIADO<br>REACTIVADO<br>TISASLADO DE EXPEDIENTE<br>TINASLADO DE EXPEDIENTE                                                                                                    | 11<br>11<br>11<br>11<br>11                                                                                                    |            |
|        | 100<br>100<br>100<br>100<br>100<br>100<br>100                                                      | 0.0000.0000000000000000000000000000000                                                                                                    | CREDUAR<br>DREDUAR<br>PROVIDENCIA<br>PROVIDENCIA<br>RESOLUCION<br>RESOLUCION                                                                                                    | PASER ADDR ASDR<br>MARIESU<br>REACTINADO<br>REACTINADO<br>CLANTES INFREMA<br>CLANTES INFREMA<br>INFORMER ENTRELA                                                                                                    | SALEA<br>INGRESIADO<br>REACTIVADO<br>TRASLADO DE EXPEDIENTE<br>TINGLADO DE EXPEDIENTE<br>TINGLADO DE EXPEDIENTE                                                                                                    | 1E<br>19<br>11<br>11<br>11<br>12<br>12                                                                                           |            |
|        | 100<br>100<br>100<br>100<br>100<br>100<br>100<br>101<br>101                                        | LEDHELDHETHNEL<br>LEDHELDHETHNEL<br>LEDHELDHETHNEL<br>4044<br>12245<br>12245<br>ACOF ASOF                                                                                                    | CRECKAR<br>CRECKAR<br>DECKAR<br>PROVODNOM<br>RESOLUCION<br>RESOLUCION<br>RESOLUCION<br>RESOLUCION<br>CRECKAR                                                                                                    | PAREFARCE ACCE<br>MARIESO<br>REACTIVADO<br>NEACTIVADO<br>NEACHARANDO<br>NEALASTARSON<br>INCLARAS LEVINESA<br>ADDE ACCE                                                                                                    | SALEM<br>INCRESACO<br>IRACITANDO<br>TRACLADO DE EXPEDIENTE<br>TRACLADO DE EXPEDIENTE<br>TRACLADO DE EXPEDIENTE<br>TRACLADO DE EXPEDIENTE<br>COMPREMENTA                                                                                                    | 11.<br>11.<br>11.<br>11.<br>11.<br>11.<br>11.<br>11.<br>11.                                                                      |            |
|        | 100<br>100<br>100<br>100<br>100<br>100<br>100<br>100<br>100                                        | CERECEPTIONE<br>CERECEPTIONE<br>CEREC                                                                                                    | CIRICULARI<br>DRICLARI<br>DRICLARI<br>PROMODINCIA<br>RESOLUCIÓN<br>RESOLUCIÓN<br>RESOLUCIÓN<br>ERICLARI<br>DRICLARI                                                                                                    | V AREFALOR ACOF<br>INCLUSIO<br>INFLACINADO<br>INFLACINADO<br>INFLA | SALEA<br>REGESADO<br>REACTIVADO<br>TINOLADO DE COPEDIENTE<br>TINOLADO DE COPEDIENTE<br>TINOLADO DE COPEDIENTE<br>COM FURRENA<br>REGRESADO                                                                                                    | IL<br>IL<br>IL<br>IL<br>IL<br>IL<br>IL<br>IL                                                                                     |            |
|        | 100<br>100<br>100<br>100<br>100<br>100<br>100<br>100<br>100<br>100                                 | LEDICONTINUE<br>LEDICONTINUE<br>LEDICONTINUE<br>CONSIDERTINUE<br>CONSIDERT<br>12345<br>ACCERCION<br>ACCERCION                                                                                                    | CRECULAR<br>DISCULAR<br>DISCULAR<br>DISCULAR<br>PROMODICIA<br>RESOLUCION<br>RESOLUCION<br>CRECULAR<br>DISCULAR                                                                                                    | VAREFALCE ACCE<br>WARSO<br>WEATSWOO<br>HEATSWOO<br>HEATSWOO<br>HEATSWOO<br>HEATSWOO<br>HEATSWOO<br>HEATSWOO<br>HEATSWOO<br>HEATSWOO<br>HEATSWOO<br>HEATSWOO<br>HEATSWOO                                                                                                    | SALEA<br>ANGESSADO<br>REACTIVADO<br>TRACE NADO DE EXPEDIENTE<br>TRACE ADO DE EXPEDIENTE<br>TRACE ADO DE EXPEDIENTE<br>COMPREMADA<br>BECELSADO<br>TRACE ADO DE EXPEDIENTE                                                                                                    | 31<br>31<br>31<br>31<br>31<br>31<br>31<br>31<br>31<br>31<br>31<br>31<br>31<br>3                                                  |            |
|        | 18<br>18<br>19<br>19<br>19<br>19<br>10<br>10<br>10<br>10<br>10<br>10<br>10<br>10<br>10<br>10       | GENCONTING<br>GENCONTING<br>GENCONTING<br>GENCONTING<br>ACONTING<br>ACONTING<br>ACONTING<br>ACONTING<br>ACONTING                                                                                                    | CIRCULAR<br>DICLEAR<br>DICLEAR<br>DICLEAR<br>PROVINCIA<br>RESOLUCIÓN<br>RESOLUCIÓN<br>DICLEAR<br>DICLEAR<br>DICLEAR<br>DICLEAR                                                                                                    | V ANEY ALCE ACCE<br>INFLACTIVACIO<br>INFLACTIVACIO<br>INFLACTIVACIO<br>INFLACTIVACIO<br>COMPLETO INFRALACIO<br>INFLACTIVACIO<br>INFLACTIVACIO<br>INFLACT                                                                            | SALEAR<br>BICAT SADO<br>BRACTWARD<br>TRACE AND DE EXPEDIENTE<br>THACE AND DE EXPEDIENTE<br>THACE AND DE EXPEDIENTE<br>COMPENSATION<br>BICAT SADO<br>TRACE AND DE EXPEDIENTE<br>THACE AND DE EXPEDIENTE                                                                                                    | 37<br>                                                                                                    |            |
|        | 100<br>100<br>100<br>100<br>100<br>100<br>100<br>100<br>100<br>100                                 | 620H20H70H0<br>120H20H70H0<br>620H20H70H0<br>62H4<br>122H5<br>122H5                                    | CRECULAR<br>DICILLAR<br>DICILLAR<br>PROMOTINGA<br>PROMOTINGA<br>PROMOTINGA<br>PROMOTINGA<br>PROMOTINGA<br>DICILLAR<br>DICILLAR<br>DICILLAR<br>DICILLAR<br>DICILLAR                                                                                                    | V AREFAULT ACCH<br>WARESO<br>WEALTSWOO<br>WEALTSWOO<br>WEALTSWOO<br>WEALTSWOO<br>WEALTSWOO<br>WEALTSWOO<br>MERSADOO<br>WEALTSO<br>TORSADADOO A FEOL DESCE ANVEORS<br>ACCH 2020<br>ACCH 2020                                                                                                    | SHERN<br>HIGH SHOO<br>BRACTWARD<br>BRACTWARD<br>BRACTWARD<br>BRACTWARD<br>THAGA AND DE ENFERNME<br>COMPENSION<br>BRACKARD<br>BRACKARD<br>BRAC | TE<br>TE<br>TE<br>TE<br>TE<br>TE<br>TE<br>TE<br>TE<br>TE<br>TE<br>TE<br>TE<br>T                                                  |            |
|        | 100<br>100<br>100<br>100<br>100<br>100<br>100<br>100<br>100<br>100                                 | GENECONTON)<br>GENECONTON<br>GENECONTON<br>GENECONTON<br>GENECONTON<br>6004<br>12345<br>12345<br>1235<br>12345<br>12345                                      | CIRIGUAN<br>DIRCULAR<br>DIRCULAR<br>PROVIDENCIA<br>RESOLUCION<br>RESOLUCION<br>CIRIQUAR<br>CIRIQUAR<br>CIRIQUAR<br>CIRIQUAR<br>CIRIQUAR<br>CIRIQUAR<br>CIRIQUAR                                                                                                    | PAREPARCE ACOF<br>INVALUESO<br>INFACTSANDO<br>INFACTSANDO<br>INFOLINE EXPERIM<br>ANDRESO<br>INFOLINE EXPERIM<br>ANDRESO<br>INFOLINE EXPERIM<br>INFOLINESO<br>INFOLINE ANDRE A PERC DESEE ANVISORS<br>ACOF ASSE<br>ACOF ASSE<br>ACOF ASSE<br>ACOF ASSE<br>INFOLINESO                                                                                                    | SALEAR<br>BICHE SADO<br>BRACTWARD<br>BRACTWARD<br>BRACTWARD<br>BRACTWARD<br>THUSLADO DE ENFEDINTE<br>COMPENSION<br>BRACTARDO DE ENFEDINTE<br>THUSLADO DE ENFEDINTE<br>THUSLADO DE ENFEDINTE<br>THUSLADO DE ENFEDINTE<br>BICHE SADO                                                                                                    | 11.<br>11.<br>11.<br>11.<br>11.<br>11.<br>11.<br>11.<br>11.<br>11.                                                               |            |
|        | 100<br>100<br>100<br>100<br>100<br>100<br>100<br>100<br>100<br>100                                 | 6201620410340<br>1201620410340<br>6201620410340<br>620162040<br>620162040<br>620162040<br>620162040<br>62016204<br>62016204<br>620162000000000000000000000000000000000                                                                                                    | ORIGUAN<br>DRICHAN<br>DRICHAN<br>RECKLOR<br>PROVIDENCIA<br>RESOLUCION<br>RESOLUCION<br>DRICHAN<br>DRICHAN<br>DRICHAN<br>DRICHAN<br>DRICHAN<br>DRICHAN                                                                                                    | V AREFALCE ASSE<br>WARESO<br>WEATSWOO<br>WEATSWOO<br>WEATSWOO<br>WEATSWOO<br>WEATSWOO<br>COMPTO INNERA ADD<br>SHELWARE ENTREDA<br>ASSE ASSE<br>WEATSO<br>WEATSO<br>ASSE ASSE<br>ASSE ASSE<br>ASSE ASSE<br>ASSE ASSE<br>ASSE ASSE<br>ASSE ASSE<br>ASSE ASSE<br>ASSE ASSE<br>ASSE ASSE<br>ASSE ASSE                                                                                                    | SHEER<br>HIGH SAOD<br>REACTWARD<br>REACTWARD<br>THACK AND DE EXPEDIENTE<br>THACK AND DE EXPEDIENTE<br>THACK AND DE EXPEDIENTE<br>THACK AND DE EXPEDIENTE<br>THACK AND DE EXPEDIENTE<br>THACK AND DE EXPEDIENTE<br>THACK AND DE EXPEDIENTE<br>THACK AND DE EXPEDIENTE<br>THACK AND DE EXPEDIENTE                                                                                                    | 11<br>11<br>11<br>11<br>11<br>11<br>12<br>12<br>12<br>12<br>12<br>12<br>12<br>1                                                  |            |
|        | 18<br>18<br>18<br>19<br>19<br>19<br>19<br>10<br>10<br>10<br>10<br>10<br>10<br>10<br>10<br>10<br>10 | 6204620410461<br>6204620410461<br>620462041046<br>62046<br>62046                                       | CRECULAR<br>DICILLAR<br>DICILLAR<br>DICILLAR<br>RESOLUCION<br>RESOLUCION<br>CRECULAR<br>DICILLAR<br>DICILLAR<br>DICILLAR<br>DICILLAR<br>DICILLAR<br>DICILLAR                                                                                                    | V ALIER ALCE ACOF<br>WALLES ALCE ACOF<br>WEALTSWOOD<br>WEALTSWOOD<br>WEALTSWOOD<br>WEALTSWOOD<br>COMPTO INSOLADO<br>COMPTO INSOLADO<br>ALCE ACOF<br>WALLES<br>ALCE ACOF<br>ALCE ACOF<br>ALCE ACOF ACOF<br>ALCE ACOF ACOF<br>ALCE ACOF ACOF<br>ALCE ACOF ACOF<br>ALCE ACOF ACOF<br>ALCE ACOF ACOF<br>ALCE ACOF ACOF<br>ALCE ACOF ACOF<br>ALCE ACOF ACOF<br>ALCE ACOF ACOF<br>ALCE ACOF ACOF<br>ALCE ACOF ACOF<br>ALCE ACOF ACOF<br>ALCE ACOF ACOF ALCE ACOF ACOF ACOF ACOF<br>ALCE ACOF ACOF<br>ALCE ACOF ACOF ALCE ACOF ACOF ACOF ACOF ACOF<br>ALCE ACOF ACOF ACOF ACOF ACOF ACOF ACOF ACOF                                                                                                    | SALEAN<br>RECEIT SADD<br>BENCTWARD<br>BENCTWARD<br>BENCTWARD<br>THACLADO DE ENFEDENTE<br>THACLADO DE ENFEDENTE<br>THACLADO DE ENFEDENTE<br>BENELSON<br>TRACLADO DE ENFEDENTE<br>HINSLADO DE ENFEDENTE<br>BENELSON<br>COMPTIMADA                                                                                                    | 11.<br>11.<br>11.<br>11.<br>11.<br>11.<br>11.<br>11.<br>11.<br>11.                                                               |            |
|        | 100<br>100<br>100<br>100<br>100<br>100<br>100<br>100<br>100<br>100                                 | G394029419431<br>G394029419433<br>G39402947943<br>G39402947943<br>G39402943<br>A604 K204<br>A604 K204<br>A604 K204<br>A604 K204<br>A604 K204<br>A604 K204<br>A604 K204<br>A604 K204<br>A604 K204<br>A604 K204                                                                                                    | OFECULAR<br>DECLAR<br>DECLAR<br>PROVEDENCA<br>PROVEDENCA<br>RESOLUCION<br>RESOLUCION<br>DECLAR<br>DECLAR<br>DECLAR<br>OFECULAR<br>OFECULAR<br>OFECULAR<br>OFECULAR<br>OFECULAR<br>OFECULAR                                                                                                    | YAREFALCE ASSE<br>YAREFALCE ASSE<br>WEACHWARD<br>WEACHWARD<br>WEACHWARD<br>WEACHWARD<br>WEACHWARD<br>WEACHWARD<br>WORKS<br>WORKS                                                                                                    | SHE EN<br>INCIDE SACO<br>REACTIVATIO<br>REACTIVATIO<br>THISK AND DE EXPEDIENTE<br>THISK AND DE EXPEDIENTE<br>THISK AND DE EXPEDIENTE<br>REALE SACO<br>THISK AND DE EXPEDIENTE<br>THISK AND DE EXPEDIENTE<br>REALE SACO<br>COMPREASO<br>COMPREASO<br>NUELESSONY ADDIMADO                                                                                                    | 12<br>17<br>17<br>17<br>17<br>17<br>17<br>17<br>17<br>17<br>17<br>17<br>17<br>17                                                 |            |
|        | 18<br>18<br>18<br>19<br>19<br>10<br>10<br>10<br>10<br>10<br>10<br>10<br>10<br>10<br>10             | GEREGOPTING<br>GEREGOPTING<br>GEREGOPTING<br>GEREGOPTING<br>4644<br>102945<br>4649 4649<br>4649 4649<br>4649 4 | CRECKAR<br>DICKAR<br>DICKAR<br>PROVIDECK<br>PROVIDECK<br>PROVIDECK<br>PROVIDECK<br>PROVIDECK<br>PROVIDECK<br>DICKAR<br>DICKAR<br>DICKAR<br>DICKAR<br>DICKAR<br>DICKAR<br>DICKAR<br>DICKAR<br>DICKAR<br>DICKAR<br>DICKAR<br>DICKAR<br>DICKAR<br>DICKAR                                                                                                    | YAREPALICE ASSE YAREPALICE ASSE YAREPALICE ASSE YAREPALICE YAREPALICE Y                                                                                                    | SHERN<br>HIGH SAGD<br>BRACTWARD<br>BRACTWARD<br>BRACTWARD<br>BRACTWARD<br>BRACTWARD<br>BRACTWARD<br>THAGA AND DE ENFERNME<br>COMPENSION<br>BRACA AND DE ENFERNME<br>THAGA AND DE ENFERNME<br>BRACTWARD<br>BRACTWARD<br>BRA                                                                         | 11.<br>11.<br>11.<br>11.<br>11.<br>12.<br>13.<br>14.<br>14.<br>15.<br>16.<br>17.<br>17.<br>17.<br>17.<br>17.<br>17.<br>17.<br>17 |            |
|        | 100<br>100<br>100<br>100<br>100<br>101<br>102<br>100<br>100<br>100                                 | 6296020470401<br>(2016020470402)<br>(2016020470402)<br>(2016020470402)<br>(2016020470402)<br>(2016020470402)<br>(201602)<br>(201602047040)<br>(201602047040)<br>(20160204700)<br>(201600000000000000000000000000000000000                                                                                                    | OPICIXAI OPICIXAI OPICIXAI OPICIXAI PROVEDICIX PROVEDICIX PROVEDICIX PROVEDICIX PROVEDICIX PROVEDICIX PROVEDICIX PROVEDICIXAI OPICIXAI OPICIXAI                                                                                                    | Y ARRY ALCE ACCE YARRY ALCE ACC YARRY ALCE ACC YARRY ALCE YARRY ALCE YA                                                                                                    | SHE BH<br>INCIRE SAGO<br>REACTIVASIO<br>REACTIVASIO<br>THINGS ADD DE EXPEDIENTE<br>THINGS ADD DE EXPEDIENTE<br>THINGS ADD DE EXPEDIENTE<br>THINGS ADD DE EXPEDIENTE<br>THINGS ADD DE EXPEDIENTE<br>THINGS ADD DE EXPEDIENTE<br>THINGS ADD DE EXPEDIENTE<br>INSUE EXADO<br>DE EXPEDIENTE<br>RESERVANDE<br>COMPLEXEMENTS<br>INSUE EXADO<br>DE EXPEDIENTE<br>INSUE EXADO<br>INSUE EXADO<br>INSUE<br>INSUE EXADO<br>INSUE<br>INSUE<br>INS                                                                                                    | 11:<br>11:<br>11:<br>11:<br>11:<br>11:<br>11:<br>11:<br>11:<br>11:                                                               |            |
|        | 18<br>18<br>18<br>19<br>19<br>19<br>19<br>10<br>10<br>10<br>10<br>10<br>10<br>10<br>10<br>10<br>10 | GEREGENTING<br>GEREGENTING<br>CERECENTING<br>RESERVICE<br>12040<br>12040<br>12040<br>12040<br>12040<br>12040<br>12040<br>12040<br>12040<br>12040<br>12040<br>12040<br>10040<br>100400000000                                                                                                    | CRECKAR<br>DRICKAR<br>RECKAR<br>RECKONCA<br>RESOLUCIÓN<br>RESOLUCIÓN<br>RESOLUCIÓN<br>CRECKAR<br>CRECKAR<br>CRECKAR<br>CRECKAR<br>CRECKAR<br>CRECKAR<br>CRECKAR<br>CRECKAR<br>CRECKAR<br>CRECKAR                                                                                                    | YAREPALICE ASSE<br>WAREPALICE ASSE<br>WEATSWOOD<br>WEATSWOOD<br>WEATSWOOD<br>WEATSWOOD<br>WEATSWOOD<br>WEATSWOOD<br>WEATSWOOD<br>WEATSWOOD<br>ASSE<br>ASSE                                                                                                    | SHERM<br>HIGH SAGD<br>BRACTWARD<br>BRACTWARD<br>BRACTWARD<br>BRACTWARD<br>BRACTWARD<br>BRACTWARD<br>THAGA AND DE ENPEDIENTE<br>THAGA AND DE ENPEDIENTE<br>THAGA AND DE ENPEDIENTE<br>THAGA AND DE ENPEDIENTE<br>THAGA AND DE ENPEDIENTE<br>BRACK<br>BRORESADO<br>VARIANON Y ASIGNADO<br>THAGA AND DE ENPEDIENTE                                                                                                    | 11.<br>11.<br>11.<br>11.<br>11.<br>11.<br>11.<br>11.                                                                             | 2          |

Ilustración 101: reporte de seguimiento de expedientes 4/4

### 2.2.6 **REPORTE DE INDICADORES**

En ésta consulta, el sistema genera un indicador de tiempos, para monitorear la velocidad de respuesta y proceso de los documentos.

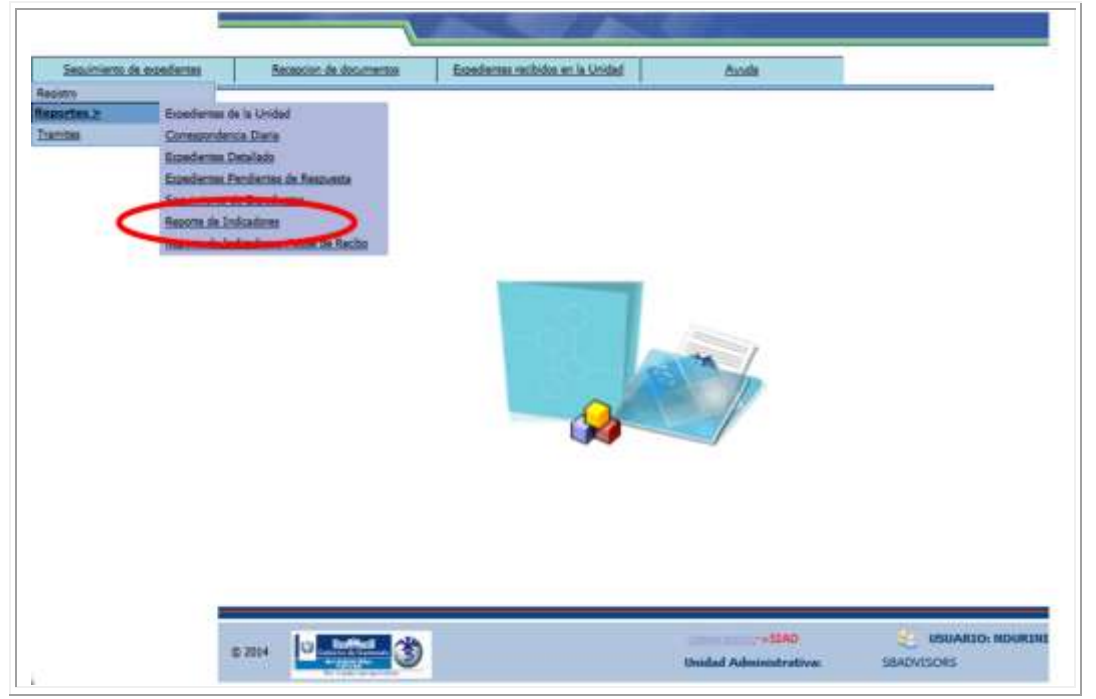

Ilustración 102: reporte de indicadores 1/4

El reporte se puede delimitar a través de rangos de fechas, horas y minutos y especificar la clase de correspondencia. Al tener ingresada la información, debe dar clic al botón de Aceptar.

| ha da         |            |                                             |                         |                  | -            |
|---------------|------------|---------------------------------------------|-------------------------|------------------|--------------|
| cio:          | 02/06/2014 | - V: V (HH:MM) Fecha de Fin:                | 27/06/2014              | V: V (HH:MM)     |              |
| respondencia: | TODOS      | Presione el botón para realizar la consulta | 54                      | ×                |              |
|               |            | 1 A S                                       |                         | _                |              |
|               |            | Aceptar Bengoods Regresar                   | <u>_</u>                |                  |              |
|               |            |                                             |                         |                  | DEFINIR O    |
|               |            |                                             | ->WabSIAD               | USUARIO: NOURINI | DELIMITAR EL |
|               |            | Uen Uen                                     | dad Administrativa: 584 | DVDORS           | REPORTE      |

Ilustración 103: reporte de indicadores 2/4

El reporte es generado y da la opción de visualizarlo o trabajarlo en formato Excel.

|       | Je Je           | aning and a          | The local states | un le la ca | and the framework                                         | 1.4. E. L. | T Total American                                                                                                    |     |                                                                                                    |
|-------|-----------------|----------------------|------------------|-------------|-----------------------------------------------------------|------------|----------------------------------------------------------------------------------------------------|-----|----------------------------------------------------------------------------------------------------|
| 266   | Tana            | losoerante -1 12     | KIC DI MI (HHO   | 01) Fecha d | e Fin:                                                    | 47 1 2     |                                                                                                    | -   |                                                                                                    |
| mespo | ondencia: 11000 | •:                   |                  | d.com       | 1001                                                      |            |                                                                                                    | 1   |                                                                                                    |
|       |                 |                      | inplar<br>Inplar | Arthur      | ·                                                         |            |                                                                                                    |     |                                                                                                    |
| sulta | ados de la búso | ueda: 17 Número de l | ocumentos.       |             |                                                           |            |                                                                                                    | L   |                                                                                                    |
| 14 AS | SUNTO           | DOS COPIAS           | CIRCULAR         | 01/06/2014  | 04:57:31 08:59:36 3<br>p.m. a.m.                          | 99.32      | tageinir )                                                                                                    | ^   |                                                                                                    |
| 34 AS | SUNTO           | DOS COPIAS           | CIRCULAR         | 01/96/2014  | 10/06/2014 17/06/2014<br>04:40:20:00:50:30:3<br>p.m. a.m. | 00.01      | ( tegetier                                                                                                    | i i | an and a second second s |
| 34 AS | SUNTO           | DOS COPIAS           | CIRCULAR         | 01/06/2014  | 10/06/2014 17:06/2014<br>04:45:06:00:59:38:3<br>p.m. a.m. | 00.45      | (and the second second |     | GENERADO                                                                                                    |
| 27 AS | SUNTO           | OBSERVACIONES        | CIRCULAR         | 83/06/2014  | 03/96/2014/03/06/2014<br>04:01:43:04:06:20:0              | 00:04      | (Salation                                                                                                    |     |                                                                                                    |
| -     | DIFERS OF       | ESTA COPIA ES PARA   | CIRCULAR         | 23/05/2014  | 03/06/2014 10/06/2014<br>05:36:51 11:32:45 5              | 82.55      | Can Institut                                                                                                    |     |                                                                                                    |

Ilustración 104 reporte de indicadores 3 / 4

| 10 10 10                                                                                                    | Corter<br>Copiar *<br>Copiar tornut | Celes - 10 - K<br>N K X - 11 - 2-4<br>Parts | x <sup>2</sup> = = x <sup>2</sup> · 2 <sup>2</sup> · 2 <sup>2</sup> · · 2 <sup>2</sup> · 2 <sup>2</sup> · · 2 <sup>2</sup> · 2 <sup>2</sup> · | Several<br>Ref 2 4 4 40  | 111                                | Antala Der Tanne<br>Bronnel - come tala<br>Tomai | to Estac de 1<br>1º valdar | Contar<br>Contar  | Σ kalonana<br>Reference<br>Soute - | Criteriai Buccory<br>y Hittar + Latoconar +<br>Hauthow |
|----------------------------------------------------------------------------------------------------|-------------------------------------|---------------------------------------------|----------------------------------------------------------------------------------------------------|--------------------------|------------------------------------|--------------------------------------------------|----------------------------|-------------------|------------------------------------|--------------------------------------------------------|
|                                                                                                    | Al                                  | - fr Ministerio de                          | Salud Püblica y Asistencia Social.                                                                                                    |                          |                                    |                                                  |                            |                   |                                    | -                                                      |
|                                                                                                    | 1                                   |                                             |                                                                                                    |                          | 12                                 |                                                  | 1281                       |                   | 10                                 | 1 1 1                                                  |
| i.                                                                                                    | in de Salut Publi                   | na y Aniemencia Social.                     |                                                                                                    | 1                        |                                    |                                                  | WhiteRep                   | etoRecepcion.arps |                                    | 1                                                      |
| 1.0                                                                                                    | doe de la búeque                    | da: 17 Novers de Documentos.                | MES<br>Factos Limitons B2/26/2026 a chocked from 22                                                                                                    | NET PARA REPORTED IN COM | IN TEMPO, AMARA<br>ISPONERNIA 1000 | 2890                                             | In                         | naa per 100,464   |                                    | 8                                                      |
| 1                                                                                                    | (642)                               | Auril                                       | Observaciones                                                                                                    | Carnegiondensia          | Documents                          | Fecto de Recipción                               | Techu in Tanà              | eta (ilan         | Rocal Disaster                     |                                                        |
|                                                                                                    | 100                                 | ASOVINID                                    | ASDFASOF                                                                                                    | CROUNT                   | 21053814                           | 4.00                                             | p.m                        | 3                 | 7.55                               |                                                        |
|                                                                                                    | 134                                 | ASUNTO                                      | Party and a fragmentation and a                                                                                                    | CRULAR                   | 01062014                           | 4.00.                                            | 48.                        | 1                 | 814                                |                                                        |
|                                                                                                    | 134                                 | ASUNTO                                      | DOS COMAS                                                                                                    | CROILAR                  | #1062214                           | 3.8                                              | 10                         | 3                 | 9.32                               | -                                                      |
|                                                                                                    | 134                                 | ASUMIO                                      | 005 00948                                                                                                    | CROXAR                   | 81/86/2014                         | 3.00                                             | 4.15                       | 3                 |                                    |                                                        |
|                                                                                                    | 138                                 | ABUNDO                                      | DOS COMMA                                                                                                    | CROUAR                   | \$1,963214                         | 10.                                              | 4.0                        | 1                 |                                    |                                                        |
|                                                                                                    | 10                                  | ABUNTO CIRCULAR #1                          | OBSERIACIONES                                                                                                    | CROBAR                   | 81962814                           | 1 M.                                             | 10.                        |                   |                                    | Statement of the second second                         |
|                                                                                                    | 118                                 | PRI/EBAS DE FUNCIÓN/MENTO                   | ESTA COPIA ES PARA KAPAD.                                                                                                    | CHORAR                   | 354659EM                           | 4.01.                                            | 4.0                        | - 5               |                                    | REPORTE EN                                             |
|                                                                                                    | (30                                 | PRIAKBAS DE CAMBIOS                         | VERSFICAR MOVIMENTOS DE RESPUESTA                                                                                                    | 100                      | 12/16/2014                         | 8.0                                              | p.m.                       | 19 (B))           |                                    |                                                        |
|                                                                                                    | 116                                 | DESCRIPTION OF A COMMON AND A               | SE ACUMEN ESTE DOCUMENTO QUE TENE                                                                                                    | 40.00                    | Address of                         | 1006.0014 10140.00                               | 1198-2814 18:52:3          |                   |                                    | FORMATO                                                |
|                                                                                                    | 115                                 | PRIFILIT OF PRASERACIÓN                     | VIDENCER LISS PROCESSIONES                                                                                                    | AFRO.                    | ALMONTH.                           |                                                  |                            |                   |                                    | The second second                                      |
|                                                                                                    | 112                                 | STRUCTURE RECEPCTION OF COPIES              | VINDER AR RECEPCIÓN DE CORAS                                                                                                    | MENO.                    | estector la                        |                                                  |                            | -                 |                                    | EXCEL                                                  |
|                                                                                                    | 145                                 | REASEARCES                                  | LD REGRESO CON LA INFORMACIÓN UN AUTORA                                                                                                    | 01005                    | 130000                             | 2.0                                              | 68                         | 1000              |                                    |                                                        |
|                                                                                                    | 140                                 | FEASTARCODE                                 | SE REASIGNO DE PROC HACIA ADVISORS                                                                                                    | OFICIDE                  | 11062914                           |                                                  | 6m                         |                   |                                    |                                                        |
|                                                                                                    | 18                                  | ASOFASOF                                    | OBSERVACIONES REASIGNACION & ADVINUES                                                                                                    | OFICIOS                  | 1216254                            |                                                  | Sel.                       | Sec.              |                                    |                                                        |
|                                                                                                    | 115                                 | ANDEASOF                                    | Addresor                                                                                                    | RESOLUCION               | 10106/2014                         | 8.00                                             | am.                        |                   | 1.00                               |                                                        |
|                                                                                                    | 120                                 | ASSEASSE                                    | DOCUMENTO ADJAINTO CON COPIA A TEC Y PROC                                                                                                    | ESOLICON                 | 10/06/2014                         | 2.00.                                            | pm.                        | 14.0              | 540                                |                                                        |
|                                                                                                    | 135                                 | ANTENNET                                    | ASSFACE                                                                                                    | RESOLUCION               | 10/06/08/14                        | ain.                                             | in.                        |                   | \$10                               |                                                        |
|                                                                                                    |                                     |                                             |                                                                                                    |                          |                                    | 6 (290)                                          | - Control                  |                   | 22                                 |                                                        |
|                                                                                                    |                                     |                                             |                                                                                                    |                          |                                    |                                                  |                            |                   |                                    |                                                        |
| and a second second sec | 200 a                               |                                             |                                                                                                    |                          |                                    |                                                  |                            |                   |                                    |                                                        |

#### El reporte se verá de la siguiente manera en formato Excel:

Ilustración 105: reporte de indicadores 4/4

# 2.2.7 REPORTE DE INDICADORES, ACUSE DE RECIBO

En este reporte se visualizan los expedientes que han sido confirmados de recibido por la Unidad Administrativa a la que pertenece el usuario, para ello tomar la opción de Reportes en el menú de Seguimiento de Expedientes:

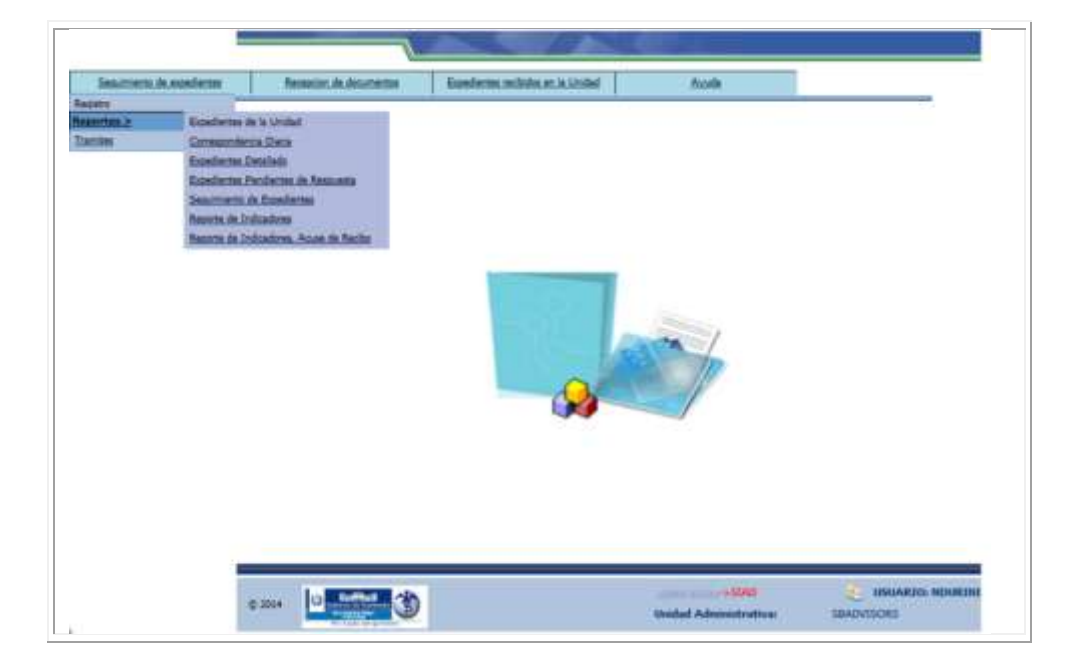

#### Ilustración 106: reporte de indicadores, acuse de recibo 1/3

La búsqueda puede delimitarse a través de rangos de fechas, horas y minutos, y por el tipo de correspondencia. Al concluir el ingreso de esta información, debe dar clic al botón Aceptar para generar el reporte, o puede dar clic al botón de nuevo reporte por si se desea generar un reporte diferente.

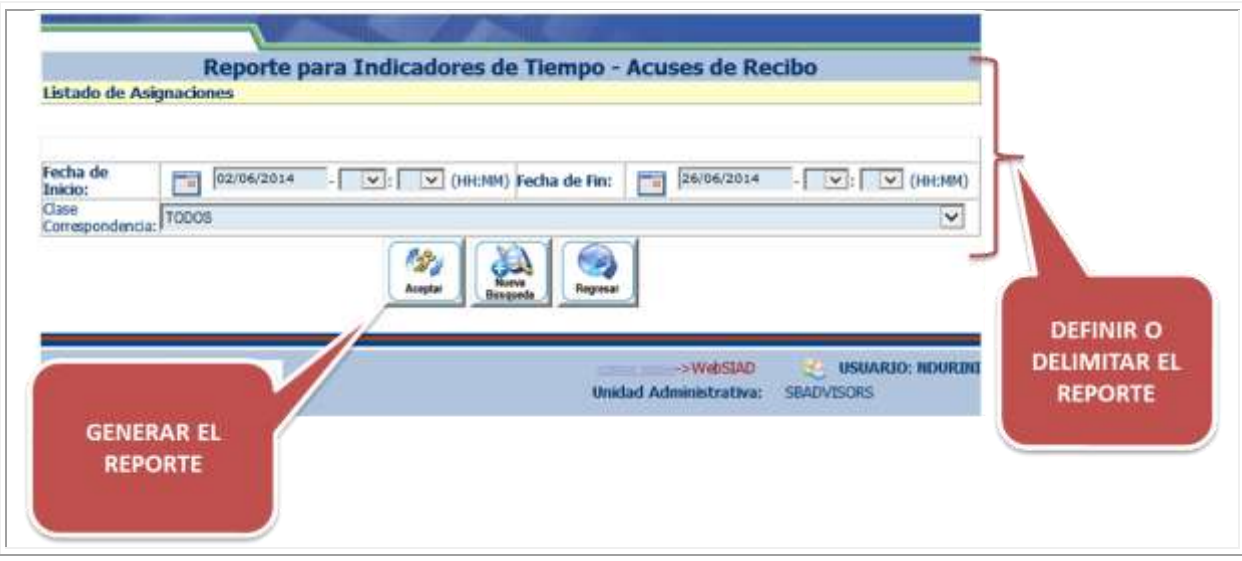

Ilustración 107: reporte de indicadores, acuse de recibo 2/3

Se genera el reporte, el cual tiene opción a imprimirse, o trasladarse a formato Excel.

| echa     | de part         | 02/05/2014              |                         | Earlin da             | The Int                        | 1 26/0         | 6/2014     |                            | The museum   |   |          |
|----------|-----------------|-------------------------|-------------------------|-----------------------|--------------------------------|----------------|------------|----------------------------|--------------|---|----------|
| ape      | 100             | D9                      | 1 Cel (mon              | , recha de            | nur.   [3                      | - Inco         |            | -1 (21)                    | (INCHH)      |   |          |
|          | pendercrat      | 12                      |                         | 1                     | 1                              | 1              |            |                            |              | - |          |
|          |                 | Acepte                  | Banganda                | Archive en            | Repete                         |                |            |                            |              |   |          |
|          |                 |                         |                         | -                     | -                              | -              |            |                            |              |   |          |
| sui      | tados de la bús | queda: 17 Múmero de Doc | umentos.                |                       |                                | -              |            |                            |              |   |          |
| da<br>D) | Asunto          | Observaciones           | Clase<br>Conespondencia | Fecha de<br>Documento | Fecha de<br>Recepción          | de<br>Traslado | en<br>Dias | Tiempo en<br>Horas Minutos | Impônir      | î | 6        |
|          | ASDFASD         | ASDFASDF                | CIRCULAR                | 21/05/2014            | 11/05/2014<br>09:33:58<br>a.m. |                |            |                            | ig legeled   |   | PEROPTE  |
|          | ASUNTO          | сисисненененененен      | CIRCULAR                | 01/06/2014            | 11/06/2014<br>89:15:38<br>a.m. |                |            |                            | () topicity  | T | GENERADO |
| ļ        | ASUNTO          | DOS COPIAS              | CIRCULAR                | 01/06/2014            | 10/06/2914<br>04:57:31         |                |            |                            | () beijeloor |   |          |
|          | ASUNTO          | DOS COPIAS              | CIRCULAR                | 01/06/2014            | 10/06/2014 04:49:20            |                |            |                            | (C) begint   | ~ |          |

Ilustración 108: reporte de indicadores, acuse de recibo 3/3

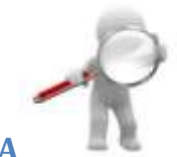

# 2.3 BÚSQUEDA DE EXPEDIENTES EN EL SISTEMA

En las diferentes pantallas del sistema, en la parte inferior se encuentra disponible el módulo de búsqueda de expedientes:

| mero de Entrada | ~ | Igual 🗸                               | Seleccionar V |
|-----------------|---|---------------------------------------|---------------|
|                 |   |                                       |               |
|                 |   |                                       |               |
|                 |   | 10 1 10 1 10 1 10 1 10 1 10 1 10 1 10 |               |

Ilustración 109: búsqueda de expedientes

### 2.3.1 OPCIONES DE BÚSQUEDA DE EXPEDIENTES

- NÚMERO DE ENTRADA (SIAD): número de SIAD asignado por el sistema.
- NÚMERO DOCUMENTO: número correlativo que cada unidad maneja en sus documentos.
- **ASUNTO:** tema del documento. Eje temático de la gestión en MSPAS.
- **DESCRIPCIÓN:** narración básica, clara y ordenada del documento.
- **REMITENTE:** persona que envía el documento o expediente.
- FECHA DEL DOCUMENTO: fecha que trae el documento.
- CLASE CORRESPONDENCIA: oficio, conocimiento, providencia etc.
- **PRIORIDAD:** alta o normal.
- NÚMERO DE CASO: número de la etiqueta asignada en la recepción del documento.

#### 2.3.2 TIPOS DE COMPARACIÓN PARA LA BÚSQUEDA DE EXPEDIENTES

- MENOR QUE: valores menores al ingresado
- IGUAL: busca exactamente el criterio ingresado
- MAYOR QUE: valores mayores al ingresado
- MENOR IGUAL: valores menores o iguales al ingresado
- MAYOR IGUAL: valores mayores o iguales al ingresado
COMO: todo lo igual o parecido al criterio ingresado, se utiliza con opciones de búsqueda que no son numéricas.

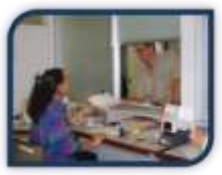

# **3 MENÚ RECEPCIÓN DE DOCUMENTOS**

### 3.1 CREAR UNA ETIQUETA

### (Recepción Ventanilla Única)

Cuando un documento es entregado en Ventanilla Única, el personal de atención al público puede recibirlo rápidamente al generar una etiqueta con los datos básicos del documento, y posteriormente trasladar el documento al personal de back office para que genere el número de SIAD. Para ello se debe ingresar a la opción Recepción de Documentos/Recepción:

|                           | 1                                    |                        |                        |            |
|---------------------------|--------------------------------------|------------------------|------------------------|------------|
| Sequimiento de Expediente | Recepcion de Documentos              | Recibidos de la Unidad | Ayuda                  |            |
|                           | Recepcion<br>Reportes de Recepcion > |                        |                        |            |
|                           | © 2014                               | 9                      | Unidad Administrativa: | SBADVISORS |

Ilustración 110: Recepción de Documentos Creación de Etiqueta 1/5

La pantalla que se muestra es la siguiente, en donde se ingresan solamente la Unidad o Entidad Origen, el departamento responsable y la persona que remite. Como datos optativos está el número telefónico y la fecha del documento. Una vez se ingresan los datos, puede dar clic en el botón Grabar para generar el número de etiqueta.

| Número de etiqueto:                            | 5 St. 1                                                                                                    |                                                 |          |
|------------------------------------------------|----------------------------------------------------------------------------------------------------|-------------------------------------------------|----------|
| ustado de eliquetan<br>pendiarites de aloctar: | (International)                                                                                                    | ्य<br>ज                                         |          |
| trigen del                                     | ADVISORS TECHOLOGIA                                                                                                    | <u></u>                                         |          |
| lasportuble en<br>angen: (*)                   | ADVISORIE TECNOLODIA                                                                                                    |                                                 |          |
| Remitenter (*)                                 | Ing. Calmetter                                                                                                    | i i i i i i i i i i i i i i i i i i i           |          |
| Telefono:                                      | 2470-2000                                                                                                    | Fecha Comments (*)                              |          |
|                                                | and a second second sec | informaci<br>básica pa                          | ón<br>ra |
|                                                | bar la                                                                                                    | owersan e usuanto venca<br>under Administrativa |          |

Ilustración 111: Recepción de Documentos Creación de Etiqueta 2/5

Se muestra el siguiente mensaje de confirmación que puede aceptarse o cancelarse, dependiendo de si la información está correcta o debe corregirse.

| Número de etiqueta:                            |                |                                                                                                    |                 |
|------------------------------------------------|----------------|----------------------------------------------------------------------------------------------------|-----------------|
| Listado de etiquetas<br>pendientes de asociar: | Seleccionar    |                                                                                                    | v               |
| Origen del<br>documento:                       | ADVISORS TECNO | LOGIA                                                                                                    | ~               |
| Responsable en<br>origen: (*)                  | ADVISORS TECNO | LOGIA                                                                                                    | ~               |
| Remitente: (*)                                 | Ing. Colindres |                                                                                                    | 0               |
| Telefono:                                      | 2470-000       | Manazia da nénina wak                                                                                    | 26/06/2014      |
| © 2014                                         | <b>*</b> ()    | Confirmación: Está seguro de guardar la información?<br>Aceptar Cancelar<br>Confirmar la<br>Confirmar la | VENTANILA UNICA |

Ilustración 112: Recepción de Documentos Creación de Etiqueta 3/5

Al momento de aceptar la grabación de la etiqueta, se genera el número correlativo que asigna el sistema, y se muestra la siguiente pantalla, en donde se puede elegir la posición vertical de la etiqueta y proceder a su impresión al darle clic al botón Imprimir.

| etiqueta creada                                         |                                     |                                                               |
|---------------------------------------------------------|-------------------------------------|---------------------------------------------------------------|
|                                                         | a de D                              | Very subset Flore for                                         |
| 0                                                       | Print In street                     | W-3                                                           |
| Lis                                                     | riado de atiquetas                  | (Instance)                                                    |
| 0                                                       | spen del                            | Receipted technologie                                         |
| 1                                                       | op or my date of the                | ADVISED TVDHDLODA                                             |
| Re .                                                    | estante: (*)                        | bis Cellerer                                                  |
| 74                                                      | Aufona:                             | Data Documents (*) [*] Sacta Scal                             |
| Elegir la<br>posición de<br>impresión de la<br>etiqueta | -                                   |                                                               |
|                                                         | che di Piprise. 2<br>nors logras: W | 27/6/2014 Protect of other services in the services 27/6/2014 |

Ilustración 113: Recepción de Documentos Creación de Etiqueta 4/5

En pantalla aparece el menú de impresión, y si la configuración de impresión es la correcta, debe dar clic al botón Imprimir.

|                                              | http://10.10.0.16/wbfrmimprimeEtiqueti                                                                                                    | mpresion de Etiquetas - Windows Interne<br>aaspx?sCE=11308sCD=298sN=38x7=5.88x1=08k2                                                                                                    | t Explorer - □ ×<br>2×76L3=14.2 2 ① 公 ②                                                                                                    |
|----------------------------------------------|----------------------------------------------------------------------------------------------------|----------------------------------------------------------------------------------------------------|----------------------------------------------------------------------------------------------------|
| Display para la<br>impresión de<br>etiquetas | Measures of Foundation     Measures of Foundation     Measures of Foundation     Measures of Foundation     Measures of Foundation     Measures of Foundation     Measures of Foundation     Measures     Measures     Measur | Notifiers & Solid Nobes y Bullenis Solid<br>Sic Case (W3)<br>Far Titrifi<br>Far a group of the solid solid<br>Solid Solid Solid Solid Solid<br>Solid Solid Solid Solid Solid Solid<br>Solid Solid Solid Solid Solid Solid<br>Solid Solid Solid Solid Solid Solid Solid<br>Solid Solid Solid Solid Solid Solid Solid Solid Solid<br>Solid Solid Soli | Imprimir         Imprimir           Seccionar inpresos         Imprimir           Seccionar inpresos         Imprimir |

Ilustración 114: Recepción de Documentos Creación de Etiqueta 5/5

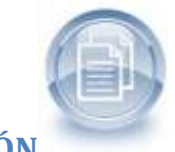

### 3.2 **REPORTES DE RECEPCIÓN**

En el menú de Recepción también pueden generarse reportes que provean información acerca de los documentos que se han recibido en ventanilla.

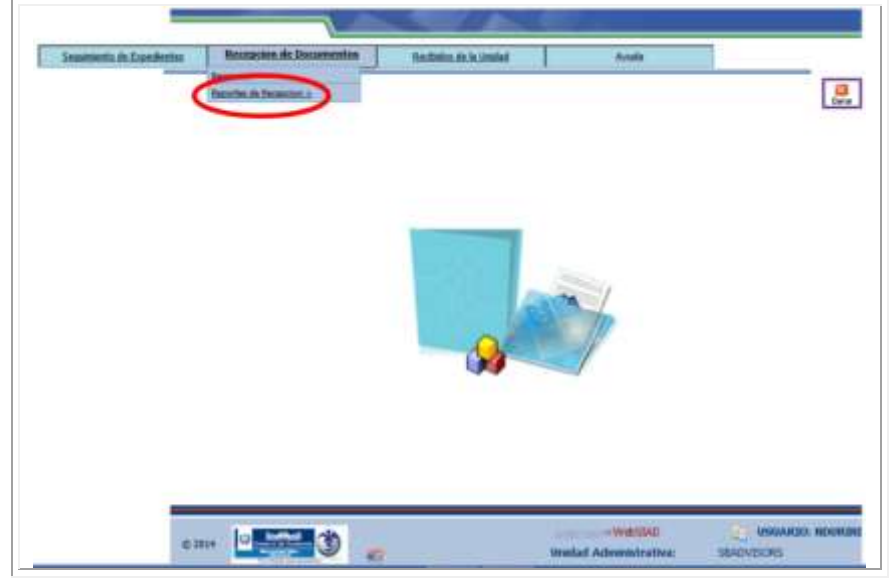

Ilustración 115: menú reportes de recepción

#### 3.2.1 REPORTE PARA DISTRIBUCIÓN DE DOCUMENTOS

El primer reporte es de mucha utilidad para verificar que todos los documentos recibidos sean distribuidos correcta y oportunamente.

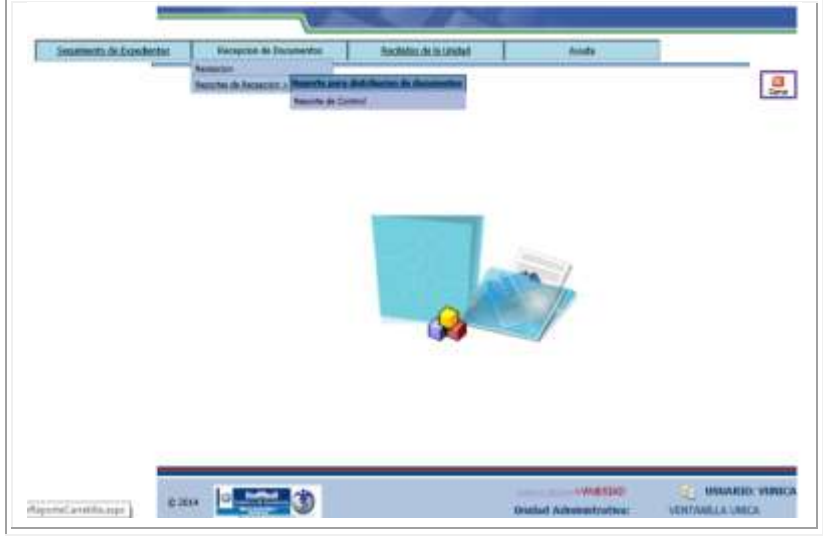

Ilustración 116: reporte para distribución de documentos 1/3

El reporte se delimita a través de rangos de fechas, horas y minutos, con el objetivo de realizar cortes para garantizar que todas las etiquetas tengan creado un número de SIAD y que los documentos hayan sido recibidos por sus destinatarios. Cuando se ha ingresado la información, puede darle clic al botón Aceptar, y también está el botón de Nueva Búsqueda por si se desea generar un reporte diferente.

Ilustración 117: reporte para distribución de documentos 2/3

El reporte generado es el siguiente y tiene opción de ser visualizado en formato Excel o PDF.

| timero  | Número de<br>Entrada (SIAD)<br>Asociado | Fecha de<br>Recepción                                                                                                    | Procedencia            | Remitante  | Responsable Asignado                        | Quitar   |  |
|---------|-----------------------------------------|----------------------------------------------------------------------------------------------------|------------------------|------------|---------------------------------------------|----------|--|
| r. u    | 193                                     | 27/06/2014 09:49:44                                                                                                    | ADVISORS<br>TECNOLOGIA | ING. LÓPEZ | GERENCIA GRAL. ADMINISTRATIVO<br>EINANCIERO | C Cultur |  |
|         |                                         |                                                                                                    |                        |            |                                             |          |  |
|         |                                         |                                                                                                    |                        |            |                                             |          |  |
| Pesuita | tes de la brin                          | inclusion in the contract of the contract of t | ir Doctmentos          |            |                                             |          |  |

Ilustración 118: reporte para distribución de documentos 3/3

### **3.2.2 REPORTE DE CONTROL**

Este reporte puede consultarse para controlar los tiempos entre la recepción de un documento, y su asignación y le es de utilidad al personal de Ventanilla Única para verificar los tiempos que toma el ingreso y asignación, desde la recepción del documento, así también para listar documentos asignados y pendientes de asignar.

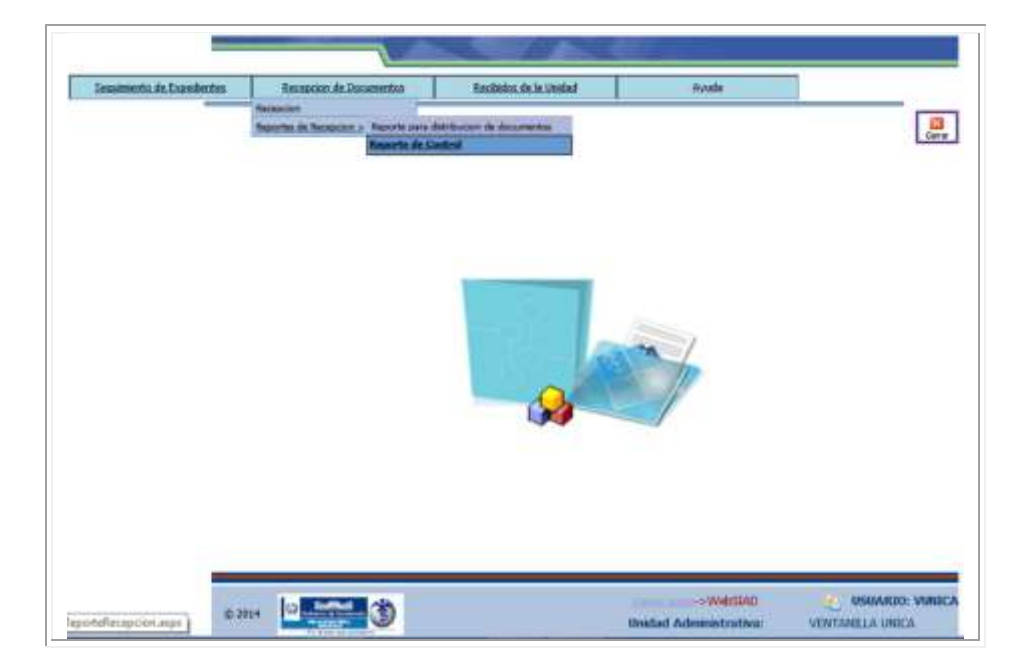

#### Ilustración 119: reporte de control 1/3

Para que la búsqueda sea más eficiente, puede delimitarse con fechas de recepción, fechas de asignación, usuarios de creación de etiquetas, usuarios de asignación, rangos de etiquetas, o estado de la etiqueta. Una vez ingresada la información, debe dar clic al botón Aceptar para proceder con el reporte, o generar uno nuevo a través de borrar los campos con el botón Nueva Búsqueda.

| Fecha Inicial de Creación de<br>las Etiquetas:   | 01/05/2014                          | Fecha Final de Creación de<br>las Etiquetas:   | 26/06/2014 | Delimita el             |
|--------------------------------------------------|-------------------------------------|------------------------------------------------|------------|-------------------------|
| Fecha Inicial de Asociación<br>de las Etiquetas: |                                     | Fecha Final de Asociación<br>de las Etiquetas: |            | reporte con<br>fecha de |
| Usuario que Ingresó:                             |                                     | Usuario que Asoció:                            | 4          | etiqueta, fecha         |
| No. Caso Desde:                                  | vu 👻                                | No. Caso Hasta:                                | vu 👻       | de SIAD,                |
| Estado Actual del Cas                            | ne el botón para generar el reporte | de control                                     |            | usuario,                |
|                                                  | As. X                               |                                                |            | número de               |
|                                                  | 20 0                                |                                                |            | etiqueta,               |

Ilustración 120: reporte de control 2/3

El reporte que se genera es el siguiente, el cual tiene opción de trabajarse también en formato Excel o PDF.

|       |                                                                                         |                                      | Reportes of    | le Recepcion                         | n WebSIA                                                             | D                                                                                                    |                                             |                                                                |                                         |          |
|-------|-----------------------------------------------------------------------------------------|--------------------------------------|----------------|--------------------------------------|----------------------------------------------------------------------|----------------------------------------------------------------------------------------------------|---------------------------------------------|----------------------------------------------------------------|-----------------------------------------|----------|
|       | tado de Control de Ca                                                                   | ios Asocia                           | dos            |                                      |                                                                      |                                                                                                    |                                             |                                                                |                                         |          |
|       | Fecha Inicial de Creació<br>las Etiquetas:                                              | n de 🛅                               | 01/03/2014     | Fecha Fi<br>Jas Etigi                | inal de Creación<br>uetas:                                           | de 📰                                                                                                    | 26/06/20                                    | 014                                                            |                                         |          |
|       | Fecha Inicial de Asocia<br>de las Etiquitas:                                            | ión 📰                                |                | Fecha Fi<br>de las E                 | inal de Asociació<br>Tiquetas:                                       | in 📰                                                                                                    | 1                                           |                                                                |                                         |          |
|       | Usuario que Ingresó:                                                                    |                                      |                | Usuario                              | que Asoció:                                                          |                                                                                                    |                                             |                                                                |                                         |          |
|       | No. Caso Desde:                                                                         | VU                                   | ~              | No. Cas                              | o Hasta:                                                             | vu                                                                                                    | V                                           |                                                                |                                         | -        |
|       | Estado Actual del Caso                                                                  | 1000                                 | 6              | ¥                                    |                                                                      |                                                                                                    |                                             |                                                                |                                         |          |
|       |                                                                                         |                                      | 10 TO 10       | 1 1 1 1 1 1 1                        |                                                                      |                                                                                                    |                                             |                                                                |                                         | neperice |
| -     | sultados de la búsqued                                                                  | E 2 Casos.                           | apiar Diregand | Archiso en                           | Garvery<br>Archive PDF                                               | Sagran ar                                                                                                    |                                             |                                                                |                                         | generado |
| ie io | sultados de la búsqued<br>Fecha del<br>Documento                                        | r: 2 Casos,<br>ministrativa          | Número de Caso | Número de Entradu<br>(SIAD) Asociado | Estado U<br>Actual del<br>Cano Jr                                    | Regiments<br>Auguments<br>Augume | echa ()<br>greso Ao                         | uario<br>Un Asociación                                         | Tiempo<br>Traslado<br>(htt.mi)          | generado |
| o     | Fecha del a búsqued<br>Fecha del Unidad A<br>Documento Unidad A<br>17/06/2014 VENTANICL | e: 2 Casos,<br>ministrativa<br>UNICA | Número de Caso | Número de Entradu<br>(SIAD) Asociado | Action For<br>Action For<br>Actual def<br>INGRESADO<br>Y<br>ASIONADO | Touario<br>que<br>la<br>ngreso<br>17/<br>UNICA 11:<br>a.n                                                                                                    | echa Usi<br>greso Aa<br>06/2014<br>44:31 VU | tario<br>Nel Asociación<br>17/06/2014<br>NICA 11:50:00<br>a.m. | Tiempo<br>Traslado<br>(htt.ml)<br>00:05 | generado |

Ilustración 121: reporte de control 3/3

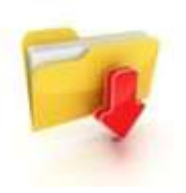

## **4 EXPEDIENTES RECIBIDOS EN LA UNIDAD**

Adicional a los Reportes de los módulos de Seguimiento de Expedientes y Recepción de Documentos, el sistema cuenta con un reporte más, que es útil para la administración de los documentos de la Unidad a la que está asociado el usuario.

Este reporte como su nombre lo indica, genera la información de los expedientes que han sido recibidos por la Unidad a la que pertenece el usuario.

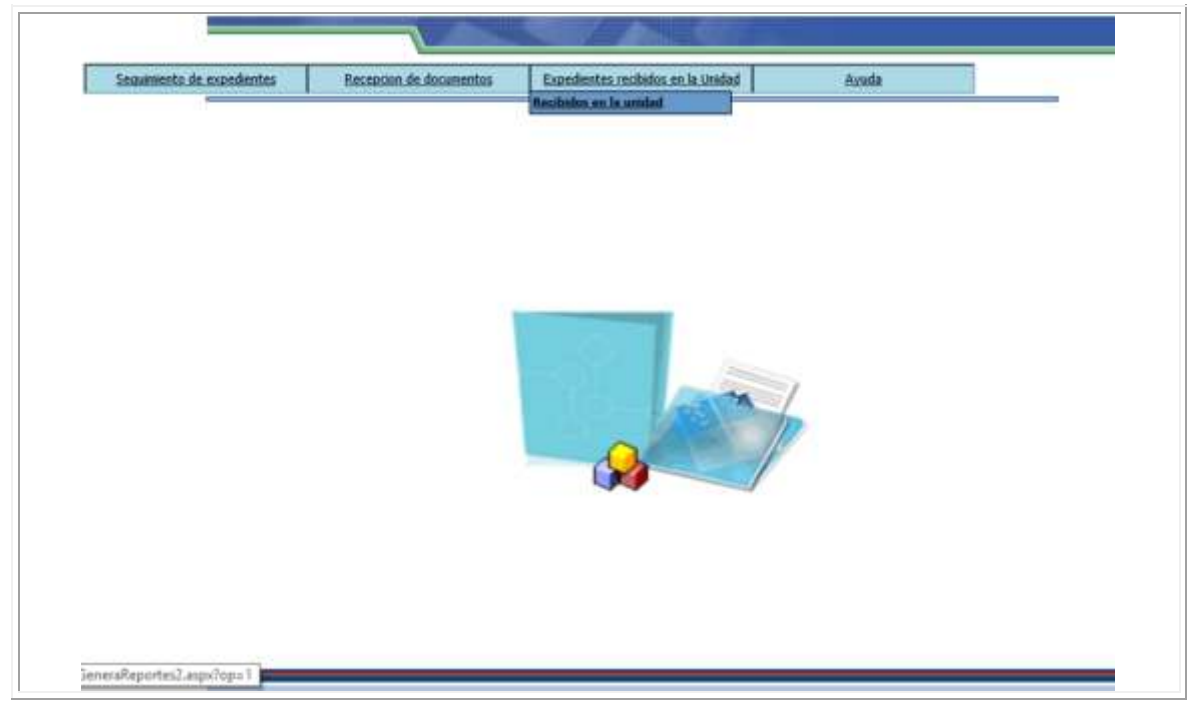

Ilustración 122: menú módulo de reportes

El reporte se delimita con rangos de fechas y estado del expediente, para generarlo debe dar clic al botón Aceptar.

| orte d | e Expedientes asignados a                  | Repo<br>la unid | ortes del S<br>ad       | Sistem    | a WebSI        | AD       |                   |                                                |
|--------|--------------------------------------------|-----------------|-------------------------|-----------|----------------|----------|-------------------|------------------------------------------------|
|        | Fecha de Inicio:                           |                 | 02/06/2014              |           | Fecha Fin:     |          | 27/06/2014        | Delimita el                                    |
|        | Estado de expediente:<br>Este reporte mues | Recibi          | entes de recibir<br>dos | is asigna | dos a la Unida | id en la | fecha solicitada. | reporte con<br>fecha, estado<br>del expediente |
|        |                                            |                 | Aceptar                 | Rep       | Har            |          |                   |                                                |

Ilustración 123: reportes recibidos de la unidad 2/3

El reporte se visualiza de la siguiente manera y como factor común los documentos indican haber sido recibidos por la unidad y se muestran otros datos valiosos de control de tiempos.

| Repor  | te de Expedien        | tes asignados            | a la unidad                    |                             |                                                                                                    |                         |             |      |       |
|--------|-----------------------|--------------------------|--------------------------------|-----------------------------|----------------------------------------------------------------------------------------------------|-------------------------|-------------|------|-------|
|        |                       |                          |                                |                             |                                                                                                    |                         |             |      |       |
|        | Fecha de              | Inicio:                  | -                              | 2/06/2014                   | Fecha Fin: 27/06/                                                                                             | 2014                    | 1           |      |       |
|        | Estado d              | le expediente:           | Todes                          | ~                           | to a second second second                                                                                     |                         |             |      |       |
|        |                       | Este reporte mu          | estra todos lo                 | s expedientes :             | asignados a la Unidad en la fecha se                                                                          | dicitada.               |             |      |       |
|        |                       |                          |                                | andre En                    | Regrater                                                                                                    |                         |             |      |       |
| Se enc | ontraron 61 res       | ultados.<br>PROCESOS     | 08:49:31 a.m.                  | 05:28:39 p.m.               |                                                                                                    | ASIGNADO                |             | 1    |       |
| 126    | SBADVISORS            | ADVISORS<br>TECNOLOGIA   | 03/06/2014<br>10:59:25 a.m.    | 18/06/2014<br>08:13:03 a.m. | OBSERVACIONES                                                                                                 | INGRESADO Y<br>ASIGNADO | RECIBIDO    | Rep  | orte  |
| 126    | SBADVISORS            | ADVISORS<br>TECNOLOGIA   | 03/06/2014<br>10:59:25 a.m.    | 18/06/2014<br>06:13:03 a.m. | OBSERVACIONES DE<br>REASIGNACION                                                                              | TRASLADADO              | RECIBIDO    | gene | erado |
| 127    | UNIDAD<br>EJEMPLO - 1 | UNIDAD<br>EJEMPLO - 1    | 03/06/2014<br>03:57:01<br>p.m. | 03/06/2014<br>04:08:12 p.m. | SE COMPLETO LA FIRMA                                                                                          | TRASLADADO              | RECIBIDO    |      |       |
| 128    | SBADVISORS            | DAM - UNIDAD<br>JURIDICA | 04/06/2014<br>12:06:06<br>p.m. | 04/06/2014<br>02:57:24 p.m. | OBSERVACIONES OFICIO NUMERO<br>XX, SE MODIFICO EL DESTINO<br>ORIGINAL Y SE CAMBIO DE<br>PROCESOS A TECNOLOGIA | INGRESADO Y<br>ASIGNADO | RECIBIDO    |      |       |
| 129    | SBADVISORS            | SBADV15ORS               | 09/06/2014<br>09:13:44 a.m.    | 09/06/2014<br>09:17:03 a.m. | ASDFASDF                                                                                                    | INGRESADO Y<br>ASIGNADO | RECIHIDO    |      |       |
| 30     | SBADVISORS            | ADVISORS<br>PROCESOS     | 10/06/2014<br>11:39:51 a.m.    | 12/06/2014<br>03:07:39 p.m. | DAR SEGUIMIENTO                                                                                               | TRASLADADO              | RECIBIDO    |      |       |
| 130    | SBADVISORS            | ADVISORS<br>PROCESOS     | 10/06/2014<br>11:39:51 a.m.    | 12/06/2014<br>03:07:39 p.m. | VERIFICSAR FUNCIONAMIENTO DE<br>CAMBIOS                                                                       | INGRESADO Y<br>ASIGNADO | RECIBIDO    |      |       |
|        | CHARLES RECORDS       | ADVISORS                 | 10/06/2014                     | 16/06/2014                  | VERIFICAR LAS MODIFICACIONES                                                                                  | COPIA                   | RECTINITION | ~    |       |

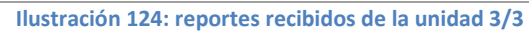

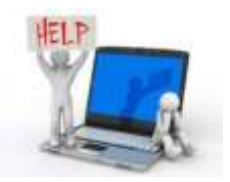

### **5 AYUDA DEL SISTEMA**

El sistema cuenta con un menú de Ayuda, en el cual se encuentran las opciones para descargar el material de apoyo, y realizar el cambio de contraseña y el cambio de correo electrónico para alertas, de manera que el usuario pueda realizar una eficiente administración de documentos a través del SIAD.

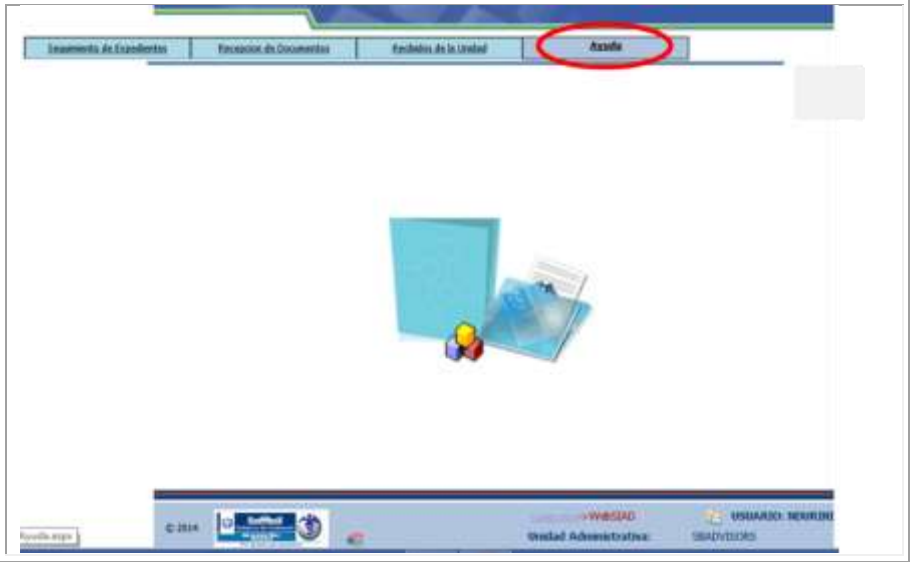

Ilustración 125: menú de ayuda 1 / 5

Para poder bajar los manuales de apoyo al usuario SIAD se debe ingresar a la siguiente opción del menú de Ayuda:

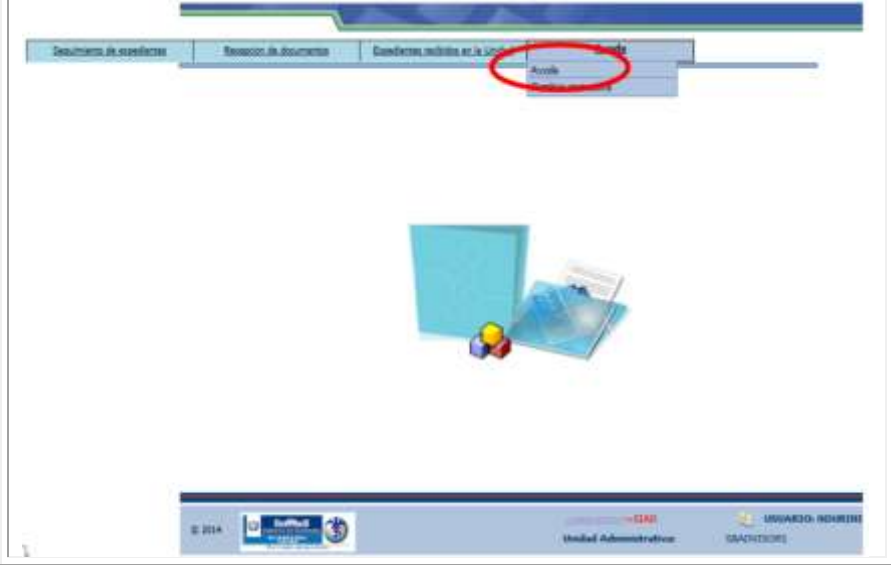

Ilustración 126: menú de ayuda 2 / 5

Los documentos disponibles para los usuarios son: Guía rápida SIAD y Manual de usuario SIAD. Para obtenerlos se debe dar clic sobre los botones que indican Descargar Archivo.

| MINISTERIO DE SALUD PUBLICA Y ASISTENCIA SOCIAL | Man<br>Usuario del Sistema - SLA |
|-------------------------------------------------|----------------------------------|
| <u>Guía rápida SIAD</u>                         | Contractive Descargar Archive    |
| Manual de usuarios SIAD                         | Descargar Archivo                |
| Regresar                                        |                                  |
| 2014                                            | ->WebSIAD 🛃 USUARIO: NDI         |

Ilustración 127: menú de ayuda 3 / 5

Para tener acceso a las opciones de cambio de contraseña y correo electrónico, se debe ingresar al menú:

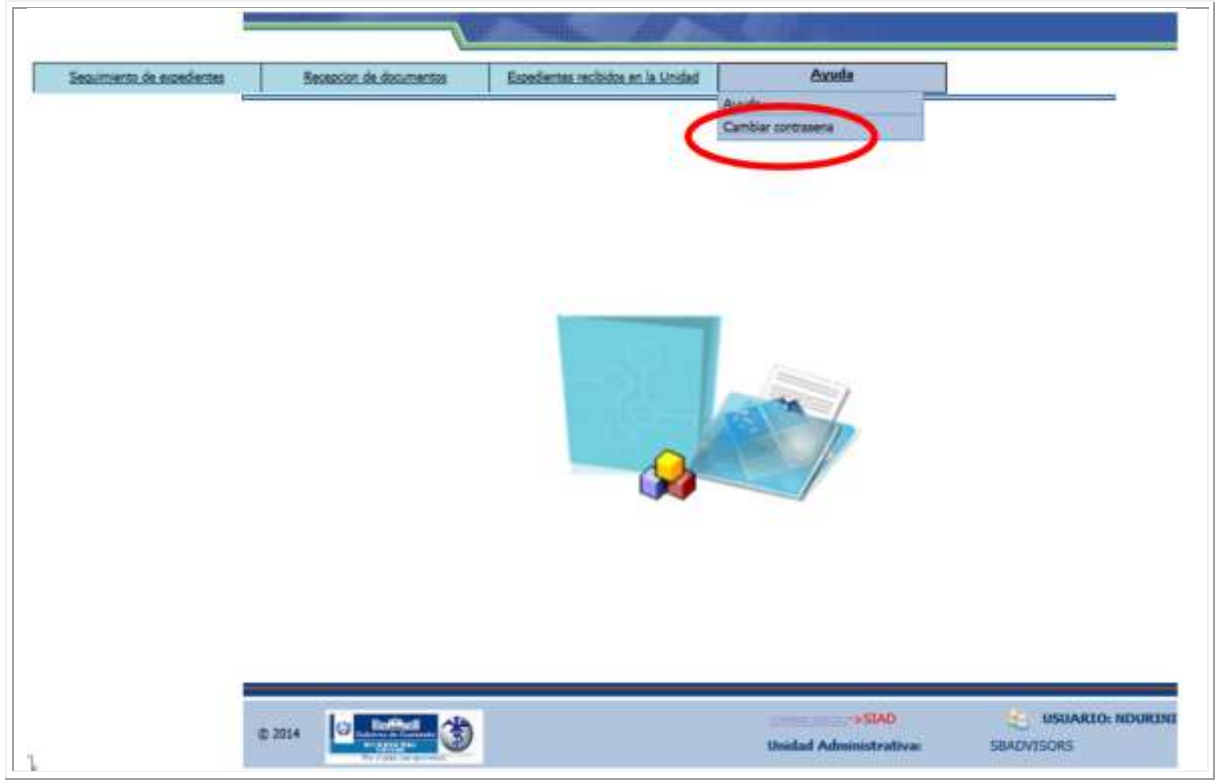

Ilustración 128: menú de ayuda 4 / 5

La pantalla que se muestra es la siguiente, en donde se debe dar clic en el círculo correspondiente a la opción que se desea cambiar, ya sea contraseña o correo electrónico.

| ambiar contraseña y correo electrónico                                               |                           |
|--------------------------------------------------------------------------------------|---------------------------|
| Cambiar contraseña:<br>Cambiar correo electrónico de la unidad para recibir alertas: | contraseña y<br>de correo |
| Gesber<br>Begresar                                                                   |                           |

Ilustración 129: menú de ayuda 5 / 5